# AND DOMETIC CLIMATE CONTROL TOUCH SCREEN THERMOSTAT DISPLAY

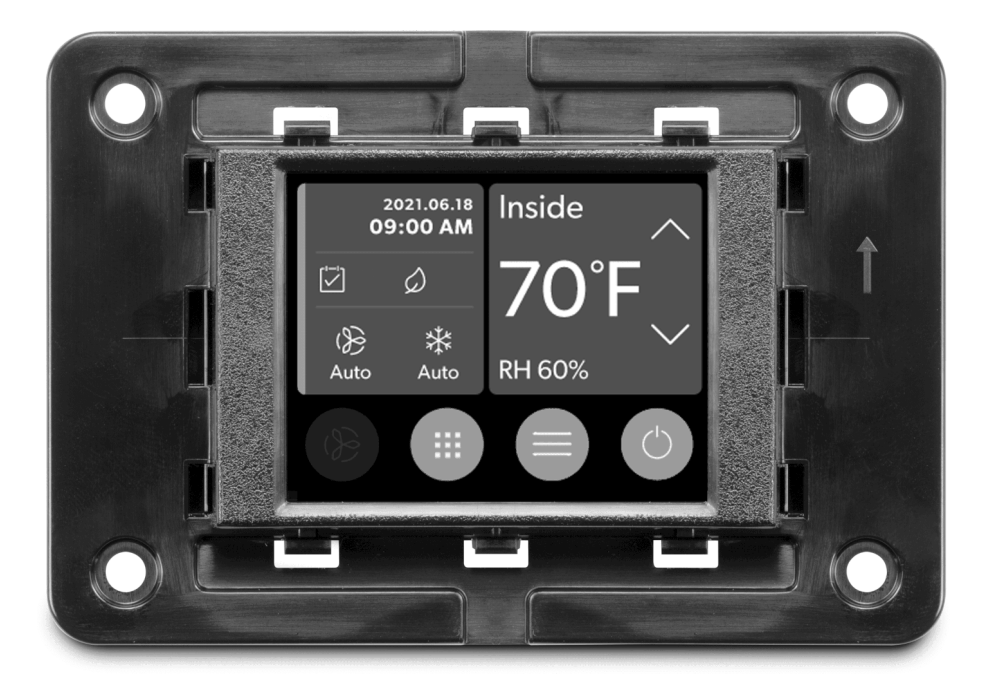

# Display VMD2.5

| EN | Marine Air Conditioner Display<br>Installation and Operating Manual                 |
|----|-------------------------------------------------------------------------------------|
| DE | <b>Display der Bootsklimaanlage</b><br>Montage- und Bedienungsanleitung             |
| FR | <b>Écran du climatiseur pour navires</b><br>Instructions de montage et de service24 |
| ES | Pantalla de aire acondicionado náutico<br>Instrucciones de montaje y de uso         |
| IT | Display climatizzatore marino<br>Istruzioni di montaggio e d'uso46                  |

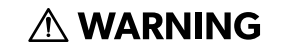

Cancer and Reproductive Harm www.P65Warnings.ca.gov

# Copyright

© 2025 Dometic Group. The visual appearance of the contents of this manual is protected by copyright and design law. The underlying technical design and the products contained herein may be protected by design, patent or pending patent. The trademarks mentioned in this manual belong to Dometic Sweden AB. All rights are reserved.

### English

| 1  | Important notes        | 3  |
|----|------------------------|----|
| 2  | Explanation of symbols | 3  |
| 3  | Intended use           | 3  |
| 4  | Scope of delivery      | 3  |
| 5  | Tools                  | 3  |
| 6  | Installation           | 3  |
| 7  | Operation              | 4  |
| 8  | Troubleshooting        | 9  |
| 9  | Warranty               | 12 |
| 10 | Disposal               | 12 |
| 11 | Technical data         | 12 |

#### **Important notes** 1

Please read these instructions carefully and follow all instructions, guidelines, and warnings included in this product manual in order to ensure that you install, use, and maintain the product properly at all times. These instructions MUST stay with this product

By using the product, you hereby confirm that you have read all instructions, guidelines, and warnings carefully and that you understand and agree to abide by the terms and conditions as set forth herein. You agree to use this product only for the intended uncestand and application and by accordance with the instructions, guidelines, and warnings as set forth in this product manual as well as in accordance with all applicable laws and regulations. A failure to read and follow the instructions and warnings set forth herein may result in an injury to yourself and others, damage to your product or damage to other property in the vicinity. This product manual, including the instructions, guidelines, and warnings, and related documentation, may be subject to changes and updates. For up-to-date product information, please visit documents.de

#### 2 **Explanation of symbols**

A signal word will identify safety messages and property damage messages, and also will indicate the degree or level of hazard seriousness.

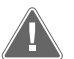

# WARNING!

Indicates a hazardous situation that, if not avoided, could result in death or serious injury.

#### NOTICE!

Indicates a situation that, if not avoided, can result in property damage.

NOTE Supplementary information for operating the product.

#### **Supplemental directives** 2.1

To reduce the risk of accidents and injuries, please observe the following directives before proceeding to install and/or operate this product:

- Read and follow all safety information and instructions.
- Read and understand these instructions before installing or operating this product.
- The installation must comply with all applicable local or national codes, including the latest edition of the following standards:
  - American Boat and Yacht Council (ABYC) E-11 AC And DC Electrical Systems On Boats
  - ANSI/NFPA 70, National Electrical Code (NEC)

#### 2.2 **General safety messages**

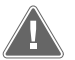

#### WARNING! Electrical shock, fire and/or explosion hazard

Failure to obey this warning could result in death or serious injury.

Use only Dometic replacement parts and components that are specifically approved for us with the product.

- > Avoid improper installation, adjustment, alterations, service, or maintenance of the product. Service and maintenance must be done by a qualified service person only.
- Do not modify this product in any way. Modification can be extremely > hazardous.

#### Intended use 3

The Display VMD2.5 (hereinafter referred to as display or product) is the control interface for operating compatible marine air conditioning systems. This display is only suitable for the intended purpose and application in accordance with these instructions.

This manual provides information that is necessary for proper installation and/or operation of the display. Poor installation and/or improper operation will result in unsatisfactory performance and a possible failure. The manufacturer accepts no liability for any injury or damage to the product resulting from:

- · Incorrect assembly or connection, including excess voltage.
- · Incorrect maintenance or use of spare parts other than original spare parts provided by the manufacturer.
- Alterations to the product without express permission from the manufacturer.
- Use for purposes other than those described in this manual.

Dometic reserves the right to change product appearance and product specifications.

#### Scope of delivery 4

This section describes the parts included with the display. Optional parts can be purchased seperately.

| Included parts                    | Quantity                                |  |  |
|-----------------------------------|-----------------------------------------|--|--|
| Display VMD2.5                    | 1                                       |  |  |
| #6 x ¾ in. self-tapping screws    | 4                                       |  |  |
| Installation and operation manual | 1                                       |  |  |
| Optional parts                    | Quantity                                |  |  |
| Bezel                             | 1                                       |  |  |
| Display cable                     | 25.00 ft (7.62 m) or 50.00 ft (15.24 m) |  |  |

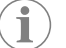

NOTE A 25.00 ft (7.62 m) display cable is included with the GVTX series marine air conditioner.

#### 5 Tools

Dometic recommends that the following tools be used when installing the display:

- Screwdriver/bit
- Drill
- Marker
- Sabre saw/multi-tool saw

#### Installation 6

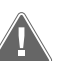

#### WARNING! Electrical shock, fire, and/or explosion hazard

- Failure to obey the following warnings could result in death or serious injury:
- > Prior to cutting or drilling, disconnect the power supply.
- > Verify that there are no obstacles such as wires or pipes inside the cabin's walls at the display mounting location.

#### **NOTICE!** Damage hazard

Do not locate the display panel in direct sunlight, near any heat-producing appliances, or in a bulkhead where temperatures radiating from behind the panel may affect performance.

#### NOTICE! Damage hazard

Do not use a screw gun and do NOT overtighten the screws when mounting the display.

### NOTICE! Damage hazard

Do not staple sensor cables during installation.

#### 6.1 Choosing the display location

The location chosen for the display should meet the following criteria:

- An inside wall of the cabin, out of direct sunlight
- Positioned slightly higher than mid-height of the cabin wall
- An area with freely circulating air
- A maximum distance of 75.00 ft (22.86 m) from the air conditioner

#### 6.2 Preparing the mounting location

1. Disconnect the power supply.

Wall opening dimensions

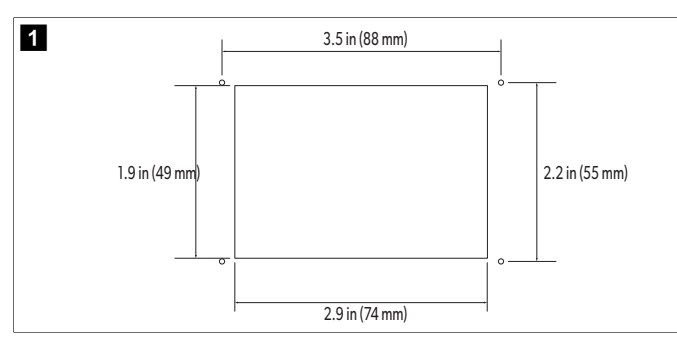

- 2. Mark the dimensions of the opening and the screw hole locations on the cabin wall.
- 3. Cut out the opening.
- 4. Drill four screw holes.

#### 6.3 Installing the display

1. Route one end of the display cable through the electrical control box of the air conditioner and plug it into the jack on the circuit board.

Routing the display cable

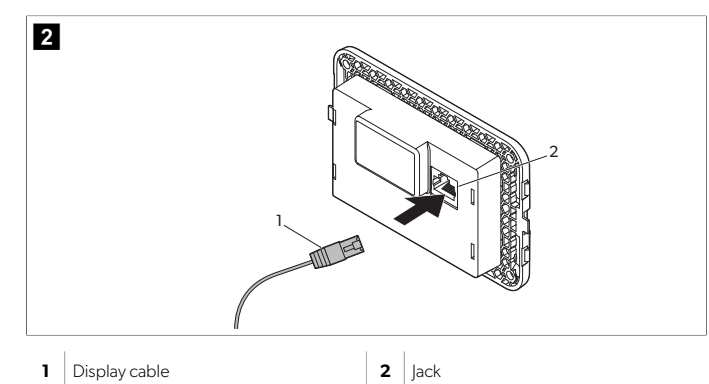

- 2. Route the other end of the display cable through the wall opening and plug it into the jack on the back of the display.
- 3. Use the screws to secure the display to the cabin wall.
- 4. Snap the bezel (optional) onto the display.

# 7 Operation

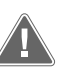

### WARNING! Electrical shock hazard

Failure to obey this warning could result in death or serious injury. The display remains powered when the power control is off. Disconnect the power supply prior to performing any maintenance on the display.

This system utilizes variable speed technology, which allows the compressor to operate for long periods instead of constantly cycling on and off. The benefits include increased reliability, reduced energy consumption, improved de-humidification, and lower operating noise levels.

#### 7.1 Home screen

This section shows the location of the controls and status indicators on the Home screen and describes their use.

| 3 | 3<br>5<br>6<br>2021.06.18<br>1<br>9:00 AM<br>3<br>2<br>1<br>Auto Cool<br>13<br>12<br>11<br>10<br>11<br>10<br>11<br>10<br>10<br>10<br>10<br>10 |    |                                 |  |  |  |
|---|----------------------------------------------------------------------------------------------------|----|---------------------------------|--|--|--|
| 1 | Fan speed indicator                                                                                                    | 7  | Temperature/set point indicator |  |  |  |
| 2 | Mode indicator                                                                                                    | 8  | Temperature down control        |  |  |  |
| 3 | Scheduler indicator                                                                                                    | 9  | Relative humidity indicator     |  |  |  |
| 4 | Quiet mode indicator*                                                                                                    | 10 | Power control                   |  |  |  |
| 5 | Alarm indicator/control                                                                                                    | 12 | Main menu control               |  |  |  |
| 6 | Eco mode indicator*                                                                                                    | 13 | Mode control                    |  |  |  |
| 7 | Temperature up control                                                                                                    | 14 | Fan speed control               |  |  |  |

\* Only available on GVTX series

#### Table 1: Home screen controls and status indicators

| lcon                                                                               | Control/indi-<br>cator | Description                                                                                                    |  |
|------------------------------------------------------------------------------------|------------------------|----------------------------------------------------------------------------------------------------|--|
| *                                                                                  | Mode indicator         | The mode icon shows the current operating mode.<br>The icon is animated when the compressor is running<br>and static when it is not running. The icon flashes<br>when the compressor cycles off and enters a three-<br>minute delay mode before it can cycle back on.                                                                                                    |  |
|                                                                                    |                        | <b>NOTE</b> The icon for cool mode is shown in this example.                                                                                                    |  |
| *                                                                                  | Mode: Cool             | The system will run a cooling cycle when the cabin temperature rises above the cooling set point by the set point differential. The default set point differential is 2 °F (1.1 °C). Refer to Parameters on page 6 to learn how to adjust the set point differential. Icon will animate when the compressor is operational. The system will run a heating cycle when the cabin temperature falls below the heating set point by the set point differential is 2 °F (1.1 °C). Refer to Parameters on page 6 to learn how to adjust the set point differential. Icon will animate when the compressor is operational. |  |
| Cool                                                                               |                        |                                                                                                    |  |
| $\left  \begin{array}{c} \\ \\ \\ \\ \\ \\ \\ \\ \\ \\ \\ \\ \\ \\ \\ \\ \\ \\ \\$ | Mode: Heat             |                                                                                                    |  |

| lcon              | Control/indi-<br>cator                  | Description                                                                                                    |
|-------------------|-----------------------------------------|----------------------------------------------------------------------------------------------------|
| Auto              | Mode: Auto                              | The system will automatically switch between a cooling and a reverse (heating) cycle depending on whether the cabin temperature goes above or below the set point by 4 °F (2.1 °C).                                                                                                    |
| $\langle \rangle$ | Mode: Fan only                          | The system will run the fan to circulate the air continu-<br>ously turning on the compressor.                                                                                                    |
| ()<br>Auto        | Fan speed indi-<br>cator                | The indicator shows the selected fan speed. In<br>modes other than Fan Only, the indicator shows Au-<br>to, indicating that the fan speed is following the com-<br>pressor speed. This is the ideal setting for true vari-<br>able capacity performance. The icon is animated<br>when the fan is running and static it is not running.<br>Refer to Parameters on page 6 to learn how to<br>adjust the low and high fan speeds. Icon will animate<br>when the fan is operating.                                                                                                    |
|                   | Scheduler indi-<br>cator                | The indicator appears when a scheduled program is<br>active. Refer to Scheduler mode on page 6 to<br>learn how to turn Schedular mode on/off and set up<br>and run programs.                                                                                                    |
|                   | Alarm indica-<br>tor/control            | <ul> <li>This indicator appears when there is an active alarm. Clearing the alarm notification does not resolve the alarm. The alarm notification will reappear on the Home screen until the problem is resolved. Refer to Troubleshooting for information on resolving alarms.</li> <li>Tap the Alarm indicator to display the current alarm.</li> <li>If there are more than two alarms, tap the Up Arrow and Down Arrow to navigate through the Alarm list.</li> <li>Tap an alarm from the list to view the details.</li> <li>Tap CLR to clear an individual alarm from the Alarm Details screen.</li> </ul> |
| D×                | Quiet mode in-<br>dicator*              | The indicator appears when the function is active.<br>Refer to Quiet mode on page 6 to learn how to<br>turn Quiet mode on/off and adjust the set point.                                                                                                    |
| $\bigcirc$        | Eco mode indi-<br>cator*                | The indicator appears when the function is active. Re-<br>fer to Eco mode on page 6 to learn how to turn<br>the mode on/off and adjust the set point.                                                                                                    |
| $\bigcirc$        | Up arrow                                | Tap to raise the temperature on the Home screen.<br>On other screens, tap to navigate to the earlier menu<br>and/or raise a numerical value.                                                                                                    |
| 70°F              | Tempera-<br>ture/set point<br>indicator | The indicator displays the new temperature set point<br>while the temperature set point is adjusted with the<br>Up Arrow or Down Arow, then displays the tempera-<br>ture in the cabin.                                                                                                    |
| $\bigcirc$        | Down arrow                              | Tap to lower the temperature on the Home screen.<br>On other screens, tap to navigate to the next menu<br>and/or lower a numerical value.                                                                                                    |

| lcon       | Control/indi-<br>cator           | Description                                                                                                    |
|------------|----------------------------------|----------------------------------------------------------------------------------------------------|
| RH 60%     | Relative humidi-<br>ty indicator | The indicator displays the relative humidity in the cabin if a humidity sensor is installed.                                                                                                    |
| $\bigcirc$ | Power control                    | The power button turns the system on or off. When<br>on, the system will run in the selected mode when<br>the cabin temperature is higher (Cool mode) or low-<br>er (Heat mode) than the set point. When off, the sys-<br>tem will not run although it will stay in communica-<br>tion with the network (if present).<br>Tap and hold to toggle the power on or off. |
|            | Main menu con-<br>trol           | The Main menu is used to set up, schedule, and troubleshoot the system.<br>Tap to display the first Main menu screen, then tap the Down Arrow to display the second Main Menu screen.                                                                                                    |
|            | Mode control                     | Tap to cycle through Cool, Heat, Auto, and Fan Only.                                                                                                    |
|            | Fan speed con-<br>trol           | This control is only available when the system is in<br>Fan Only mode. Refer to Parameters on page 6<br>to learn how to adjust the fan speed settings.<br>Tap to cycle through the fan speeds: Low, Medium,<br>and High                                                                                                    |

\* Only available on GVTX series

#### Table 2: Additional controls

| lcon                      | Control/indi-<br>cator | Description                                                |
|---------------------------|------------------------|------------------------------------------------------------|
| $\overline{(\mathbf{x})}$ | Cancel                 | Tap to cancel an entry or to return to the earlier screen. |
| CLR                       | Clear                  | Tap to clear the current entry.                            |
| Edit                      | Edit                   | Tap to make changes in the current screen.                 |
| ОК                        | ОК                     | Tap to confirm an entry.                                   |
|                           | Return home            | Tap to return to the Home screen.                          |

| lcon | Control/indi-<br>cator | Description           |
|------|------------------------|-----------------------|
|      | Save                   | Tap to save an entry. |

### 7.2 Eco mode

To help extend running time and limit power usage, use Eco mode. When enabled, Eco mode limits the maximum power used by the unit. This results in a reduction in required current and an increase in energy efficiency. By reducing the unit's maximum capacity, the unit can operate when power requirements are limited. This option is only available on variable capacity units.

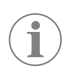

**NOTE** Eco mode and Quiet mode can be active at the same time. The system will operate at the set point that is the lowest. Be advised that setting the set point too low can affect the system's cooling capability.

### 7.2.1 Turning Eco mode on or off

- 1. On the Home screen, tap Main Menu.
- 2. Tap Function
- 3. Tap Eco Mode to toggle the function on or off.
- ✓ The Eco Mode indicator will display on the Home screen if the mode on.

### 7.2.2 Adjusting the Eco mode set point

- 1. On the Home screen, tap Main Menu.
- 2. Tap Function.
- 3. Tap Eco Mode
- 4. Tap the down arrow.
- 5. Tap Eco Mode Set Point.
- 6. Tap the left arrow or right arrow to adjust the set point.
- 7. Tap **Save**.
- ✓ The Eco Mode indicator will display on the Home screen if the mode on.

### 7.3 Quiet mode

Users can enable Quiet mode to limit the maximum speed, reducing disturbances during the night. Quiet mode ensures the unit runs consistently, unlike the off/on cycling of traditional air conditioning systems. If the unit is overly restricted in Sleep mode, the unit will bypass this mode to bring the space back to a comfortable temperature. This option is only available on variable capacity units.

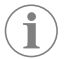

**NOTE** Eco mode and Quiet mode can be active at the same time. The system will operate at the set point that is the lowest. Be advised that setting the set point too low can affect the system's cooling capability. Quiet mode will automatically turn off if the temperature is more than 3°F (1.8°C) from the set point.

### 7.3.1 Turning Quiet mode on or off

- 1. On the Home screen, tap Main Menu.
- 2. Tap Function.
- 3. Tap **Quiet Mode** to toggle the function on or off.
- $\,{\scriptstyle \mathbf{v}}\,$

#### 7.3.2 Adjusting the Quiet mode set point

To find the best set point, slowly decrease the set point percentage until the desired noise level is reached.

- 1. On the Home screen, tap Main Menu.
- 2. Tap Function
- 3. Tap Quiet Mode.

- 4. Tap the down arrow.
- 5. Tap Quiet Mode Set Point.
- 6. Tap the left arrow or right arrow to adjust the set point.
- 7. Tap **Save**.
- The Quiet Mode indicator will display on the Home screen if the mode on.

#### 7.4 Scheduler mode

Scheduler mode can automatically run up-to-four programs once they have been set up and activated. Programs can be set for desired days and times and include modes, functions, and temperatures.

#### 7.4.1 Turning Scheduler mode on or off

Scheduler mode must be turned on to run or edit programs.

- 1. On the Home screen, tap Main Menu.
- 2. Tap Scheduler Mode.
- 3. Tap **Scheduler Mode** to toggle the function on or off.

#### 7.4.2 Enabling or disabling a program

Scheduler mode must be turned on to run programs. Programs and their scheduled actions will be shown on the Program screen.

- 1. On the Home screen, tap Main Menu.
- Tap Scheduler Mode.
- 3. Tap **Programs**.
- 4. Use the Up Arrow or Down Arrow to navigate to the program.
- 5. Tap the program menu bar to enable or disable the program.

#### 7.4.3 Editing a program

Program options include setting the mode, functions, temperature set point, and the time and days of the week the program will run once turned on.

- 1. On the Home screen, tap Main Menu
- 2. Tap Scheduler Mode.
- 3. Tap Programs.
- 4. Use the up arrow or down arrow to navigate to the desired program screen.
- 5. Tap **Edit**.
- 6. Tap Cool, Heat, Auto, or Off to select the mode, then tap the down arrow to move to the next screen.
- Tap Eco and/or Quiet to turn these functions on or off, then tap the down arrow. These functions will not be available if the mode selected in the earlier step was "Off". Both can be set to on or off, as desired.
- 8. Tap the left arrow or right arrow to set the temperature, then tap the down arrow.
- 9. Tap the left arrow or right arrow to set the time, then tap the down arrow.
- 10. Tap one or more days to set which days the program will run.
- 11. Tap the Save icon to save the program.

### 7.5 Parameters

The selections in the Parameters menu are used to set up and adjust the system parameters. To navigate to the Parameters menu:

- 1. From the Home screen, tap Main Menu.
- Tap Parameters, then use the Up Arrow and Down Arrow to scroll through the selections.

| Selection Description |                                                                                                    | Act            | ions                                                                        |
|-----------------------|----------------------------------------------------------------------------------------------------|----------------|-----------------------------------------------------------------------------|
| Memorize Setting      | This selection memorizes the current set-<br>tings for all parameters providing a sys-<br>tem-wide point that can be returned to<br>when troubleshooting. | 1.<br>2.<br>3. | Tap <b>Memorize Set-<br/>tings</b> .<br>Tap <b>Yes</b> .<br>Tap <b>OK</b> . |

| Selection                 | Description                                                                                                    | Actions                                                                                                    |  |
|---------------------------|----------------------------------------------------------------------------------------------------|----------------------------------------------------------------------------------------------------|--|
| Recall Memorized          | This selection returns all parameters to the last memorized settings.                                                                                                    | <ol> <li>Tap Recall Memo-<br/>rize.</li> <li>Tap Yes.</li> <li>Tap OK.</li> </ol>                                                                                                    |  |
| Recall Defaults           | This selection returns all parameters to their factory settings.                                                                                                    | <ol> <li>Tap Recall Facto-<br/>ry.</li> <li>Tap Yes.</li> <li>Tap OK.</li> </ol>                                                                                                    |  |
| High Fan Speed            | This selection adjusts the fan speed on the high setting reducing the air noise pro-<br>duced by the system.                                                                                                    | <ol> <li>Tap High Fan<br/>Speed.</li> <li>Tap the Left Arrow or<br/>Right Arrow to adjust the<br/>maximum fan speed per-<br/>centage.</li> <li>Tap Save.</li> </ol>                                         |  |
| Low Fan Speed             | This selection adjusts the fan speed on the<br>low setting ensuring the fan speed is high<br>enough to overcome the static pressure in<br>ductwork.                                                                                                    | <ol> <li>Tap Low Fan Speed.</li> <li>Tap the Left Arrow or<br/>Right Arrow to adjust the<br/>minimum fan speed per-<br/>centage.</li> <li>Tap Save.</li> </ol>                                              |  |
| Fan Operate<br>Mode       | Selecting Continuous keeps the fan run-<br>ning at slow speed when the compressor<br>cycles off. Selecting Cycled turns the fan<br>off and on with the compressor.                                                                                                    | <ol> <li>Tap Fan Operate<br/>Mode.</li> <li>Tap Continuous or Cy-<br/>cled.</li> </ol>                                                                                                    |  |
| Pump Operate<br>Mode      | Selecting Continuous keeps the pump<br>running continuously when the compres-<br>sor cycles off. Selecting Cycled turns the<br>pump off and on with the compressor.                                                                                                    | <ol> <li>Tap Pump Operate<br/>Mode.</li> <li>Tap Continuous or<br/>Cycled.</li> </ol>                                                                                                    |  |
| Room Temp Offset          | This selection is used to calibrate the cab-<br>in temperature reading when it is consis-<br>tently different from the actual tempera-<br>ture.                                                                                                    | <ol> <li>Tap Inside Temp<br/>Calibrate.</li> <li>Tap the Left Arrow or<br/>Right Arrow to adjust the<br/>reading.</li> <li>Tap Save.</li> </ol>                                                             |  |
| Temperature Units         | This selection toggles temperature read-<br>outs between °F and °C and affects all<br>temperature screens. The default is °F.                                                                                                    | Tap Temperature Units to tog-<br>gle between °F or °C.                                                                                                    |  |
| Pressure Units            | This selection toggles pressure readouts<br>between psi, Kpa, or bar and affects all<br>pressure screens. The default is psi.                                                                                                    | <ol> <li>Tap Pressure<br/>Units.</li> <li>Tap the Left Arrow or<br/>Right Arrow to adjust the<br/>reading.</li> <li>Tap Save.</li> </ol>                                                                    |  |
| Aux Electric Heat         | This selection activates the auxiliary elec-<br>tric heater relay if one is connected. It will<br>only work in place of the reverse heating<br>cycle and not as a supplementary heat<br>source. The default is off. The appropriate<br>power rating must be selected to activate<br>the heater. | <ol> <li>Tap Aux Electric<br/>Heat.</li> <li>Tap the Left Arrow or<br/>Right Arrow to scroll<br/>through the options.</li> <li>Tap Save and follow the<br/>prompts to confirm the<br/>selection.</li> </ol> |  |
| Filter Hours Set-<br>ting | When activated, this selection indicates<br>when the filter is ready to be replaced<br>as determined by the selected filter life<br>range. The default is off.                                                                                                    | <ol> <li>Tap Filter Hours<br/>Setting.</li> <li>Tap the Left Arrow or<br/>Right Arrow to scroll<br/>through the options.</li> <li>Tap Save.</li> </ol>                                                      |  |
| Filter Hours Reset        | This selection resets the filter life counter<br>to zero. The filter hours should be reset<br>when the filter is replaced or cleaned.<br>This selection is not available when Filter<br>Hours Setting is set to off.                                                                            | <ol> <li>Tap Filter Hours<br/>Reset.</li> <li>Tap Yes.</li> <li>Tap OK.</li> </ol>                                                                                                    |  |
| Zone                      | This selection assigns a zone name to one<br>or more units. For networked units, this al-<br>lows a command from one display to con-<br>trol all units assigned to that zone. The de-<br>fault for all units is 0.                                                                              | <ol> <li>Tap Zone/Area.</li> <li>Tap the Left Arrow or<br/>Right Arrow to scroll<br/>through the list of<br/>zones/areas.</li> <li>Tap Save.</li> </ol>                                                     |  |

| Selection                      | Description                                                                                                    | Actions                                                                                                    |  |
|--------------------------------|----------------------------------------------------------------------------------------------------|----------------------------------------------------------------------------------------------------|--|
| Instance Number                | This selection is used to manually assign<br>an instance number to a networked HVAC<br>unit when auto instancing is not active/en-<br>abled.                                                                                                    | <ol> <li>Tap Instance Number.</li> <li>Tap the Left Arrow or<br/>Right Arrow to scroll<br/>through the list of numbers.</li> <li>Tap Save.</li> </ol>                        |  |
| Auto Instance                  | This selection is used to disable and en-<br>able auto instancing.                                                                                                    | <ol> <li>Tap Auto Instanc-<br/>ing.</li> <li>Tap the menu button to<br/>toggle between enabled<br/>and disabled.</li> <li>Tap Save.</li> </ol>                               |  |
| Set Point Temp<br>Differential | This selection adjusts the temperature dif-<br>ferential between the set point and the<br>cabin temperature reading which is used<br>to decide when the system cycles on.                                                                                                    | <ol> <li>Tap Set Point Temp<br/>Differential.</li> <li>Tap the Left Arrow or<br/>Right Arrow to scroll<br/>through the list of set-<br/>tings.</li> <li>Tap Save.</li> </ol> |  |
| Discharge Pres-<br>sure Offset | This selection is used to calibrate the dis-<br>charge pressure reading when it is consis-<br>tently different from the actual pressure.<br>The discharge pressure reading is used to<br>check the health of the system. If the value<br>exceeds the factory set limit, an alarm will<br>display indicating the date and time of the<br>occurrence.                           | <ol> <li>Tap Discharge<br/>Pressure Cali-<br/>bration.</li> <li>Tap the Left Arrow or<br/>Right Arrow to adjust the<br/>reading.</li> <li>Tap Save.</li> </ol>               |  |
| Suction Pressure<br>Offset     | This selection is used to calibrate the suc-<br>tion pressure reading when it is consis-<br>tently different from the actual pressure.                                                                                                    | <ol> <li>Tap Suction Pres-<br/>sure Calibration.</li> <li>Tap the Left Arrow or<br/>Right Arrow to adjust the<br/>reading.</li> <li>Tap Save.</li> </ol>                     |  |
| Suction Temp Off-<br>set       | This selection is used to calibrate the suc-<br>tion temperature reading when it is con-<br>sistently different from the actual temper-<br>ature.                                                                                                    | <ol> <li>Tap Suction Tem-<br/>perature Cali-<br/>bration.</li> <li>Tap the Left Arrow or<br/>Right Arrow to adjust the<br/>reading.</li> <li>Tap Save.</li> </ol>            |  |
| Compressor Stag-<br>ing Delay  | This selection adjusts the amount of time<br>it takes for the compressor to start after<br>a hard power cycle. Use for installations<br>where more than one system operates<br>from the same power source. Different<br>staging delays allow compressors to start<br>at different times when the power is inter-<br>rupted. Stage the units at least five sec-<br>onds apart. | <ol> <li>Tap Compressor<br/>Staging Delay.</li> <li>Tap the Left Arrow or<br/>Right Arrow to scroll<br/>through the options.</li> <li>Tap Save.</li> </ol>                   |  |
| Low Voltage Mon-<br>itor       | When activated, this selection detects<br>and indicates when the supply voltage is<br>below the selected set point.                                                                                                    | <ol> <li>Tap Low Voltage<br/>Monitor.</li> <li>Tap the Left Arrow or<br/>Right Arrow to scroll<br/>through the options.</li> <li>Tap Save.</li> </ol>                        |  |

#### 7.6 System settings

The selections in the System menu are used to set up and adjust the display settings. To navigate to the System menu:

- 1. From the Home screen, tap Main Menu.
- 2. Tap System, then use the Up Arrow and Down Arrow to scroll through the selections.

| Selection          | Description                                           | Act      | ion                                                                                                    |
|--------------------|-------------------------------------------------------|----------|----------------------------------------------------------------------------------------------------|
| Display Brightness | This selection adjusts the brightness of the display. | 1.<br>2. | Tap <b>Display Bright-</b><br><b>ness</b> .<br>Tap the Left Arrow or Right Ar-<br>row to adjust the percentage. |

| Selection             | Description                                                                                                    | Action                                                                                                    |
|-----------------------|----------------------------------------------------------------------------------------------------|----------------------------------------------------------------------------------------------------|
| Sleep Mode De-<br>lay | This selection determines how long<br>the display must remain inactive be-<br>fore the screen saver appears. Select-<br>ing off deactivates the screen saver.                                                                                             | <ol> <li>Tap Sleep Mode Set-<br/>tings.</li> <li>Tap the Left Arrow or Right Ar-<br/>row to scroll through the op-<br/>tions.</li> <li>Tap Save.</li> </ol> |
| Language              | This selection determines the lan-<br>guage used by the display.                                                                                                    | <ol> <li>Tap Language.</li> <li>Tap the Left Arrow or Right Arrow to scroll through the options.</li> <li>Tap Save.</li> </ol>                              |
| Screen Saver          | This selection determines which<br>screen save appears on the Home<br>screen after a period of inactivity:<br>the Dometic logo (default), a simpli-<br>fied temperature screen, and a blank<br>black screen. Touching the screen<br>wakes up the display. | <ol> <li>Tap Screen Saver.</li> <li>Tap the Left Arrow or Right Arrow to scroll through the options.</li> <li>Tap Save.</li> </ol>                          |
| Versions              | This selection displays the installed versions of firmware.                                                                                                    | Tap <b>Versions</b> .                                                                                                    |

#### 7.7 Troubleshoot

The selections in the Troubleshoot menu give information to assist with troubleshooting. To navigate to the Troubleshoot menu:

- 1. From the Home screen, tap Main Menu.
- 2. Tap **Troubleshoot**, then use the Up Arrow and Down Arrow to scroll through the selections.

| Selection     | Description                                                                                                    | Action                                                                                                    |
|---------------|----------------------------------------------------------------------------------------------------|----------------------------------------------------------------------------------------------------|
| Fault History | This selection provides the history of<br>any faults that have occurred in the<br>system since the last time the fault<br>history was reset. The fault history<br>can only be reset by a service techni-<br>cian. | <ol> <li>Tap Fault History.</li> <li>Tap the Up Arrow or Down<br/>Arrow to scroll through the<br/>faults.</li> </ol>             |
| System Status | This selection provides information<br>on the present system status.                                                                                                    | <ol> <li>Tap System Status.</li> <li>Tap the Up Arrow or Down<br/>Arrow to scroll through the<br/>status information.</li> </ol> |

### 7.8 Lock setting

The Lock Setting menu allows you to restrict access to the System, Parameter, and Scheduler menus with a 4-digit PIN code.

#### 7.8.1 Setting the lock PIN

- 1. From the Home screen, tap Main Menu.
- 2. Tap Lock Setting.
- 3. Tap **Yes** to confirm you want to proceed.
- 4. Tap the number pad to enter a 4-digit PIN.
- 5. Tap **ok** to save the PIN and lock the menus.

#### 7.8.2 Changing the lock PIN

- 1. From the Home screen, tap Main Menu.
- 2. Tap Lock Setting.
- 3. Tap  ${\bf Yes}$  to confirm you want to proceed.
- 4. Tap Change PIN.
- 5. Tap the number pad to enter a 4-digit PIN.
- 6. Tap **ok** to save the new PIN.

#### 7.8.3 Remove the lock PIN

- 1. From the Home screen, tap Main Menu.
- 2. Tap Lock Setting.

- 3. Tap Yes confirm you want to proceed.
- 4. Tap Remove PIN.
- 5. Tap **OK** to remove the PIN and unlock the menus.

#### 7.9 Date & time

The **Date & Time** menu allows you set the date and time in your preferred format and choose whether to display them on the Home screen.

#### 7.9.1 Turning date & time on or off

This setting turns on or off the option to display the date and time on the Home screen.

- 1. From the Home screen, tap Main Menu.
- Tap Date & Time.
- 3. Tap Date & Time Display to toggle the option on or off.

#### 7.9.2 Setting the date format

This setting gives the option to display the date in different formats. The default is MM-DD-YYYY.

- 1. From the Home screen, tap Main Menu.
- Tap Date & Time.
- 3. Tap Date Format.
- 4. Tap the Left Arrow or Right Arrow to scroll through the formats.
- 5. Tap **Save**.

#### 7.9.3 Setting the time format

This setting gives the option to display the time in 12- or 24-hour formats. The default is 12-hour.

- 1. From the Home screen, tap Main Menu.
- Tap Date & Time.
- 3. Tap **Time Format** to toggle between the options.

#### 7.9.4 Setting the date & time

This setting allows you to set the date and time.

- 1. From the Home screen, tap Main Menu.
- 2. Tap Date & Time.
- 3. Tap Date Time Settings.
- 4. Follow the screen prompts to make the changes.
- 5. Tap **Save**.

# 8 Troubleshooting

| Problem                                                        | Possible cause                                                                                                    | Suggested remedy                                                                                                    |
|----------------------------------------------------------------|----------------------------------------------------------------------------------------------------|----------------------------------------------------------------------------------------------------|
| The system does not power up.                                  | The circuit breaker for the air conditioner is off.                                                                                                    | Turn on the circuit breaker at the vessel's panel.                                                                                                    |
|                                                                | The power button is off on the display.                                                                                                    | Turn on the power button on the display.                                                                                                    |
|                                                                | The voltage on the power supply cable is not high enough.                                                                                                    | 1. Verify the voltage on the power supply cable.                                                                                                    |
|                                                                |                                                                                                    | <ol> <li>Check the wiring and terminals for proper sizes and con-<br/>nections. Refer to the installation manual that came with<br/>the air conditioner.</li> </ol>                                                                 |
|                                                                |                                                                                                    | 3. Use a voltmeter to verify that the power is the same at the air conditioner and at the power source.                                                                                                    |
|                                                                | An electrical part has failed.                                                                                                    | Contact a qualified service technician.                                                                                                    |
| The system shuts down.                                         | The system encountered a hard fault.                                                                                                    | <ol> <li>Check the fault history. Refer to Troubleshoot on page 8.</li> <li>Follow the corresponding troubleshooting steps in this section.</li> </ol>                                                                              |
|                                                                | The power source has lost power.                                                                                                    | Verify that the power source is supplying power.                                                                                                    |
|                                                                | An electrical part has failed.                                                                                                    | Contact a qualified service technician.                                                                                                    |
| The system does not respond to changes entered on the display. | There is a power-related issue with the display, such as a pow-<br>er interruption, voltage frequency fluctuation, electromagnetic<br>interference from other equipment, or a similar issue. | <ol> <li>Turn off or move any high-power electronics near the display.</li> <li>Switch the existing display cable for a shielded cable.</li> <li>If the problem persists, contact a qualified service technician.</li> </ol>        |
|                                                                | The display and the air conditioner unit are not compatible.                                                                                                    | Verify that the display being used is compatible with the air conditioner.                                                                                                    |
| The display does not show the correct room temperature.        | The return air sensor is in a position that does not accurately reflect the cabin temperature.                                                                                               | <ol> <li>Reposition the return air sensor to a better location, if possible.</li> <li>On the Parameters menu, use the Inside Temp Calibrate feature to calibrate the air sensor.</li> </ol>                                         |
| The system is not blowing cold air.                            | The temperature of the seawater is too high.                                                                                                    | Seawater temperature directly affects the unit's efficiency. For optimal cooling, the water temperature must be less than 95°F (35°C).                                                                                              |
|                                                                | The water flow is inadequate.                                                                                                    | Verify that there are no obstructions in the water flow.                                                                                                    |
|                                                                | The system has lost refrigerant.                                                                                                    | Contact a qualified service technician.                                                                                                    |
|                                                                | The mode on the display is not set to Cool.                                                                                                    | Change the mode to Cool.                                                                                                    |
| The system is not blowing hot air.                             | The temperature of the seawater is too low.                                                                                                    | Seawater temperature directly affects the unit's efficiency. For the unit to heat (if the reverse-cycle option is available), the water temperature must be $40^\circ$ F (4°C) or higher.                                           |
|                                                                | The reversing valve is stuck.                                                                                                    | <ol> <li>Lightly press on the valve with a rubber mallet while the<br/>system is in Heat mode.</li> <li>If the problem persists, contact a qualified service techni-<br/>cian</li> </ol>                                            |
|                                                                | The auxiliary electric heater is enabled but not connected.                                                                                                    | <ol> <li>On the Parameters menu, set Aux Elec Heat to Off.</li> <li>Verify that the breaker for the auxiliary heater is in the on</li> </ol>                                                                                        |
|                                                                | -                                                                                                    | position.                                                                                                    |
|                                                                | The mode is not set to Heat on the display.                                                                                                    | Change the mode to Heat.                                                                                                    |
|                                                                | The system has lost retrigerant.                                                                                                    | Contact a qualified service technician.                                                                                                    |
| There is not enough airflow in the system.                     | The airflow is blocked or restricted.                                                                                                    | <ol> <li>Remove any obstructions in the return air stream.</li> <li>Clean the return air filter and grille</li> </ol>                                                                                                    |
|                                                                |                                                                                                    | <ol> <li>Check for crushed or restricted ducting.</li> </ol>                                                                                                    |
|                                                                |                                                                                                    | The ducting must be as straight, smooth, and firmly sup-<br>ported as possible.                                                                                                    |
|                                                                | The system is running in limit mode to pay for abnormal oper-<br>ating conditions caused by environmental factors such as sea-<br>water temperature, load, etc.                              | On the Troubleshoot menu, check System Status for the op-<br>erating mode. If the system cannot resume normal operation<br>within an hour, a Limit Mode alarm will be sent to the display<br>until normal operation can be resumed. |
| The compressor is not stopping.                                | The variable speed compressor technology slows down, but does not stop unless the temperature set point is exceeded by $1 ^{\circ}$ F (0.6 $^{\circ}$ C).                                    | Adjust the temperature set point or use the power button on the display to manually turn off the system.                                                                                                    |

| Problem                                          | Possible cause                                                                                                    | Suggested remedy                                                                                                    |
|--------------------------------------------------|----------------------------------------------------------------------------------------------------|----------------------------------------------------------------------------------------------------|
|                                                  | An electrical part has failed.                                                                                                    | Contact a qualified service technician.                                                                                                    |
| The fan is not blowing or does not stop blowing. | The Fan Operate mode is set for either Cycled or Continuous. On the Parameters menu, change the Fan Operate Mode to the desired setting. |                                                                                                    |
|                                                  | An electrical part has failed. Contact a qualified service technician.                                                                   |                                                                                                    |
| The mode icon is flashing.                       | lashing.     The compressor cycled off because the mode was changed.     The compressor will cycle back on thre mode change.             |                                                                                                    |
|                                                  | The compressor cycled off because the target temperature was exceeded by 1 $^{\circ}$ F (0.6 $^{\circ}$ C) or more.                      | The compressor will cycle on once the cabin temperature no longer exceeds the set point.                                                                                                    |
| The filter warning displays.                     | The timer setting to clean or replace the air filter has been reached.                                                                   | <ol> <li>Clean or replace the air filter.</li> <li>On the Parameter menu, use the Filter Hours Reset function to reset the timer.</li> </ol>                                                                                                    |
| Fault: Return Air Sensor Failure                 | An electrical connection or part has failed.                                                                                             | Contact a qualified service technician.                                                                                                    |
| Fault: Suction Temp Sensor Failure               | An electrical connection or part has failed.                                                                                             | Contact a qualified service technician.                                                                                                    |
| Fault: Discharge Pressure Transducer Failure     | An electrical part has failed.                                                                                                    | Contact a qualified service technician.                                                                                                    |
| Fault: High Discharge Pressure                   | The flow of seawater is obstructed or blocked.                                                                                           | <ol> <li>Verify that the seacock is open and water if flowing to the<br/>pump.</li> <li>Clean the seawater strainer.</li> <li>Check for a strong, steady flow from the overboard dis-<br/>charge.</li> </ol>                                                                               |
|                                                  | The seawater pump may be be airlocked.                                                                                                   | <ol> <li>Verify that the seawater plumbing is installed according to<br/>the instructions in the installation manual included with the<br/>air conditioner.</li> <li>Remove the hose from the pump discharge to purge air<br/>from the line, then place the hose again.</li> </ol>         |
|                                                  | The seawater pump is not running.                                                                                                    | <ol> <li>Ensure the pump is not damaged from being run dry.</li> <li>Verify that the pump is receiving voltage.</li> <li>Check that water is flowing strongly out of the overflow.</li> </ol>                                                                                              |
|                                                  | The condensing coil is dirty.                                                                                                    | Clean the condensing coil.                                                                                                    |
|                                                  | The seawater temperature is too high during heating opera-<br>tion.                                                                      | Seawater temperature directly affects the unit's efficiency. For the unit to heat (if the reverse-cycle option is available), the water temperature must be less than 65°F (18°C).                                                                                                    |
|                                                  | There is insufficient return airflow.                                                                                                    | <ol> <li>Remove any obstructions in the return air stream.</li> <li>Clean the air filter and the grille.</li> <li>Check for crushed or restricted ducting.<br/>The ducting must be as straight, smooth, and firmly supported as possible.</li> </ol>                                       |
| Fault: Low Suction Pressure                      | The return air pressure is too low during cooling operation. The return air is restricted.                                               | <ul> <li>The ambient temperature directly affects the unit's efficiency.</li> <li>For optimum cooling, the air temperature must be 65°F (18°C) or higher.</li> <li>1. Remove any obstructions in the return air stream.</li> <li>2. Clean or replace the air filter and grille.</li> </ul> |
|                                                  | The seawater temperature is too low during heating opera-<br>tion.                                                                       | Seawater temperature directly affects the unit's efficiency. For the unit to heat (if the reverse-cycle option is available), the water temperature must be $40^{\circ}$ F (4°C) or higher.                                                                                                |
|                                                  | The system has lost refrigerant                                                                                                    | Contact a qualified service technician.                                                                                                    |
| Fault: Compressor Start Failure                  | The supply voltage is too low.                                                                                                    | <ol> <li>Verify the voltage is correct at the power source.</li> <li>If the problem persists, contact a qualified service technician.</li> </ol>                                                                                                    |
|                                                  | An electrical part has failed.                                                                                                    | Contact a qualified service technician.                                                                                                    |
| Fault: Low Superheat                             | A blower or expansion valve has malfunctioned.                                                                                           | Contact a qualified service technician.                                                                                                    |
| Fault: Low Suction Temperature                   | A blower or expansion valve has malfunctioned.                                                                                           | Contact a qualified service technician.                                                                                                    |
| Fault: Clock Board Fault or Not Connected        | An electrical part has failed.                                                                                                    | Contact a qualified service technician.                                                                                                    |
| Fault: AC Low Voltage                            | The supply voltage is too low.                                                                                                    | <ol> <li>Verify the voltage is correct at the power source.</li> <li>If the problem persists, contact a qualified service technician.</li> </ol>                                                                                                    |

| Problem                     | Possible cause                                                                                                  | Suggested remedy                                                                                                    |
|-----------------------------|----------------------------------------------------------------------------------------------------|----------------------------------------------------------------------------------------------------|
| Fault: AC High Voltage      | The supply voltage is too high.                                                                                 | <ol> <li>Verify the voltage is correct at the power source.</li> <li>If the problem persists, contact a qualified service technician.</li> </ol> |
| Fault: Communication Loss   | An electrical part has failed.                                                                                  | Contact a qualified service technician.                                                                                                    |
|                             | Electrical noise interference.                                                                                  | Ensure communication cables and connectors are not in close proximity to power cables or large electrical equipment.                             |
| Fault: Overcurrent Alarm    | An electrical part has failed.                                                                                  | Contact a qualified service technician.                                                                                                    |
| Fault: High VFD Temperature | Airflow is restricted due an object in the airflow path. Remove the obstruction from the heatsink cooling path. |                                                                                                    |
|                             | The cooling fan is not operating correctly.                                                                     | Contact a qualified service technician.                                                                                                    |
| Fault: Fan Fault            | An electrical part has failed. Contact a qualified service technician.                                          |                                                                                                    |
| Fault: Low Refrigerant      | A mechanical interface has failed and lost refrigerant. Contact a qualified service technician.                 |                                                                                                    |

### 9 Warranty

Refer to the sections below for information about warranty and warranty support in the US, Canada, and all other regions.

#### **Asia-Pacific (APAC) Countries**

Limited warranty available at http://qr.dometic.com/bfnePC. If you have questions or to obtain a copy of the limited warranty free of charge, contact:

DOMETIC AUSTRALIA PTY LTD 1 JOHN DUNCAN COURT VARSITY LAKES, QLD, 4227 1800-212-121

DOMETIC NEW ZEALAND LTD 373 NEILSON STREET PENROSE, AUCKLAND, 1061 +64 9 622 1490

#### **Australia Only**

Our goods come with guarantees that cannot be excluded under the Australian Consumer Law. You are entitled to a replacement or refund for a major failure and for compensation for any other reasonably foreseeable loss or damage. You are also entitled to have the goods repaired or replaced if the goods fail to be of acceptable quality and the failure does not amount to a major failure.

#### **New Zealand Only**

This warranty policy is subject to the conditions and guarantees which are mandatory as implied by the Consumer Guarantees Act 1993(NZ).

#### **United States and Canada**

LIMITED WARRANTY AVAILABLE AT http://qr.dometic.com/bfneEw. IF YOU HAVE QUESTIONS, OR TO OBTAIN A COPY OF THE LIMITED WARRANTY FREE OF CHARGE, CONTACT:

DOMETIC CORPORATION MARINE CUSTOMER SUPPORT CENTER 2000 NORTH ANDREWS AVENUE POMPANO BEACH, FLORIDA, USA 33069 1-800-542-2477

#### Local support

Please find local support at the following link address: dometic.com/dealer

#### All other regions

The statutory warranty period applies. If the product is defective, please contact the manufacturer's branch in your country (see dometic.com/dealer) or your retailer.

For repair and warranty processing, please include the following documents when you send in the device:

- A copy of the receipt with purchasing date
- A reason for the claim or description of the fault

Note that self-repair or nonprofessional repair can have safety consequences and might void the warranty.

# 10 Disposal

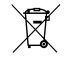

Place the packaging material in the appropriate recycling waste bins, wherever possible. Consult a local recycling center or specialist dealer for details about how to dispose of the product in accordance with the applicable disposal regulations.

### 11 Technical data

#### 11.1 Display dimensions

This section provides the dimensions of the display.

|                    | Width           | Height         |
|--------------------|-----------------|----------------|
| Display with bezel | 4.7 in (119 mm) | 3.3 in (84 mm) |

#### 11.2 Compatibility

This display is compatible with GVTX-series marine air conditioners.

#### 11.3 Available modes and features

This section lists the available modes, functions, and features. Refer to the  ${\sf Operation}$  on page 4 section for details.

| Modes                        | Features                                                     |
|------------------------------|--------------------------------------------------------------|
| • Cool                       | Eco mode (GVTX series only)                                  |
| • Heat                       | Quiet mode (GVTX series only)                                |
| Auto                         | Scheduler can run up to four programs                        |
| <ul> <li>Fan only</li> </ul> | Selectable set point differential settings                   |
|                              | <ul> <li>Selectable fan and pump operating speeds</li> </ul> |
|                              | Adjustable low and high fan speeds                           |
|                              | Auxiliary electric heater connection/control                 |
|                              | <ul> <li>Auto power source detection/management</li> </ul>   |
|                              | Zone assignment                                              |
|                              | Filter hour counter/notification                             |
|                              | Display units in imperial or metric measurements             |
|                              | Screen lock out                                              |
|                              | Active alarm indicator                                       |

### 11.4 Specifications

This section lists the operating specifications for the display.

| Ambient operating temperature range | 0°F (–18°C) 179.6°F (82°C)                 |
|-------------------------------------|--------------------------------------------|
| Maximum Rh conditions               | 99 % Non-condensing                        |
| Set point operating range           | 65°F (18°C) 85°F (29°C)                    |
| Ambient temperature display range   | 5°F (-15°C) 132°F (56°C)                   |
| Sensor accuracy                     | ± 2°F at 77°F (± 38°F (1°C) at 77°F (25°C) |
| Supply voltage type                 | 12 V                                       |

| 1  | Wichtige Hinweise              | 13 |
|----|--------------------------------|----|
| 2  | Erklärung der Symbole          | 13 |
| 3  | Bestimmungsgemäßer Gebrauch    | 13 |
| 4  | Lieferumfang                   | 13 |
| 5  | Werkzeuge                      | 13 |
| 6  | Installation                   | 13 |
| 7  | Betrieb                        | 14 |
| 8  | Fehlersuche und Fehlerbehebung | 20 |
| 9  | Gewährleistung                 | 23 |
| 10 | Entsorgung                     | 23 |
| 11 | Technische Daten               | 23 |

### 1 Wichtige Hinweise

Lesen und befolgen Sie bitte alle Anweisungen, Richtlinien und Warnhinweise in diesem Produkthandbuch sorgfältig, um sicherzustellen, dass Sie das Produkt ordnungsgemäß installieren und stets ordnungsgemäß betreiben und warten. Diese Anleitung MUSS bei dem Produkt verbleiben.

Durch die Verwendung des Produktes bestätigen Sie hiermit, dass Sie alle Anweisungen, Richtlinien und Warnhinweise sorgfältig gelesen haben und dass Sie die hierin dargelegten Bestimmungen verstanden haben und ihnen zusen. Richtlinien und Warnhinweisen dieses Produkt nur für den angegebenen Verwendungszweck und gemäß den Anweisungen, Richtlinien und Warnhinweisen dieses Produkt nur für den angegebenen Verwendungszweck und gemäß den Anweisungen, Richtlinien und Warnhinweisen dieses Produkt handbuchs sowie gemäß allen geltenden Gesetzen und Vorschriften zu verwenden. Eine Nichtbeachtung der hierin enthaltenen Anweisungen und Warnhinweise kann zu einer Verletzung Ihrer selbst und anderer Personen, zu Schäden an Ihrem Produkt oder zu Schäden an anderem Eigentum in der Umgebung führen. Dieses Produkthandbuch, einschließlich der Anweisungen, Richtlinien und Warnhinweise, sowie die zugehörige Dokumentation können Änderungen und Aktualisierungen unterliegen. Aktuelle Produktinformationen finden Sie unter documents. dometic.com.

# 2 Erklärung der Symbole

Ein Signalwort kennzeichnet Sicherheits- und Sachschadensmeldungen und gibt zudem den Grad oder das Ausmaß der Gefährdung an.

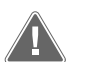

#### WARNUNG!

Kennzeichnet eine Gefahrensituation, die zum Tod oder schwerer Verletzung führen könnte, wenn die jeweiligen Anweisungen nicht befolgt werden.

#### ACHTUNG!

Kennzeichnet eine Situation, die zu Sachschäden führen kann, wenn die jeweiligen Anweisungen nicht befolgt werden.

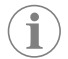

HINWEIS Zusätzliche Informationen zur Bedienung des Produktes.

#### 2.1 Ergänzende Anweisungen

Um die Gefahr von Unfällen und Verletzungen zu verringern, beachten Sie bitte die folgenden Anweisungen, bevor Sie dieses Produkt installieren und in Betrieb nehmen:

- Lesen und befolgen Sie alle Sicherheitsinformationen und -hinweise.
- Lesen und verstehen Sie diese Anleitung vor der Installation oder Inbetriebnahme dieses Produkts.
- Die Installation muss alle geltenden lokalen oder nationalen Vorschriften einhalten, einschließlich der neuesten Ausgabe der folgenden Standards:
  - American Boat and Yacht Council (ABYC) E-11 AC- und DC-Elektrosysteme auf Booten
  - ANSI/NFPA 70, National Electrical Code (NEC)

#### 2.2 Allgemeine Sicherheitshinweise

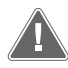

WARNUNG! Stromschlag-, Brand- und/oder Explosionsgefahr Die Nichtbeachtung dieser Warnung kann zum Tod oder zu schweren Verletzungen führen.

- Verwenden Sie ausschlie
  ßlich Ersatzteile und Komponenten von Dometic, die speziell f
  ür den Einsatz mit dem Produkt zugelassen sind.
- > Vermeiden Sie unsachgemäße Installation, Einstellung, Änderung, Wartung oder Instandhaltung des Produkts. Instandhaltung und Wartung dürfen nur von qualifiziertem Wartungspersonal durchgeführt werden.
- > Nehmen Sie keine Veränderungen am Produkt vor. Veränderungen am Produkt können extrem gefährlich sein.

### 3 Bestimmungsgemäßer Gebrauch

Das Display VMD2.5 (im Folgenden als Display oder Produkt bezeichnet) ist die Steuerungsschnittstelle für den Betrieb kompatibler Bootsklimaanlagen. Dieses Display ist nur für den bestimmungsgemäßen Gebrauch und die entsprechende Anwendung gemäß dieser Anleitung geeignet.

Dieses Handbuch enthält Informationen, die für die ordnungsgemäße Installation und/ oder den ordnungsgemäßen Betrieb des Displays erforderlich sind. Installationsfehler und/oder ein nicht ordnungsgemäßer Betrieb haben eine unzureichende Leistung und möglicherweise einen Ausfall des Geräts zur Folge. Der Hersteller übernimmt keine Haftung für Verletzungen oder Schäden am Produkt, die durch Folgendes entstehen:

- Unsachgemäße Montage oder falscher Anschluss, einschließlich Überspannung.
- Unsachgemäße Wartung oder Verwendung von anderen als den vom Hersteller gelieferten Original-Ersatzteilen.
- Veränderungen am Produkt ohne ausdrückliche Genehmigung des Herstellers.
- Verwendung für andere als die in der Anleitung beschriebenen Zwecke.

Dometic behält sich das Recht vor, das Erscheinungsbild des Produkts und dessen technische Daten zu ändern.

# 4 Lieferumfang

In diesem Abschnitt werden die im Lieferumfang des Displays enthaltenen Teile beschrieben. Optionale Teile können separat erworben werden.

| Enthaltene Teile                 | Anzahl                                  |
|----------------------------------|-----------------------------------------|
| Display VMD2.5                   | 1                                       |
| Blechschrauben #6 x ¾ in.        | 4                                       |
| Montage- und Bedienungsanleitung | 1                                       |
|                                  |                                         |
| Optionale Teile                  | Anzahl                                  |
| Blende                           | 1                                       |
| Display-Kabel                    | 25,00 ft (7,62 m) or 50,00 ft (15,24 m) |

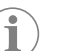

**HINWEIS** Im Lieferumfang der Bootsklimaanlage der GVTX-Serie ist ein 25,00 ft (7,62 m) Display-Kabel enthalten.

# 5 Werkzeuge

Dometic empfiehlt, bei der Installation des Displays die folgenden Werkzeuge zu verwenden:

- Schraubendreher bzw. Schraubendrehereinsatz
- Bohrmaschine
- Marker
- Säbelsäge/Multiwerkzeugsäge

### 6 Installation

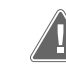

WARNUNG! Stromschlag-, Brand- und/oder Explosionsgefahr Nichtbeachtung dieser Warnungen kann zum Tod oder schweren Verletzungen führen:

 Vor Schneid- und Bohrarbeiten muss die Stromversorgung getrennt werden. > Stellen Sie sicher, dass sich an der Montageposition des Displays keine Hindernisse wie Kabel oder Rohre in den Kabinenwänden befinden.

#### ACHTUNG! Beschädigungsgefahr

Montieren Sie die Bedienfeldanzeige nicht in direktem Sonnenlicht, in der Nähe wärmeerzeugender Geräte oder in einem Schott, wo die Leistung des Bediendisplays durch die dahinter abgegebene Wärmestrahlung beeinträchtigt werden kann.

#### ACHTUNG! Beschädigungsgefahr

Verwenden Sie zum Anbringen des Displays KEINEN Elektroschrauber und überdrehen Sie die Schrauben nicht.

#### ACHTUNG! Beschädigungsgefahr

Die Sensorkabel dürfen während der Installation nicht getackert werden.

#### 6.1 Auswählen des Display-Standorts

Der für das Display gewählte Standort muss die folgenden Kriterien erfüllen:

- Eine Innenwand der Kabine, vor direktem Sonnenlicht geschützt
- Etwas höher positioniert als auf mittlerer Kabinenwandhöhe
- Ein Bereich mit frei zirkulierender Luft
- In einem maximalen Abstand von 75,00 ft (22,86 m) zur Klimaanlage

#### 6.2 Vorbereiten des Montageorts

1. Unterbrechen Sie die Spannungsversorgung.

Abmessungen der Wandöffnung

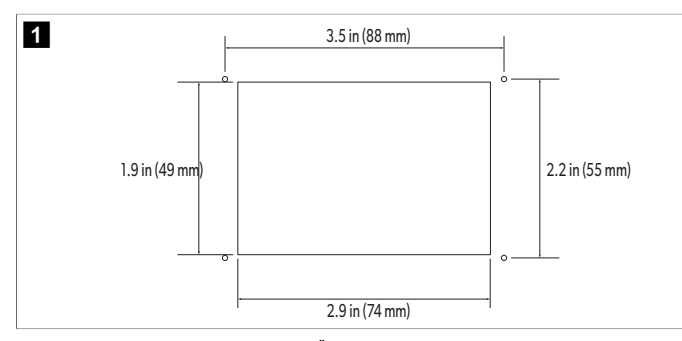

- Markieren Sie die Abmessungen der Öffnung und die Positionen der Schraubenlöcher an der Kabinenwand.
- 3. Schneiden Sie die Öffnung aus.
- 4. Bohren Sie vier Schraubenlöcher.

#### 6.3 Montage des Displays

 Führen Sie ein Ende des Display-Kabels durch den elektrischen Schaltkasten der Klimaanlage und schließen Sie das Kabel an die Buchse auf der Leiterplatte an.

Verlegen des Display-Kabels

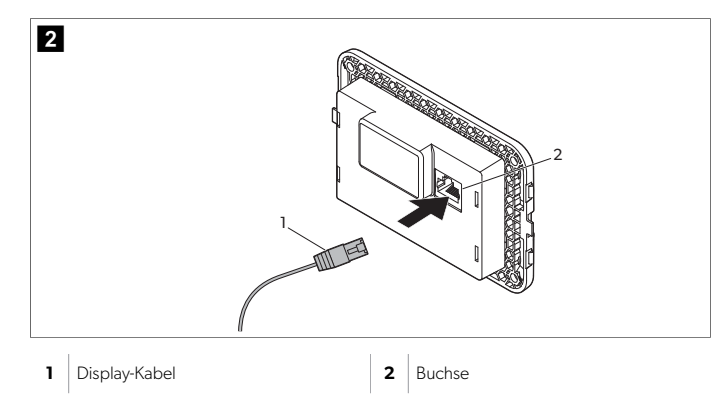

- 2. Führen Sie das andere Ende des Display-Kabels durch die Wandöffnung und schließen Sie das Kabel an die Buchse auf der Display-Rückseite an.
- 3. Verwenden Sie die Schrauben, um das Display an der Kabinenwand zu befestigen.
- 4. Rasten Sie die Blende (optional) in das Display ein.

### 7 Betrieb

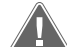

#### WARNUNG! Gefährdung durch elektrischen Stromschlag

Die Nichtbeachtung dieser Warnung kann zum Tod oder zu schweren Verletzungen führen.

Wenn die Ein/Aus-Taste ausgeschaltet ist, bleibt das Display eingeschaltet. Vor der Durchführung von Wartungsarbeiten am Display muss die Stromversorgung vom Gerät getrennt werden.

Dieses System nutzt eine Technologie mit variabler Drehzahl, die eine längere Kompressorbetriebszeit ermöglicht, anstatt den Kompressor ständig ein- und auszuschalten. Zu den Vorteilen gehören höhere Zuverlässigkeit, geringerer Energieverbrauch, verbesserte Entfeuchtung und geringere Betriebsgeräusche.

#### 7.1 Startbildschirm

In diesem Abschnitt wird die Position der Bedienelemente und Statusanzeigen auf dem Startbildschirm erläutert und deren Verwendung beschrieben.

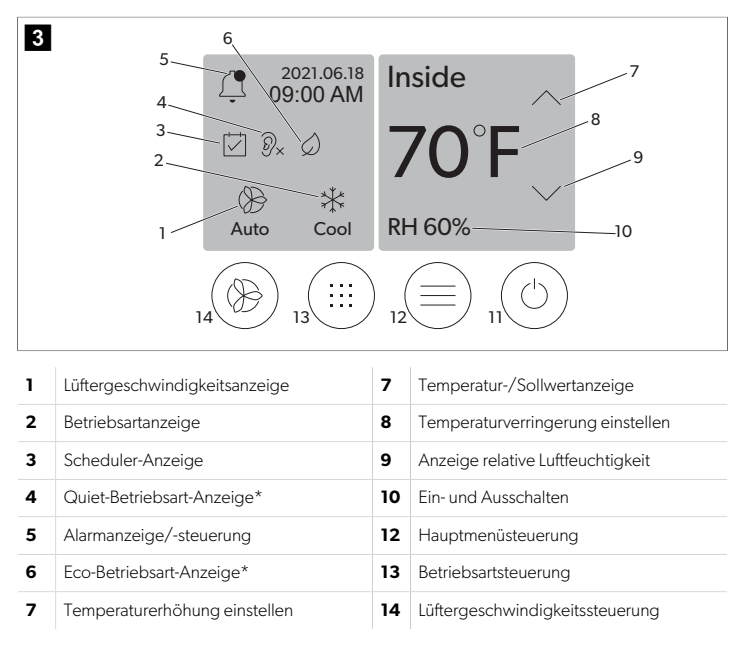

\* Nur verfügbar für GVTX-Serie

#### Tabelle 3: Bedienelemente und Statusanzeigen auf dem Startbildschirm

| Symbol | Steue-<br>rung/Anzeige  | Beschreibung                                                                                                    |  |
|--------|-------------------------|----------------------------------------------------------------------------------------------------|--|
| *      | Betriebsartan-<br>zeige | Das Betriebsartsymbol zeigt die aktuelle Betriebsart<br>an. Das Symbol ist animiert, wenn der Kompressor<br>läuft, und statisch, wenn er nicht läuft. Das Symbol<br>blinkt, wenn der Kompressor ausgeschaltet wird. Der<br>Kompressor wechselt dann in eine dreiminütige Ver-<br>zögerungsbetriebsart, bevor er wieder eingeschaltet<br>werden kann. |  |
|        |                         | HINWEIS In diesem Beispiel wird das<br>Symbol für die Betriebsart Kühlen ge-<br>zeigt.                                                                                                    |  |

| Symbol                          | Steue-<br>rung/Anzeige             | Beschreibung                                                                                                    |
|---------------------------------|------------------------------------|----------------------------------------------------------------------------------------------------|
| Cool                            | Betriebsart:<br>Kühlen             | Das System führt einen Kühlzyklus durch, wenn die<br>Kabinentemperatur um die Sollwertdifferenz über<br>den Kühlungssollwert steigt. Die Standard-Sollwert-<br>differenz beträgt 2 °F (1.1 °C). Informationen zum Ein-<br>stellen der Sollwertdifferenz finden Sie unter Parame-<br>ter auf Seite 17. Das Symbol ist animiert, wenn<br>der Kompressor in Betrieb ist.                                                                                                    |
| $\rangle\rangle\rangle$<br>Heat | Betriebsart:<br>Heizen             | Das System führt einen Heizzyklus durch, wenn die<br>Kabinentemperatur um die Sollwertdifferenz unter<br>den Heizsollwert fällt. Die Standard-Sollwertdifferenz<br>beträgt 2 °F (1.1 °C). Informationen zum Einstellen<br>der Sollwertdifferenz finden Sie unter Parameter auf<br>Seite 17. Das Symbol ist animiert, wenn der Kom-<br>pressor in Betrieb ist.                                                                                                    |
| Auto                            | Betriebsart: Au-<br>to             | Das System schaltet automatisch zwischen einem<br>Kühl- und einem Wärmepumpenzyklus (Heizung)<br>um, je nachdem, ob die Kabinentemperatur den Soll-<br>wert um 4 °F (2.1 °C) über- oder unterschreitet.                                                                                                    |
| $\otimes$                       | Betriebsart: Nur<br>Lüfter         | Das System aktiviert den Lüfter, um die Luft umzuwäl-<br>zen, und schaltet dabei den Kompressor durchgän-<br>gig ein.                                                                                                    |
| Auto                            | Lüftergeschwin-<br>digkeitsanzeige | Die Anzeige zeigt die ausgewählte Lüftergeschwin-<br>digkeit an. In anderen Betriebsarten als "Nur Lüfter"<br>zeigt die Anzeige "Auto" an, um darauf hinzuweisen,<br>dass die Lüftergeschwindigkeit mit der Kompress-<br>ordrehzahl verknüpft ist. Dies ist die ideale Einstel-<br>lung für eine wirklich variable Leistung. Das Symbol<br>ist animiert, wenn der Lüfter läuft, und statisch, wenn<br>er nicht läuft. Informationen zum Einstellen der niedri-<br>gen und hohen Lüftergeschwindigkeiten finden Sie<br>unter Parameter auf Seite 17. Das Symbol ist ani-<br>miert, wenn der Lüfter in Betrieb ist.                                                                                                    |
|                                 | Scheduler-An-<br>zeige             | Die Anzeige erscheint, wenn ein geplantes Pro-<br>gramm aktiv ist. Unter Scheduler-Betriebsart auf Seite<br>16 erfahren Sie, wie Sie die Scheduler-Betriebs-<br>art ein- und ausschalten sowie Programme einrichten<br>und ausführen.                                                                                                    |
|                                 | Alarmanzei-<br>ge/-steuerung       | <ul> <li>Diese Anzeige wird angezeigt, wenn ein aktiver<br/>Alarm vorliegt. Durch Löschen der Alarmbenach-<br/>richtigung wird der Alarm nicht aufgehoben. Die<br/>Alarmbenachrichtigung wird erneut auf dem Start-<br/>bildschirm angezeigt, bis das Problem behoben ist.<br/>Informationen zur Behebung von Alarmen finden Sie<br/>im Abschnitt Fehlersuche und Fehlerbehebung.</li> <li>Tippen Sie auf die Alarmanzeige, um den aktuel-<br/>len Alarm anzuzeigen.</li> <li>Wenn mehr als zwei Alarme vorliegen, tippen Sie<br/>auf den Aufwärts- und Abwärtspfeil, um durch die<br/>Alarmliste zu navigieren.</li> <li>Tippen Sie auf einen Alarm in der Liste, um die De-<br/>tails anzuzeigen.</li> <li>Tippen Sie auf CLR, um einen einzelnen Alarm<br/>aus dem Bildschirm "Alarm Details" zu löschen.</li> </ul> |
| ⑦×                              | Quiet-Betriebs-<br>art-Anzeige*    | Die Anzeige erscheint, wenn die Funktion aktiv ist.<br>Unter Quiet-Betriebsart auf Seite 16 erfahren Sie,<br>wie Sie die Quiet-Betriebsart ein- und ausschalten so-<br>wie den Sollwert einstellen.                                                                                                    |
| $\bigcirc$                      | Eco-Betriebs-<br>art-Anzeige*      | Die Anzeige erscheint, wenn die Funktion aktiv ist.<br>Unter Eco-Betriebsart auf Seite 16 erfahren Sie,<br>wie Sie die Eco-Betriebsart ein- und ausschalten so-<br>wie den Sollwert einstellen.                                                                                                    |

| Symbol     | Steue-<br>rung/Anzeige                    | Beschreibung                                                                                                    |
|------------|-------------------------------------------|----------------------------------------------------------------------------------------------------|
| $\bigcirc$ | Aufwärtspfeil                             | Tippen Sie hierauf, um die Temperatur auf dem Start-<br>bildschirm zu erhöhen. Tippen Sie auf einen anderen<br>Bildschirm, um zum vorherigen Menü zu navigieren<br>und/oder einen numerischen Wert zu erhöhen.                                                                                                    |
| 70°F       | Tempera-<br>tur-/Sollwertan-<br>zeige     | Während der Anpassung des Temperatursollwerts<br>mit dem Aufwärts- oder Abwärtspfeil wird der neue<br>Temperatursollwert angezeigt. Anschließend wird<br>die Kabinentemperatur angezeigt.                                                                                                    |
| $\bigcirc$ | Abwärtspfeil                              | Tippen Sie hierauf, um die Temperatur auf dem Start-<br>bildschirm zu verringern. Tippen Sie auf einen ande-<br>ren Bildschirm, um zum nächsten Menü zu navigie-<br>ren und/oder einen numerischen Wert zu verringern.                                                                                                    |
| RH 60%     | Anzeige relative<br>Luftfeuchtigkeit      | Die Anzeige zeigt die relative Luftfeuchtigkeit in der<br>Kabine an, wenn ein Feuchtigkeitssensor installiert<br>ist.                                                                                                    |
|            | Ein- und Aus-<br>schalten                 | Die Ein/Aus-Taste dient dazu, das System ein- oder<br>auszuschalten. Im eingeschalteten Zustand läuft das<br>System in der ausgewählten Betriebsart, wenn die<br>Temperatur im Innenraum über dem Sollwert (Be-<br>triebsart Kühlen) oder unter dem Sollwert (Betriebsart<br>Heizen) liegt. Im ausgeschalteten Zustand ist das Sys-<br>tem außer Betrieb, bleibt aber mit dem Netzwerk in<br>Verbindung (falls vorhanden).<br>Halten Sie das Symbol gedrückt, um das Gerät ein-<br>oder auszuschalten. |
|            | Hauptmenü-<br>steuerung                   | Das Hauptmenü wird zur Einrichtung, Zeitplanung<br>und Fehlerbehebung des Systems verwendet.<br>Tippen Sie auf das Symbol, um den ersten Haupt-<br>menübildschirm anzuzeigen. Tippen Sie anschlie-<br>ßend auf den Abwärtspfeil, um den zweiten Haupt-<br>menübildschirm anzuzeigen.                                                                                                    |
|            | Betriebsart-<br>steuerung                 | Tippen Sie auf dieses Symbol, um zwischen den Be-<br>triebsarten "Kühlen", "Heizen", "Auto" und "Nur Lüf-<br>ter" zu wechseln.                                                                                                    |
|            | Lüftergeschwin-<br>digkeitssteue-<br>rung | Dieses Bedienelement ist nur verfügbar, wenn sich<br>das System in der Betriebsart "Nur Lüfter" befindet.<br>Informationen zum Anpassen der Lüftergeschwindig-<br>keitseinstellungen finden Sie unter Parameter auf Sei-<br>te 17.<br>Tippen Sie auf dieses Symbol, um zwischen den ver-<br>schiedenen Lüftergeschwindickeiten zu wechseln:                                                                                                    |
|            |                                           | Niedrig, Mittel und Hoch                                                                                                    |

\* Nur verfügbar für GVTX-Serie

#### Tabelle 4: Zusätzliche Bedienelemente

| Symbol              | Steue-<br>rung/Anzeige | Beschreibung                                                                                                    |
|---------------------|------------------------|----------------------------------------------------------------------------------------------------|
| $\overline{\times}$ | Abbrechen              | Tippen Sie auf dieses Symbol, um eine Eingabe ab-<br>zubrechen oder zum vorherigen Bildschirm zurück-<br>zukehren. |

| Symbol | Steue-<br>rung/Anzeige        | Beschreibung                                                                             |
|--------|-------------------------------|------------------------------------------------------------------------------------------|
| CLR    | Löschen                       | Tippen Sie auf dieses Symbol, um die aktuelle Eingabe zu löschen.                        |
| Edit   | Bearbeiten                    | Tippen Sie auf dieses Symbol, um Änderungen auf<br>dem aktuellen Bildschirm vorzunehmen. |
| ОК     | ОК                            | Tippen Sie auf dieses Symbol, um eine Eingabe zu bestätigen.                             |
|        | Zurück zum<br>Startbildschirm | Tippen Sie auf dieses Symbol, um zum Startbild-<br>schirm zurückzukehren.                |
|        | Speichern                     | Tippen Sie auf dieses Symbol, um eine Eingabe zu speichern.                              |

### 7.2 Eco-Betriebsart

Verwenden Sie die Eco-Betriebsart, um die Betriebszeit zu verlängern und den Stromverbrauch zu verringern. Die Eco-Betriebsart begrenzt die maximale vom Gerät verbrauchte Leistung. Dies führt zu einer Verringerung des erforderlichen Stroms und zu einer Erhöhung der Energieeffizienz. Durch die Verringerung der maximalen Kapazität kann das Gerät auch mit wenig Strom betrieben werden. Diese Option ist nur für Einheiten mit variabler Kapazität verfügbar.

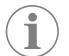

**HINWEIS** Eco-Betriebsart und Quiet-Betriebsart können gleichzeitig aktiv sein. Das System arbeitet dann mit dem jeweils niedrigsten Sollwert. Beachten Sie, dass eine zu niedrige Sollwerteinstellung die Kühlleistung des Systems beeinträchtigen kann.

#### 7.2.1 Ein- oder Ausschalten der Eco-Betriebsart

- 1. Tippen Sie auf dem Startbildschirm auf Main Menu.
- 2. Tippen Sie auf Function.
- 3. Tippen Sie auf Eco Mode, um die Funktion ein- oder auszuschalten.
- Wenn die Betriebsart aktiviert ist, wird die Eco Mode-Anzeige auf dem Startbildschirm angezeigt.

#### 7.2.2 Einstellen des Sollwerts für die Eco-Betriebsart

- 1. Tippen Sie auf dem Startbildschirm auf Main Menu.
- 2. Tippen Sie auf Function.
- 3. Tippen Sie auf Eco Mode.
- 4. Tippen Sie auf den Abwärtspfeil.
- 5. Tippen Sie auf Eco Mode Set Point.
- 6. Tippen Sie auf den Links- oder Rechtspfeil, um den Sollwert anzupassen.
- 7. Tippen Sie auf **Save**.
- Wenn die Betriebsart aktiviert ist, wird die Eco Mode-Anzeige auf dem Startbildschirm angezeigt.

#### 7.3 Quiet-Betriebsart

Benutzer können die Quiet-Betriebsart aktivieren, um die maximale Geschwindigkeit zu begrenzen und so Störungen in der Nacht zu reduzieren. Die Quiet-Betriebsart sorgt dafür, dass das Gerät im Gegensatz zum ständigen Ein- und Ausschalten von herkömmlichen Klimaanlagen gleichmäßig läuft. Wenn das Gerät im Schlafmodus zu stark eingeschränkt ist, wird es diesen Modus umgehen, um den Raum wieder auf eine angenehme Temperatur zu bringen. Diese Option ist nur für Einheiten mit variabler Kapazität verfügbar.

**HINWEIS** Eco-Betriebsart und Quiet-Betriebsart können gleichzeitig aktiv sein. Das System arbeitet dann mit dem jeweils niedrigsten Sollwert. Beachten Sie, dass eine zu niedrige Sollwerteinstellung die Kühlleistung des Systems beeinträchtigen kann. Die Quiet-Betriebsart wird automatisch ausgeschaltet, wenn die Temperatur mehr als 3 °F (1,8 °C) vom Sollwert entfernt ist.

#### 7.3.1 Ein- oder Ausschalten der Quiet-Betriebsart

- 1. Tippen Sie auf dem Startbildschirm auf Main Menu.
- 2. Tippen Sie auf Function.
- 3. Tippen Sie auf **Quiet Mode**, um die Funktion ein- oder auszuschalten.
- Wenn die Betriebsart aktiviert ist, wird die Quiet-Betriebsart-Anzeige auf dem Startbildschirm angezeigt.

#### 7.3.2 Einstellen des Sollwerts für die Quiet-Betriebsart

Um den besten Sollwert zu finden, verringern Sie den Sollwert-Prozentsatz langsam, bis der gewünschte Geräuschpegel erreicht ist.

- 1. Tippen Sie auf dem Startbildschirm auf Main Menu.
- 2. Tippen Sie auf Function.
- 3. Tippen Sie auf Quiet Mode.
- 4. Tippen Sie auf den Abwärtspfeil.
- 5. Tippen Sie auf Quiet Mode Set Point.
- 6. Tippen Sie auf den Links- oder Rechtspfeil, um den Sollwert anzupassen.
- 7. Tippen Sie auf **Save**.
- Wenn die Betriebsart aktiviert ist, wird die Quiet-Betriebsart-Anzeige auf dem Startbildschirm angezeigt.

#### 7.4 Scheduler-Betriebsart

In der Scheduler-Betriebsart können automatisch bis zu vier Programme ausgeführt werden, wenn diese eingerichtet und aktiviert worden sind. Die Programme können für die gewünschten Tage und Uhrzeiten eingestellt werden und umfassen Betriebsarten, Funktionen und Temperaturen.

#### 7.4.1 Ein- oder Ausschalten der Scheduler-Betriebsart

Um Programme ausführen oder bearbeiten zu können, muss die Scheduler-Betriebsart aktiviert sein.

- 1. Tippen Sie auf dem Startbildschirm auf Main Menu.
- 2. Tippen Sie auf scheduler Mode.
- 3. Tippen Sie auf **scheduler Mode**, um die Funktion ein- oder auszuschalten.

#### 7.4.2 Aktivieren oder Deaktivieren eines Programms

Um Programme ausführen zu können, muss die Scheduler-Betriebsart aktiviert sein. Programme und die zugehörigen geplanten Aktionen werden auf dem Programmbildschirm angezeigt.

- 1. Tippen Sie auf dem Startbildschirm auf Main Menu.
- Tippen Sie auf scheduler Mode.
- 3. Tippen Sie auf **Programs**.
- 4. Navigieren Sie mit dem Aufwärts- oder Abwärtspfeil zum gewünschten Programm.
- 5. Tippen Sie auf die Programmmenüleiste, um das Programm zu aktivieren oder zu deaktivieren.

#### 7.4.3 Bearbeiten eines Programms

Zu den Programmoptionen gehören die Einstellung der Betriebsart, der Funktionen, des Temperatursollwerts sowie der Uhrzeit und der Wochentage, zu denen das Programm nach der Aktivierung ausgeführt wird.

- 1. Tippen Sie auf dem Startbildschirm auf Main Menu.
- 2. Tippen Sie auf **Scheduler Mode**.
- 3. Tippen Sie auf **Programs**.
- 4. Navigieren Sie mit dem Aufwärts- oder Abwärtspfeil zum gewünschten Programmbildschirm.
- 5. Tippen Sie auf **Edit**.
- Tippen Sie auf Cool, Heat, Auto oder Off, um die Betriebsart auszuwählen. Tippen Sie dann auf den Abwärtspfeil, um zum nächsten Bildschirm zu gelangen.
- Tippen Sie auf Eco und/oder Quiet, um diese Funktionen ein- oder auszuschalten. Tippen Sie dann auf den Abwärtspfeil.

Diese Funktionen sind nicht verfügbar, wenn die im vorherigen Schritt ausgewählte Betriebsart "Offf" war. Beide können nach Wunsch ein- oder ausgeschaltet werden.

- 8. Tippen Sie auf den Links- oder Rechtspfeil, um die Temperatur einzustellen. Tippen Sie dann auf den Abwärtspfeil.
- 9. Tippen Sie auf den Links- oder Rechtspfeil, um die Uhrzeit einzustellen. Tippen Sie dann auf den Abwärtspfeil.
- 10. Tippen Sie auf einen oder mehrere Tage, um festzulegen, an welchen Tagen das Programm ausgeführt werden soll.
- 11. Tippen Sie auf das Symbol Speichern, um das Programm zu speichern.

#### 7.5 Parameter

Die Auswahl im Menü Parameters dient zum Einrichten und Anpassen der Systemparameter. So navigieren Sie zum Menü Parameters:

- 1. Tippen Sie auf dem Startbildschirm auf Main Menu.
- 2. Tippen Sie auf Parameters und verwenden Sie dann den Aufwärts- und Abwärtspfeil, um durch die Auswahl zu blättern.

| Auswahl          | Beschreibung                                                                                                    | Aktionen                                                                                                    |           |
|------------------|----------------------------------------------------------------------------------------------------|----------------------------------------------------------------------------------------------------|-----------|
| Memorize Setting | Diese Auswahl speichert die aktuellen Ein-<br>stellungen für alle Parameter, sodass ein<br>systemweiter Punkt zur Verfügung steht,<br>der für die Fehlersuche und -behebung<br>genutzt werden kann.                                 | <ol> <li>Tippen Sie auf Memori-<br/>ze Settings.</li> <li>Tippen Sie auf Yes.</li> <li>Tippen Sie auf OK.</li> </ol>                                                                                                    | Fi<br>tir |
| Recall Memorized | Durch diese Auswahl werden alle Parame-<br>ter auf die zuletzt gespeicherten Einstel-<br>lungen zurückgesetzt.                                                                                                    | <ol> <li>Tippen Sie auf Recall<br/>Memorize.</li> <li>Tippen Sie auf Yes.</li> <li>Tippen Sie auf OK.</li> </ol>                                                                                                    |           |
| Recall Defaults  | Durch diese Auswahl werden alle Parame-<br>ter auf die Werkseinstellungen zurückge-<br>setzt.                                                                                                    | <ol> <li>Tippen Sie auf Recall<br/>Factory.</li> <li>Tippen Sie auf Yes.</li> <li>Tippen Sie auf OK.</li> </ol>                                                                                                    | Fil       |
| High Fan Speed   | Durch diese Auswahl wird die Lüfterge-<br>schwindigkeit für die hohe Einstellung an-<br>gepasst, sodass die vom System verur-<br>sachten Luftgeräusche reduziert werden.                                                            | <ol> <li>Tippen Sie auf <b>High</b><br/>Fan Speed.</li> <li>Tippen Sie auf den Links-<br/>oder Rechtspfeil, um<br/>den Prozentsatz für<br/>die maximale Lüfterge-<br/>schwindigkeit einzustel-<br/>len.</li> <li>Tippen Sie auf Save.</li> </ol> | Zc        |
| Low Fan Speed    | Durch diese Auswahl wird die Lüfterge-<br>schwindigkeit für die niedrige Einstellung<br>angepasst, um sicherzustellen, dass die<br>Lüftergeschwindigkeit hoch genug ist,<br>um den statischen Druck in den Rohren zu<br>überwinden. | <ol> <li>Tippen Sie auf Low Fan<br/>Speed.</li> <li>Tippen Sie auf den Links-<br/>oder Rechtspfeil, um<br/>den Prozentsatz für<br/>die minimale Lüfterge-<br/>schwindigkeit einzustel-<br/>len.</li> <li>Tippen Sie auf Save.</li> </ol>         | In        |

| Auswahl                    | Beschreibung                                                                                                    | Aktionen                                                                                                    |
|----------------------------|----------------------------------------------------------------------------------------------------|----------------------------------------------------------------------------------------------------|
| Fan Operate Mo-<br>de      | Bei Auswahl von "Continuous" läuft der<br>Lüfter nach dem Ausschalten des Kom-<br>pressors mit geringer Drehzahl weiter.<br>Durch Auswahl von "Cycled" wird der Lüf-<br>ter zusammen mit dem Kompressor aus-<br>und eingeschaltet.                                                                                                    | <ol> <li>Tippen Sie auf Fan<br/>Operate Mode.</li> <li>Tap Continuous or Cy-<br/>cled.</li> </ol>                                                                                                    |
| Pump Operate<br>Mode       | Bei Auswahl von "Continuous" läuft die<br>Pumpe nach dem Ausschalten des Kom-<br>pressors kontinuierlich weiter. Durch Aus-<br>wahl von "Cycled" wird die Pumpe zu-<br>sammen mit dem Kompressor aus- und<br>eingeschaltet.                                                                                                    | <ol> <li>Tippen Sie auf Pump<br/>Operate Mode.</li> <li>Tippen Sie auf Continuous or Cycled.</li> </ol>                                                                                                    |
| Raumtempera-<br>tur-Offset | Diese Auswahl dient zur Kalibrierung des<br>Kabinentemperatur-Messwerts, wenn<br>dieser sich ständig von der tatsächlichen<br>Temperatur unterscheidet.                                                                                                    | <ol> <li>Tippen Sie auf Inside<br/>Temp Calibrate.</li> <li>Tippen Sie auf den Links-<br/>oder Rechtspfeil, um<br/>den Messwert anzupas-<br/>sen.</li> <li>Tippen Sie auf Save.</li> </ol>                                                                             |
| Temperature Units          | Diese Auswahl schaltet die Temperatur-<br>messwerte zwischen °F und °C um und<br>wirkt sich auf alle Temperaturbildschirme<br>aus. Die Standardeinstellung ist °F.                                                                                                    | Tippen Sie auf Temperature<br>Units, um zwischen °F und °C<br>umzuschalten.                                                                                                    |
| Pressure Units             | Diese Auswahl schaltet die Druckmess-<br>werte zwischen psi, kPa und bar um und<br>wirkt sich auf alle Druckbildschirme aus.<br>Die Standardeinstellung ist psi.                                                                                                    | <ol> <li>Tippen Sie auf <b>Pressu-</b><br/>re <b>Units</b>.</li> <li>Tippen Sie auf den Links-<br/>oder Rechtspfeil, um<br/>den Messwert anzupas-<br/>sen.</li> <li>Tippen Sie auf <b>Save</b>.</li> </ol>                                                             |
| Aux Electric Heat          | Durch diese Auswahl wird das Relais der<br>elektrischen Zusatzheizung aktiviert, so-<br>fern eine solche angeschlossen ist. Sie<br>funktioniert nur anstelle der Wärmepum-<br>penoption und nicht als zusätzliche Wär-<br>mequelle. Die Standardeinstellung ist<br>"Off". Um die Heizung zu aktivieren, muss<br>die entsprechende Nennleistung ausge-<br>wählt werden. | <ol> <li>Tippen Sie auf Aux<br/>Electric Heat.</li> <li>Tippen Sie auf den Links-<br/>oder Rechtspfeil, um<br/>durch die Optionen zu<br/>scrollen.</li> <li>Tippen Sie auf Save und<br/>folgen Sie den Anwei-<br/>sungen, um die Auswahl<br/>zu bestätigen.</li> </ol> |
| Filter Hours Set-<br>ting  | Wenn diese Option aktiviert ist, zeigt sie<br>an, wann der Filter gemäß der ausgewähl-<br>ten Filterlebensdauer ausgetauscht wer-<br>den muss. Die Standardeinstellung ist<br>"Off".                                                                                                    | <ol> <li>Tippen Sie auf Filter<br/>Hours Setting.</li> <li>Tippen Sie auf den Links-<br/>oder Rechtspfeil, um<br/>durch die Optionen zu<br/>scrollen.</li> <li>Tippen Sie auf Save.</li> </ol>                                                                         |
| Filter Hours Reset         | Durch diese Auswahl wird der Filterle-<br>bensdauer-Zähler auf null zurückgesetzt.<br>Die Filterstunden sollten zurückgesetzt<br>werden, wenn der Filter ausgetauscht<br>oder gereinigt wird. Diese Auswahl ist<br>nicht verfügbar, wenn die "Filter Hours<br>Setting" auf "Off" eingestellt ist.                                                                      | <ol> <li>Tippen Sie auf Filter<br/>Hours Reset.</li> <li>Tippen Sie auf Yes.</li> <li>Tippen Sie auf OK.</li> </ol>                                                                                                    |
| Zone                       | Diese Auswahl weist einem oder mehre-<br>ren Geräten einen Zonennamen zu. Bei<br>vernetzten Geräten wird damit ermög-<br>licht, dass mit einem Befehl von einem<br>einzigen Display aus alle Geräte gesteu-<br>ert werden, die dieser Zone zugewiesen<br>sind. Die Standardeinstellung für alle Ge-<br>räte ist 0.                                                     | <ol> <li>Tippen Sie auf Zo-<br/>ne/Area.</li> <li>Tippen Sie auf den Links-<br/>oder Rechtspfeil, um<br/>durch die Liste der Zo-<br/>nen/Bereiche zu scrol-<br/>len.</li> <li>Tippen Sie auf Save.</li> </ol>                                                          |
| Instanznummer              | Diese Auswahl wird verwendet, um einer<br>vernetzten HVAC-Einheit manuell eine In-<br>stanznummer zuzuweisen, wenn die auto-<br>matische Installation nicht aktiv/aktiviert<br>ist.                                                                                                    | <ol> <li>Tippen Sie auf Instan-<br/>ce Number.</li> <li>Tippen Sie auf den Links-<br/>oder Rechtspfeil, um<br/>durch die Liste der Num-<br/>mern zu scrollen.</li> <li>Tippen Sie auf Save.</li> </ol>                                                                 |

| Auswahl                        | Beschreibung                                                                                                    | Aktionen                                                                                                    |
|--------------------------------|----------------------------------------------------------------------------------------------------|----------------------------------------------------------------------------------------------------|
| Automatische In-<br>stanz      | Diese Auswahl wird verwendet, um die<br>Funktion "Automatische Instanz" zu deak-<br>tivieren und zu aktivieren.                                                                                                    | <ol> <li>Tippen Sie auf Auto<br/>Instancing.</li> <li>Tippen Sie auf die Me-<br/>nü-Taste, um zwischen<br/>"aktiviert" und "deakti-<br/>viert" umzuschalten.</li> <li>Tippen Sie auf Save.</li> </ol>                                 |
| Set Point Temp<br>Differential | Mit dieser Auswahl wird die Temperatur-<br>differenz zwischen dem Sollwert und dem<br>Kabinentemperaturmesswert angepasst,<br>die verwendet wird, um zu bestimmen,<br>wann das System eingeschaltet wird.                                                                                                    | <ol> <li>Tippen Sie auf Set<br/>Point Temp Dif-<br/>ferential.</li> <li>Tippen Sie auf den Links-<br/>oder Rechtspfeil, um<br/>durch die Liste der Ein-<br/>stellungen zu scrollen.</li> <li>Tippen Sie auf Save.</li> </ol>          |
| Auslassdruck-Off-<br>set       | Diese Auswahl dient zur Kalibrierung des<br>Auslassdruck-Messwerts, wenn dieser<br>sich ständig vom tatsächlichen Druck un-<br>terscheidet. Der Auslassdruck-Messwert<br>wird zur Überwachung des Systemzu-<br>stands verwendet. Wenn der Wert den<br>werkseitig eingestellten Grenzwert über-<br>schreitet, wird ein Alarm mit Datum und<br>Uhrzeit des Auftretens angezeigt.                                                                                                    | <ol> <li>Tippen Sie auf <b>Disch-</b><br/>arge <b>Pressure</b><br/><b>Calibration</b>.</li> <li>Tippen Sie auf den Links-<br/>oder Rechtspfeil, um<br/>den Messwert anzupas-<br/>sen.</li> <li>Tippen Sie auf <b>Save</b>.</li> </ol> |
| Saugdruck-Offset               | Diese Auswahl dient zur Kalibrierung des<br>Saugdruck-Messwerts, wenn dieser sich<br>ständig vom tatsächlichen Druck unter-<br>scheidet.                                                                                                    | <ol> <li>Tippen Sie auf Suction<br/>Pressure Cali-<br/>bration.</li> <li>Tippen Sie auf den Links-<br/>oder Rechtspfeil, um<br/>den Messwert anzupas-<br/>sen.</li> <li>Tippen Sie auf Save.</li> </ol>                               |
| Saugtempera-<br>tur-Offset     | Diese Auswahl dient zur Kalibrierung des<br>Saugtemperatur-Messwerts, wenn dieser<br>sich ständig von der tatsächlichen Tempe-<br>ratur unterscheidet.                                                                                                    | <ol> <li>Tippen Sie auf Suction<br/>Temperature Ca-<br/>libration.</li> <li>Tippen Sie auf den Links-<br/>oder Rechtspfeil, um<br/>den Messwert anzupas-<br/>sen.</li> <li>Tippen Sie auf Save.</li> </ol>                            |
| Compressor Sta-<br>ging Delay  | Mit dieser Auswahl wird die Zeit einge-<br>stellt, die der Kompressor nach einem har-<br>ten Aus- und Einschalten benötigt. Für In-<br>stallationen, in denen mehr als ein System<br>von derselben Stromversorgung gespeist<br>wird. Durch unterschiedliche Zeitverzö-<br>gerungen für mehrstufige Anordnungen<br>können die Kompressoren nach einem<br>Stromausfall zu unterschiedlichen Zeiten<br>gestartet werden. Stellen Sie die Einhei-<br>ten so ein, dass sie in einem Abstand von<br>mindestens fünf Sekunden gestartet wer-<br>den. | <ol> <li>Tippen Sie auf Com-<br/>pressor Staging<br/>Delay.</li> <li>Tippen Sie auf den Links-<br/>oder Rechtspfeil, um<br/>durch die Optionen zu<br/>scrollen.</li> <li>Tippen Sie auf Save.</li> </ol>                              |
| Unterspannungs-<br>überwachung | Wenn diese Auswahl aktiviert ist, wird er-<br>kannt und angezeigt, wenn die Versor-<br>gungsspannung unter dem gewählten<br>Sollwert liegt.                                                                                                    | <ol> <li>Tippen Sie auf Low<br/>Voltage Monitor.</li> <li>Tippen Sie auf den Links-<br/>oder Rechtspfeil, um<br/>durch die Optionen zu<br/>scrollen.</li> <li>Tippen Sie auf Save.</li> </ol>                                         |

### 7.6 Systemeinstellungen

Die Optionen im Menü System dienen zum Einrichten und Anpassen der Display-Einstellungen. So navigieren Sie zum Menü System:

- 1. Tippen Sie auf dem Startbildschirm auf Main Menu.
- 2. Tippen Sie auf System und verwenden Sie dann den Aufwärts- und Abwärtspfeil, um durch die Auswahl zu blättern.

| Auswahl               | Beschreibung                                                                                                    | Maßnahme                                                                                                    |
|-----------------------|----------------------------------------------------------------------------------------------------|----------------------------------------------------------------------------------------------------|
| Display Brightness    | Mit dieser Auswahl wird die Dis-<br>play-Helligkeit eingestellt.                                                                                                    | <ol> <li>Tippen Sie auf <b>Display</b><br/>Brightness.</li> <li>Tippen Sie auf den Links- oder<br/>Rechtspfeil, um den Prozent-<br/>satz anzupassen.</li> </ol>                                           |
| Sleep Mode De-<br>lay | Mit dieser Auswahl wird festgelegt,<br>wie lange das Display inaktiv blei-<br>ben muss, bevor der Bildschirmscho-<br>ner angezeigt wird. Bei Auswahl von<br>"Off" wird der Bildschirmschoner de-<br>aktiviert.                                                                                                    | <ol> <li>Tippen Sie auf <b>Sleep Mode</b><br/><b>Settings</b>.</li> <li>Tippen Sie auf den Links- oder<br/>Rechtspfeil, um durch die Op-<br/>tionen zu scrollen.</li> <li>Tippen Sie auf Save.</li> </ol> |
| Language              | Mit dieser Auswahl wird die Dis-<br>play-Sprache festgelegt.                                                                                                    | <ol> <li>Tippen Sie auf Language.</li> <li>Tippen Sie auf den Links- oder<br/>Rechtspfeil, um durch die Op-<br/>tionen zu scrollen.</li> <li>Tippen Sie auf Save.</li> </ol>                              |
| Screen Saver          | Mit dieser Auswahl wird festgelegt,<br>welcher Bildschirmschoner nach ei-<br>ner bestimmten Zeit der Inaktivität<br>auf dem Startbildschirm angezeigt<br>wird: das Dometic-Logo (Standard),<br>ein vereinfachter Temperaturbild-<br>schirm oder ein leerer schwarzer<br>Bildschirm. Durch Berühren des Bild-<br>schirms wird das Display wieder akti-<br>viert. | <ol> <li>Tippen Sie auf Screen Sa-<br/>ver.</li> <li>Tippen Sie auf den Links- oder<br/>Rechtspfeil, um durch die Op-<br/>tionen zu scrollen.</li> <li>Tippen Sie auf Save.</li> </ol>                    |
| Versions              | Diese Auswahl zeigt die installierten<br>Firmware-Versionen an.                                                                                                    | Tippen Sie auf <b>Versions</b> .                                                                                                    |

#### 7.7 Fehlersuche und Fehlerbehebung

Die Auswahlmöglichkeiten im Menü "Troubleshoot" enthalten Informationen zur Unterstützung bei der Fehlersuche und -behebung. So navigieren Sie zum Menü "Troubleshoot":

- 1. Tippen Sie auf dem Startbildschirm auf Main Menu.
- 2. Tippen Sie auf **Troubleshoot** und verwenden Sie dann den Aufwärts- und Abwärtspfeil, um durch die Auswahl zu blättern.

| Auswahl       | Beschreibung                                                                                                    | Maßnahme                                                                                                    |
|---------------|----------------------------------------------------------------------------------------------------|----------------------------------------------------------------------------------------------------|
| Fault History | Diese Auswahl liefert das Protokoll<br>aller Fehler, die seit dem letzten Zu-<br>rücksetzen des Fehlerprotokolls im<br>System aufgetreten sind. Das Feh-<br>lerprotokoll kann nur von einem Ser-<br>vicetechniker zurückgesetzt werden. | <ol> <li>Tippen Sie auf Fault His-<br/>tory.</li> <li>Tippen Sie auf den Aufwärts-<br/>oder Abwärtspfeil, um durch<br/>die Fehler zu scrollen.</li> </ol>                |
| System Status | Diese Auswahl liefert Informationen<br>über den aktuellen Systemstatus.                                                                                                    | <ol> <li>Tippen Sie auf System<br/>Status.</li> <li>Tippen Sie auf den Aufwärts-<br/>oder Abwärtspfeil, um durch<br/>die Statusinformationen zu<br/>scrollen.</li> </ol> |

#### 7.8 Zugangsbeschränkungseinstellungen

Das Menü Lock Setting ermöglicht die Beschränkung des Zugangs zu den Menüs System, Parameter und Scheduler mit einem 4-stelligen PIN-Code.

#### 7.8.1 Festlegen der Sperr-PIN

- 1. Tippen Sie auf dem Startbildschirm auf **Main Menu**.
- 2. Tippen Sie auf Lock Setting.
- 3. Tippen Sie auf **Yes**, um zu bestätigen, dass Sie fortfahren möchten.
- 4. Tippen Sie auf das Ziffernfeld und geben Sie eine 4-stellige PIN ein.
- 5. Tippen Sie auf  $\mathbf{OK},$  um die PIN zu speichern und die Menüs zu sperren.

#### 7.8.2 Ändern der Sperr-PIN

1. Tippen Sie auf dem Startbildschirm auf Main Menu.

- 2. Tippen Sie auf Lock Setting.
- 3. Tippen Sie auf **Yes**, um zu bestätigen, dass Sie fortfahren möchten.
- 4. Tippen Sie auf **Change PIN**.
- 5. Tippen Sie auf das Ziffernfeld und geben Sie eine 4-stellige PIN ein.
- 6. Tippen Sie auf **ok**, um die neue PIN zu speichern.

#### 7.8.3 Löschen der Sperr-PIN

- 1. Tippen Sie auf dem Startbildschirm auf Main Menu.
- 2. Tippen Sie auf Lock Setting.
- 3. Tippen Sie auf **Yes**, um zu bestätigen, dass Sie fortfahren möchten.
- 4. Tippen Sie auf **Remove PIN**.
- 5. Tippen Sie auf **OK**, um die PIN zu löschen und die Menüs zu entsperren.

#### 7.9 Datum und Uhrzeit

Im Menü **Date & amp; Time** können Sie Datum und Uhrzeit in Ihrem bevorzugten Format einstellen und auswählen, ob Datum und Uhrzeit auf dem Startbildschirm angezeigt werden sollen.

#### 7.9.1 Ein- oder Ausschalten von Datum und Uhrzeit

Mit dieser Einstellung wird die Option zum Anzeigen von Datum und Uhrzeit auf dem Startbildschirm ein- oder ausgeschaltet.

- 1. Tippen Sie auf dem Startbildschirm auf Main Menu.
- 2. Tippen Sie auf Date & amp; Time.
- Tippen Sie auf Date & amp; Time Display, um die Option ein- oder auszuschalten.

#### 7.9.2 Einstellen des Datumsformats

Diese Einstellung bietet die Möglichkeit, das Datum in verschiedenen Formaten anzuzeigen. Der Standardwert ist MM-DD-YYYY.

- 1. Tippen Sie auf dem Startbildschirm auf Main Menu.
- 2. Tippen Sie auf Date & amp; Time.
- 3. Tippen Sie auf Date Format.
- 4. Tippen Sie auf den Links- oder Rechtspfeil, um durch die Formate zu scrollen.
- 5. Tippen Sie auf **Save**.

#### 7.9.3 Einstellen des Zeitformats

Mit dieser Einstellung können Sie die Uhrzeit im 12- oder 24-Stunden-Format anzeigen. Die Standardeinstellung ist 12 Stunden.

- 1. Tippen Sie auf dem Startbildschirm auf Main Menu.
- 2. Tippen Sie auf Date & amp; Time.
- 3. Tippen Sie auf **Time Format**, um zwischen den Optionen zu wechseln.

#### 7.9.4 Einstellen von Datum und Uhrzeit

Mit dieser Einstellung können Sie Datum und Uhrzeit einstellen.

- 1. Tippen Sie auf dem Startbildschirm auf Main Menu.
- 2. Tippen Sie auf Date & amp; Time.
- 3. Tippen Sie auf Date Time Settings.
- 4. Befolgen Sie die Anweisungen auf dem Bildschirm, um die Änderungen vorzunehmen.
- 5. Tippen Sie auf **Save**.

# 8 Fehlersuche und Fehlerbehebung

| Problem                                                                               | Mögliche Ursache                                                                                                    | Lösungsvorschlag                                                                                                    |
|---------------------------------------------------------------------------------------|----------------------------------------------------------------------------------------------------|----------------------------------------------------------------------------------------------------|
| Das System lässt sich nicht einschalten.                                              | Der Schutzschalter für die Klimaanlage ist ausgeschaltet.                                                                                                    | Schalten Sie den Schutzschalter am Bedienfeld des Boots ein.                                                                                                    |
|                                                                                       | Die Ein/Aus-Taste auf dem Display ist ausgeschaltet.                                                                                                    | Schalten Sie die Ein/Aus-Taste auf dem Display ein.                                                                                                    |
|                                                                                       | Die Netzspannung ist zu niedrig.                                                                                                    | 1. Überprüfen Sie die Netzspannung.                                                                                                    |
|                                                                                       |                                                                                                    | <ol> <li>Überprüfen Sie die Größen und Verbindungen der Kabel<br/>und Anschlüsse. Beachten Sie die im Lieferumfang der Kli-<br/>maanlage enthaltene Montageanleitung.</li> </ol>                                        |
|                                                                                       |                                                                                                    | <ol> <li>Überprüfen Sie mit einem Voltmeter, ob an der Klimaan-<br/>lage dieselbe Spannung wie an der Stromversorgung an-<br/>liegt.</li> </ol>                                                                         |
|                                                                                       | Ein elektrisches Teil ist ausgefallen.                                                                                                    | Kontaktieren Sie einen qualifizierten Servicetechniker.                                                                                                    |
| Das System schaltet ab.                                                               | Das System hat einen schwerwiegenden Fehler festgestellt.                                                                                                    | <ol> <li>Prüfen Sie das Fehlerprotokoll. Siehe Fehlersuche und<br/>Fehlerbehebung auf Seite 18.</li> </ol>                                                                                                    |
|                                                                                       |                                                                                                    | 2. Befolgen Sie die entsprechenden Schritte zur Fehlersuche<br>und -behebung in diesem Abschnitt.                                                                                                    |
|                                                                                       | Die Stromversorgung liefert keinen Strom mehr.                                                                                                    | Prüfen Sie, ob die Stromversorgung Strom liefert.                                                                                                    |
|                                                                                       | Ein elektrisches Teil ist ausgefallen.                                                                                                    | Kontaktieren Sie einen qualifizierten Servicetechniker.                                                                                                    |
| Das System reagiert nicht auf Änderungen, die auf der Anzei-<br>ge eingegeben wurden. | Es liegt ein Problem mit der Stromversorgung des Displays<br>vor, z. B. eine Unterbrechung der Stromversorgung, Span-<br>nungsfrequenzschwankungen, elektromagnetische Störun- | <ol> <li>Schalten Sie alle elektronischen Geräte mit hohem Strom-<br/>verbrauch in der Nähe des Displays aus oder entfernen<br/>Sie sie.</li> </ol>                                                                     |
|                                                                                       | gen durch andere Geräte oder ein ähnliches Problem.                                                                                                    | <ol> <li>Tauschen Sie das vorhandene Display-Kabel gegen ein<br/>abgeschirmtes Kabel aus.</li> </ol>                                                                                                    |
|                                                                                       |                                                                                                    | 3. Wenn das Problem weiterhin besteht, wenden Sie sich an<br>einen qualifizierten Servicetechniker.                                                                                                    |
|                                                                                       | Das Display und die Klimaanlage sind nicht kompatibel.                                                                                                    | Prüfen Sie, ob das verwendete Display mit der Klimaanlage kompatibel ist.                                                                                                    |
| Das Display zeigt nicht die richtige Raumtemperatur an.                               | Der Abluftsensor befindet sich an einer Stelle, wo die Kabinen-<br>temperatur nicht genau gemessen werden kann.                                                                | <ol> <li>Bringen Sie den Abluftsensor nach Möglichkeit an einer<br/>besser geeigneten Stelle an.</li> </ol>                                                                                                    |
|                                                                                       |                                                                                                    | 2. Verwenden Sie im Menü "Parameters" die Funktion "Insi-<br>de Temp Calibrate", um den Luftsensor zu kalibrieren.                                                                                                    |
| Das System liefert keine kalte Luft.                                                  | Die Meerwassertemperatur ist zu hoch.                                                                                                    | Die Meerwassertemperatur wirkt sich direkt auf die Effizienz<br>des Geräts aus. Für eine optimale Kühlung muss die Wasser-<br>temperatur weniger als 95 °F (35 °C) betragen.                                            |
|                                                                                       | Der Wasserdurchfluss ist unzureichend.                                                                                                    | Vergewissern Sie sich, dass der Wasserdurchfluss nicht behindert wird.                                                                                                    |
|                                                                                       | Das System hat Kältemittel verloren.                                                                                                    | Kontaktieren Sie einen qualifizierten Servicetechniker.                                                                                                    |
|                                                                                       | Die Betriebsart auf dem Display ist nicht auf Kühlen eingestellt.                                                                                                    | Ändern Sie die Betriebsart auf Kühlen.                                                                                                    |
| Das System liefert keine heiße Luft.                                                  | Die Meerwassertemperatur ist zu gering.                                                                                                    | Die Meerwassertemperatur wirkt sich direkt auf die Effizienz<br>des Geräts aus. Damit das Gerät heizt (wenn die Wärmepum-<br>penoption verfügbar ist), muss die Wassertemperatur mindes-<br>tens 40 °F (4 °C) betragen. |
|                                                                                       | Das Umkehrventil ist blockiert.                                                                                                    | <ol> <li>Drücken Sie mit einem Gummihammer leicht auf das Ven-<br/>til, während sich das System in der Betriebsart Heizen be-<br/>findet.</li> </ol>                                                                    |
|                                                                                       |                                                                                                    | 2. Wenn das Problem weiterhin besteht, wenden Sie sich an<br>einen qualifizierten Servicetechniker.                                                                                                    |
|                                                                                       | Die elektrische Zusatzheizung ist aktiviert, aber nicht ange-<br>schlossen.                                                                                                    | <ol> <li>Stellen Sie im Menü "Parameters" die Option "Aux Elec<br/>Heat" auf "Off".</li> </ol>                                                                                                    |
|                                                                                       |                                                                                                    | <ol> <li>Stellen Sie sicher, dass der Schalter f ür die Zusatzheizung<br/>eingeschaltet ist.</li> </ol>                                                                                                    |
|                                                                                       | Auf dem Display ist die Betriebsart nicht auf Heizen eingestellt.                                                                                                    | Ändern Sie die Betriebsart auf Heizen.                                                                                                    |
|                                                                                       | Das System hat Kältemittel verloren.                                                                                                    | Kontaktieren Sie einen qualifizierten Servicetechniker.                                                                                                    |
| Der Luftstrom im System ist zu gering.                                                | Der Luftstrom ist blockiert oder eingeschränkt.                                                                                                    | 1. Entfernen Sie alle Blockierungen im Abluftstrom.                                                                                                    |
|                                                                                       |                                                                                                    | <ol> <li>2. Reinigen Sie den Abluftfilter und das Schutzgitter.</li> <li>3. Überprüfen Sie die Rohrleitungen auf Quetschungen und<br/>Blockierungen.</li> </ol>                                                         |
|                                                                                       |                                                                                                    | Die Rohrleitungen müssen so gerade, eben und fest wie<br>möglich verlegt werden.                                                                                                    |

| Problem                                               | Mögliche Ursache                                                                                                    | Lösungsvorschlag                                                                                                    |
|-------------------------------------------------------|----------------------------------------------------------------------------------------------------|----------------------------------------------------------------------------------------------------|
|                                                       | Das System wird in der Grenzwertbetriebsart betrieben, um<br>ungewöhnliche Betriebsbedingungen auszugleichen, die<br>durch Umgebungsfaktoren wie Meerwassertemperatur, Belas-<br>tung usw. verursacht werden. | Überprüfen Sie im Menü "Troubleshoot" den Systemstatus für<br>die Betriebsart. Wenn das System nicht innerhalb einer Stunde<br>den Normalbetrieb wieder aufnehmen kann, wird ein Grenz-<br>wertbetriebsart-Alarm an das Display gesendet, bis der Nor-<br>malbetrieb wieder aufgenommen werden kann.         |
| Der Kompressor läuft ständig.                         | Die Drehzahl des drehzahlgeregelten Kompressors wird ver-<br>ringert, aber der Kompressor wird nicht angehalten, solange<br>der Temperatursollwert nicht um 1 °F (0,6 °C) überschritten<br>wird.              | Passen Sie den Temperatursollwert an oder schalten Sie das<br>System mit der Ein/Aus-Taste auf dem Display manuell aus.                                                                                                    |
|                                                       | Ein elektrisches Teil ist ausgefallen.                                                                                                    | Kontaktieren Sie einen qualifizierten Servicetechniker.                                                                                                    |
| Der Lüfter läuft nicht oder hört nicht auf zu laufen. | Die Lüfterbetriebsart ist entweder auf "Cycled" oder auf "Con-<br>tinuous" eingestellt.                                                                                                    | Ändern Sie im Menü "Parameters" die Lüfterbetriebsart auf die gewünschte Einstellung.                                                                                                    |
|                                                       | Ein elektrisches Teil ist ausgefallen.                                                                                                    | Kontaktieren Sie einen qualifizierten Servicetechniker.                                                                                                    |
| Das Betriebsartsymbol blinkt.                         | Der Kompressor ist ausgeschaltet worden, weil die Betriebsart geändert wurde.                                                                                                    | Der Kompressor wird drei Minuten nach dem Betriebsart-<br>wechsel wieder eingeschaltet.                                                                                                    |
|                                                       | Der Kompressor wurde abgeschaltet, weil die Zieltemperatur<br>um 1 °F (0,6 °C) oder mehr überschritten wurde.                                                                                                 | Der Kompressor wird eingeschaltet, sobald die Kabinentem-<br>peratur den Sollwert nicht mehr überschreitet.                                                                                                    |
| Die Filterwarnung wird angezeigt.                     | Die Timer-Einstellung zum Reinigen oder Austauschen des Fil-<br>ters wurde erreicht.                                                                                                    | <ol> <li>Reinigen Sie den Luftfilter oder tauschen Sie ihn aus.</li> <li>Verwenden Sie im Menü "Parameters" die Funktion "Filter<br/>Hours Reset", um den Timer zurückzusetzen.</li> </ol>                                                                                                    |
| Fehler: Abluftsensorfehler                            | Eine elektrische Verbindung oder Komponente ist ausgefal-<br>len.                                                                                                    | Kontaktieren Sie einen qualifizierten Servicetechniker.                                                                                                    |
| Fehler: Ansaugtemperatursensor-Fehler                 | Eine elektrische Verbindung oder Komponente ist ausgefal-<br>len.                                                                                                    | Kontaktieren Sie einen qualifizierten Servicetechniker.                                                                                                    |
| Fehler: Auslassdruckgeber-Fehler                      | Ein elektrisches Teil ist ausgefallen.                                                                                                    | Kontaktieren Sie einen qualifizierten Servicetechniker.                                                                                                    |
| Fehler: Auslassdruck zu hoch                          | Der Meerwasserfluss ist behindert oder blockiert.                                                                                                    | <ol> <li>Stellen Sie sicher, dass das Seeventil geöffnet ist und Wasser zur Pumpe fließt.</li> <li>Reinigen Sie das Meerwassersieb.</li> <li>Überprüfen Sie, ob aus dem Außenbord-Auslass ein stetiger Wasserstrahl fließt.</li> </ol>                                                                       |
|                                                       | Die Meerwasserpumpe ist möglicherweise durch Luftein-<br>schluss blockiert.                                                                                                    | <ol> <li>Vergewissern Sie sich, dass die Meerwasserleitungen ge-<br/>mäß den Anweisungen in der Montageanleitung installiert<br/>sind, die der Klimaanlage beiliegt.</li> <li>Entfernen Sie den Schlauch vom Pumpenauslass, entlüften<br/>Sie die Leitung und bringen Sie den Schlauch wieder an.</li> </ol> |
|                                                       | Die Meerwasserpumpe läuft nicht.                                                                                                    | <ol> <li>Stellen Sie sicher, dass die Pumpe nicht durch Trockenlau-<br/>fen beschädigt ist.</li> <li>Überprüfen Sie, ob an der Pumpe Spannung anliegt.</li> <li>Überprüfen Sie, ob das Wasser stark aus dem Überlauf<br/>fließt.</li> </ol>                                                                  |
|                                                       | Die Kondensatorspule ist verschmutzt.                                                                                                    | Reinigen Sie die Kondensatorspule.                                                                                                    |
|                                                       | Die Meerwassertemperatur ist während des Heizbetriebs zu hoch.                                                                                                    | Die Meerwassertemperatur wirkt sich direkt auf die Effizienz<br>des Geräts aus. Damit das Gerät heizt (wenn die Wärmepum-<br>penoption verfügbar ist), muss die Wassertemperatur weniger<br>als 65 °F (18 °C) betragen.                                                                                      |
|                                                       | Der Abluftstrom ist unzureichend.                                                                                                    | <ol> <li>Entfernen Sie alle Blockierungen im Abluftstrom.</li> <li>Reinigen Sie den Luftfilter und das Schutzgitter.</li> <li>Überprüfen Sie die Rohrleitungen auf Quetschungen und<br/>Blockierungen.</li> <li>Die Rohrleitungen müssen so gerade, eben und fest wie<br/>möglich verlegt werden.</li> </ol> |
| Fehler: Ansaugdruck zu niedrig                        | Der Abluftdruck ist während des Kühlbetriebs zu niedrig.                                                                                                    | Die Umgebungstemperatur wirkt sich direkt auf die Effizienz<br>des Geräts aus. Für eine optimale Kühlung muss die Lufttem-<br>peratur mindestens 65 °F (18 °C) betragen.                                                                                                    |
|                                                       | Der Abluftstrom ist eingeschränkt.                                                                                                    | <ol> <li>Entfernen Sie alle Blockierungen im Abluftstrom.</li> <li>Reinigen Sie den Luftfilter und das Schutzgitter oder tau-<br/>schen Sie ihn/es aus.</li> </ol>                                                                                                    |
|                                                       | Die Meerwassertemperatur ist während des Heizbetriebs zu niedrig.                                                                                                    | Die Meerwassertemperatur wirkt sich direkt auf die Effizienz<br>des Geräts aus. Damit das Gerät heizt (wenn die Wärmepum-<br>penoption verfügbar ist), muss die Wassertemperatur mindes-<br>tens 40 °F (4 °C) betragen.                                                                                      |

| Problem                                                      | Mögliche Ursache                                                                   | Lösungsvorschlag                                                                                                    |
|--------------------------------------------------------------|------------------------------------------------------------------------------------|----------------------------------------------------------------------------------------------------|
|                                                              | Das System hat Kältemittel verloren.                                               | Kontaktieren Sie einen qualifizierten Servicetechniker.                                                                                                    |
| Fehler: Fehler beim Kompressoranlauf                         | Die Versorgungsspannung ist zu niedrig.                                            | <ol> <li>Überprüfen Sie, ob die Spannung an der Stromversor-<br/>gung korrekt ist.</li> </ol>                                                                                 |
|                                                              |                                                                                    | 2. Wenn das Problem weiterhin besteht, wenden Sie sich an<br>einen qualifizierten Servicetechniker.                                                                           |
|                                                              | Ein elektrisches Teil ist ausgefallen.                                             | Kontaktieren Sie einen qualifizierten Servicetechniker.                                                                                                    |
| Fehler: Überhitzung zu niedrig                               | Ein Gebläse oder Expansionsventil hat eine Fehlfunktion.                           | Kontaktieren Sie einen qualifizierten Servicetechniker.                                                                                                    |
| Fehler: Niedrige Saugtemperatur                              | Ein Gebläse oder Expansionsventil hat eine Fehlfunktion.                           | Kontaktieren Sie einen qualifizierten Servicetechniker.                                                                                                    |
| Fehler: Taktgeberplatine fehlerhaft oder nicht angeschlossen | Ein elektrisches Teil ist ausgefallen.                                             | Kontaktieren Sie einen qualifizierten Servicetechniker.                                                                                                    |
| Fehler: Wechselspannung zu niedrig                           | Die Versorgungsspannung ist zu niedrig.                                            | <ol> <li>Überprüfen Sie, ob die Spannung an der Stromversor-<br/>gung korrekt ist.</li> </ol>                                                                                 |
|                                                              |                                                                                    | 2. Wenn das Problem weiterhin besteht, wenden Sie sich an<br>einen qualifizierten Servicetechniker.                                                                           |
| Fehler: Wechselspannung zu hoch                              | Die Versorgungsspannung ist zu hoch.                                               | 1. Überprüfen Sie, ob die Spannung an der Stromversor-<br>gung korrekt ist                                                                                                    |
|                                                              |                                                                                    | <ol> <li>Wenn das Problem weiterhin besteht, wenden Sie sich an<br/>einen qualifizierten Servicetechniker.</li> </ol>                                                         |
| Fehler: Kommunikationsverlust                                | Ein elektrisches Teil ist ausgefallen.                                             | Kontaktieren Sie einen qualifizierten Servicetechniker.                                                                                                    |
|                                                              | Störungen durch elektrisches Rauschen.                                             | Stellen Sie sicher, dass sich Kommunikationskabel und -an-<br>schlüsse nicht in unmittelbarer Nähe von Stromversorgungska-<br>beln oder großen elektrischen Geräten befinden. |
| Fehler: Überstromalarm                                       | Ein elektrisches Teil ist ausgefallen.                                             | Kontaktieren Sie einen qualifizierten Servicetechniker.                                                                                                    |
| Fehler: Hohe Frequenzumrichtertemperatur                     | Der Luftstrom ist eingeschränkt, da sich ein Gegenstand im Luftstrompfad befindet. | Entfernen Sie das Hindernis aus dem Kühlkörper-Kühlluft-<br>strompfad.                                                                                                    |
|                                                              | Der Kühllüfter arbeitet nicht ordnungsgemäß.                                       | Kontaktieren Sie einen qualifizierten Servicetechniker.                                                                                                    |
| Fehler: Lüfterstörung                                        | Ein elektrisches Teil ist ausgefallen.                                             | Kontaktieren Sie einen qualifizierten Servicetechniker.                                                                                                    |
| Fehler: Niedriger Kältemittelstand                           | Eine mechanische Schnittstelle ist defekt und hat Kältemittel<br>verloren.         | Kontaktieren Sie einen qualifizierten Servicetechniker.                                                                                                    |

### 9 Gewährleistung

Informationen zur Gewährleistung und zur Abwicklung von Gewährleistungsfällen in den USA, Kanada und allen anderen Regionen finden Sie in den nachstehenden Abschnitten.

#### Länder im Raum Asien/Pazifik (APAC)

Eingeschränkte Gewährleistung verfügbar unter http://qr.dometic.com/bfnePC. Wenn Sie Fragen haben oder eine kostenlose Kopie der eingeschränkten Gewährleistung erhalten möchten, wenden Sie sich bitte an:

DOMETIC AUSTRALIA PTY LTD 1 JOHN DUNCAN COURT VARSITY LAKES, QLD, 4227 1800-212-121

DOMETIC NEW ZEALAND LTD 373 NEILSON STREET PENROSE, AUCKLAND, 1061 +64 9 622 1490

#### **Nur Australien**

Unsere Waren unterliegen Garantieansprüchen, die nach dem australischen Verbraucherschutzgesetz ("Australian Consumer Law") nicht ausgeschlossen werden können. Sie haben Anspruch auf Ersatz oder Rückerstattung bei einem schwerwiegenden Defekt und auf Entschädigung für alle anderen vernünftigerweise vorhersehbaren Verluste oder Schäden. Sie haben außerdem Anspruch auf Reparatur oder Ersatz der Waren, wenn die Waren nicht von akzeptabler Qualität sind und der Defekt keinen schwerwiegenden Defekt darstellt.

#### Nur Neuseeland

Diese Gewährleistungsrichtlinie unterliegt den Bedingungen und Garantien, die gemäß dem Consumer Guarantees Act 1993(NZ) zwingend vorgeschrieben sind.

#### **USA und Kanada**

EINGESCHRÄNKTE GEWÄHRLEISTUNG VERFÜGBAR UNTER http://qr.dometic.com/ bfneEw. WENN SIE FRAGEN HABEN ODER EINE KOSTENLOSE KOPIE DER EINGESCHRÄNKTEN GEWÄHRLEISTUNG ERHALTEN MÖCHTEN, WENDEN SIE SICH BITTE AN:

DOMETIC CORPORATION MARINE CUSTOMER SUPPORT CENTER 2000 NORTH ANDREWS AVENUE POMPANO BEACH, FLORIDA, USA 33069 1-800-542-2477

#### Kundendienst in Ihrer Nähe

Einen Kundendienst in Ihrer Nähe finden Sie unter: dometic.com/dealer

#### **Alle anderen Regionen**

Es gilt die gesetzliche Gewährleistungsfrist. Sollte das Produkt defekt sein, wenden Sie sich bitte an die Niederlassung des Herstellers in Ihrem Land (siehe dometic.com/ dealer) oder an Ihren Fachhändler.

Bitte senden Sie bei einem Reparatur- bzw. Gewährleistungsantrag folgende Unterlagen mit dem Gerät ein:

- eine Kopie der Rechnung mit Kaufdatum
- einen Reklamationsgrund oder eine Fehlerbeschreibung

Bitte beachten Sie, dass eigenständig oder nicht fachgerecht durchgeführte Reparaturen die Sicherheit gefährden und zum Erlöschen der Gewährleistung führen können.

### 10 Entsorgung

X

Geben Sie das Verpackungsmaterial möglichst in den entsprechenden Recycling-Müll. Wenden Sie sich an einen örtlichen Wertstoffhof oder einen Fachhändler, um zu erfahren, wie Sie das Produkt gemäß den geltenden Entsorgungsvorschriften entsorgen können.

### 11 Technische Daten

#### 11.1 Display-Abmessungen

In diesem Abschnitt werden die Display-Abmessungen angegeben.

|                    | Breite          | Höhe           |
|--------------------|-----------------|----------------|
| Display mit Blende | 4,7 in (119 mm) | 3,3 in (84 mm) |

#### 11.2 Kompatibilität

Dieses Display ist mit Bootsklimaanlagen der GVTX-Serie kompatibel.

#### 11.3 Verfügbare Betriebsarten und Funktionen

In diesem Abschnitt werden die verfügbaren Betriebsarten, Funktionen und Merkmale aufgeführt. Weitere Informationen finden Sie im Abschnitt Betrieb auf Seite 14.

| <ul> <li>Cool</li> <li>Eco-Betriebsart (nur GVTX-Serie)</li> <li>Heat</li> <li>Quiet-Betriebsart (nur GVTX-Serie)</li> <li>Auto</li> <li>Scheduler kann bis zu vier Programme ausführen</li> <li>Fan only</li> <li>Wählbare Sollwert-Differenzeinstellungen</li> <li>Wählbare Lüfter- und Pumpenbetriebsgeschwindigkeiten</li> </ul>                                                                                                    | Betriebsarten                                                     | Merkmale                                                                                                    |
|----------------------------------------------------------------------------------------------------|-------------------------------------------------------------------|----------------------------------------------------------------------------------------------------|
| <ul> <li>Einstellbare niedrige und hohe Lüftergeschwindigkeiten</li> <li>Anschluss/Steuerung einer elektrischen Zusatzheizung</li> <li>Automatische Erkennung/Verwaltung von Stromversorgungen</li> <li>Zonenzuordnung</li> <li>Filtern des Stundenzählers bzw. von Benachrichtigungen</li> <li>Anzeige der Einheiten in imperialen oder metrischen Maßeinheiten</li> <li>Bildschirmsperre</li> <li>Anzeige für aktiven Alarm</li> </ul> | <ul><li>Cool</li><li>Heat</li><li>Auto</li><li>Fan only</li></ul> | <ul> <li>Eco-Betriebsart (nur GVTX-Serie)</li> <li>Quiet-Betriebsart (nur GVTX-Serie)</li> <li>Scheduler kann bis zu vier Programme ausführen</li> <li>Wählbare Sollwert-Differenzeinstellungen</li> <li>Wählbare Lüfter- und Pumpenbetriebsgeschwindigkeiten</li> <li>Einstellbare niedrige und hohe Lüftergeschwindigkeiten</li> <li>Anschluss/Steuerung einer elektrischen Zusatzheizung</li> <li>Automatische Erkennung/Verwaltung von Stromversorgungen</li> <li>Zonenzuordnung</li> <li>Filtern des Stundenzählers bzw. von Benachrichtigungen</li> <li>Anzeige der Einheiten in imperialen oder metrischen Maßeinheiten</li> <li>Bildschirmsperre</li> <li>Anzeige für aktiven Alarm</li> </ul> |

#### 11.4 Technische Daten

In diesem Abschnitt sind die Betriebsdaten für das Display aufgeführt.

| Umgebungsbetriebstemperatur-Bereich | 0 °F (–18 °C) 179,6 °F (82 °C)                   |
|-------------------------------------|--------------------------------------------------|
| Maximale Luftfeuchtigkeit           | 99 % , nicht kondensierend                       |
| Sollwert-Betriebsbereich            | 65 °F (18 °C) 85 °F (29 °C)                      |
| Display-Umgebungstemperaturbereich  | 5 °F (–15 °C) 132 °F (56 °C)                     |
| Sensorgenauigkeit                   | ± 2 °F at 77 °F (± 38 °F (1 °C) at 77 °F (25 °C) |
| Versorgungsspannungstyp             | 12 V                                             |

### Français

| 1  | Remarques importantes       | 24 |
|----|-----------------------------|----|
| 2  | Signification des symboles  | 24 |
| 3  | Usage conforme              | 24 |
| 4  | Contenu de la livraison     | 24 |
| 5  | Outils                      | 24 |
| 6  | Installation                | 24 |
| 7  | Utilisation                 | 25 |
| 8  | Dépannage                   | 31 |
| 9  | Garantie                    | 34 |
| 10 | Mise au rebut               | 34 |
| 11 | Caractéristiques techniques | 34 |

### **1** Remarques importantes

Veuillez lire et suivre attentivement l'ensemble des instructions, directives et avertissements figurant dans ce manuel afin d'installer, d'utiliser et d'entretenir le produit correctement à tout moment. Ces instructions DOIVENT rester avec le produit.

En utilisant ce produit, vous confirmez expressément avoir lu attentivement l'ensemble des instructions, directives et avertissements et que vous comprenez et acceptez de respecter les modalités et conditions énoncées dans le présent document. Vous acceptez d'utiliser ce produit uniquement pour l'usage et l'application prévus et conformément aux instructions, directives et avertissements figurant dans le présent manuel, ainsi qu'à toutes les lois et réglementations applicables. En cas de non-respect des instructions et avertissements figurant dans ce manuel, vous risquez de vous blesser ou de blesser d'autres personnes, d'endommager votre produit ou d'endommager d'autres biens à proximité. Le présent manuel produit, y compris les instructions, directives et avertissements, ainsi que la documentation associée peuvent faire l'objet de modifications et de mises à jour. Pour obtenir des informations actualisées sur le produit, consulter le site documents. dometic.com.

# 2 Signification des symboles

Un mot de signalement identifie les messages relatifs à la sécurité et aux dégâts matériels en indiquant le degré ou le niveau de gravité du danger.

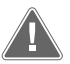

#### AVERTISSEMENT !

Indique une situation dangereuse qui, si elle n'est pas évitée, est susceptible d'entraîner des blessures graves, voire mortelles.

#### AVIS !

Indique une situation dangereuse qui, si elle n'est pas évitée, peut entraîner des dommages matériels.

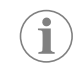

**REMARQUE** Informations supplémentaires sur l'utilisation de ce produit.

### 2.1 Directives supplémentaires

Pour réduire le risque d'accidents et de blessures, observez les directives suivantes avant de continuer à installer et/ou utiliser cet appareil :

- Lisez et respectez toutes les consignes et instructions de sécurité.
- Lisez attentivement ces instructions avant d'installer ou d'utiliser ce produit.
- L'installation doit être conforme à toutes les réglementations locales ou nationales applicables, y compris la dernière édition des normes suivantes :
  - American Boat and Yacht Council (ABYC) E-11, Systèmes électriques CC et CA pour navires
  - ANSI/NFPA 70, National Electrical Code (NEC)

#### 2.2 Messages de sécurité généraux

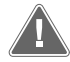

AVERTISSEMENT ! Risque de choc électrique, d'incendie et/ou d'explosion

Le non-respect de ces mises en garde peut entraîner des blessures graves, voire mortelles.

- > Utilisez uniquement des pièces et composants de rechange Dometic spécifiquement approuvés pour une utilisation avec ce produit.
- > Évitez d'installer, d'ajuster, de modifier, de réparer ou d'entretenir ce produit de manière incorrecte. Les réparations et la maintenance doivent uniquement être réalisées par un technicien qualifié.
- > Ne modifiez pas ce produit d'une quelconque manière. Toute modification peut présenter de graves dangers.

# 3 Usage conforme

Le Display VMD2.5 (ci-après dénommé écran ou produit) est l'interface de commande permettant d'utiliser des systèmes de climatisation pour navires compatibles. Cet écran convient uniquement à l'usage et à l'application prévus, conformément au présent manuel d'instructions.

Ce manuel fournit les informations nécessaires au montage et/ou à l'utilisation correcte de l'écran. Une installation ou une utilisation inappropriée entraînera des performances insatisfaisantes et une éventuelle défaillance. Le fabricant décline toute responsabilité en cas de blessure ou de dommage résultant :

- d'un montage ou d'un raccordement incorrect, y compris d'une surtension.
- d'un entretien inadapté ou de l'utilisation de pièces de rechange autres que les pièces de rechange d'origine fournies par le fabricant.
- de modifications apportées au produit sans autorisation explicite du fabricant.
- d'usages différents de ceux décrits dans ce manuel.

Dometic se réserve le droit de modifier l'apparence et les spécifications produit.

# 4 Contenu de la livraison

Cette section décrit les pièces incluses avec l'écran. Les pièces en option peuvent être achetées séparément.

| Pièces incluses                          | Quantité |  |
|------------------------------------------|----------|--|
| Display VMD2.5                           | 1        |  |
| Vis autoforeuses #6 x ¾ in.              | 4        |  |
| Instructions de montage et d'utilisation | 1        |  |
| Pièces en option                         | Quantité |  |
| Cadran                                   | 1        |  |

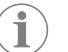

**REMARQUE** Un câble d'écran de 25,00 ft (7,62 m) est fourni avec le climatiseur pour navires série GVTX.

25,00 ft (7,62 m) or 50,00 ft (15,24 m)

# 5 Outils

Câble de l'écran

Dometic recommande l'utilisation des outils suivants pour l'installation de l'écran :

- Tournevis/mèches
- Perceuse
- Marqueur
- Scie sabre/scie multifonction

# 6 Installation

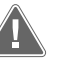

#### 

Le non-respect des mises en garde suivantes peut entraîner des blessures graves, voire mortelles :

- > Avant de couper ou de percer, débranchez l'alimentation électrique.
- Vérifiez l'absence d'obstacles, tels que des câbles ou des tuyaux derrière les parois de la cabine à l'emplacement de montage de l'écran.

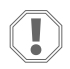

#### AVIS ! Risque d'endommagement

Ne placez pas le panneau d'affichage à la lumière directe du soleil, à proximité d'appareils produisant de la chaleur ou dans une cloison où les températures rayonnant sur l'arrière du panneau peuvent avoir un effet sur les performances.

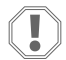

#### AVIS ! Risque d'endommagement

 $N^\prime \text{utilisez}$  pas de visseuse et ne serrez PAS TROP les vis lors du montage de l'écran.

#### **AVIS ! Risque d'endommagement**

N'agrafez pas les câbles du capteur pendant l'installation.

#### 6.1 Détermination de l'emplacement de l'écran

L'emplacement choisi pour l'écran doit répondre aux critères suivants :

- Une paroi intérieure de la cabine, à l'abri de la lumière directe du soleil
- Emplacement légèrement plus haut que la mi-hauteur de la paroi de la cabine
- Zone où l'air circule librement
- Distance maximale de 75,00 ft (22,86 m) du climatiseur

#### 6.2 Préparation de l'emplacement du montage

1. Coupez l'alimentation en tension.

Dimensions de l'ouverture sur la paroi

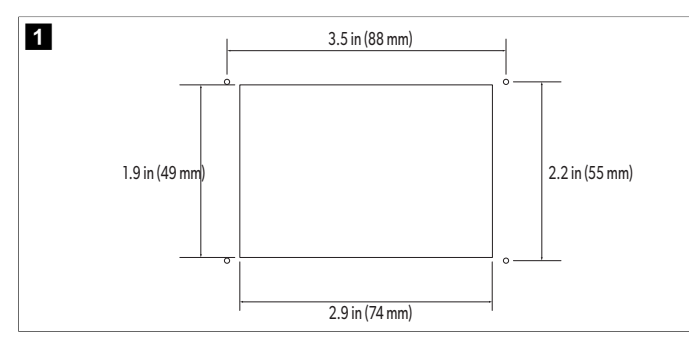

- Marquez les dimensions de l'ouverture et les emplacements des trous de vis sur la paroi de la cabine.
- 3. Découpez l'ouverture.
- 4. Percez quatre trous de vis.

#### 6.3 Installation de l'écran

1. Acheminez une extrémité du câble de l'écran à travers le boîtier de commande électrique du climatiseur et branchez-le dans la prise de la carte de circuit imprimé.

Acheminement du câble de l'écran

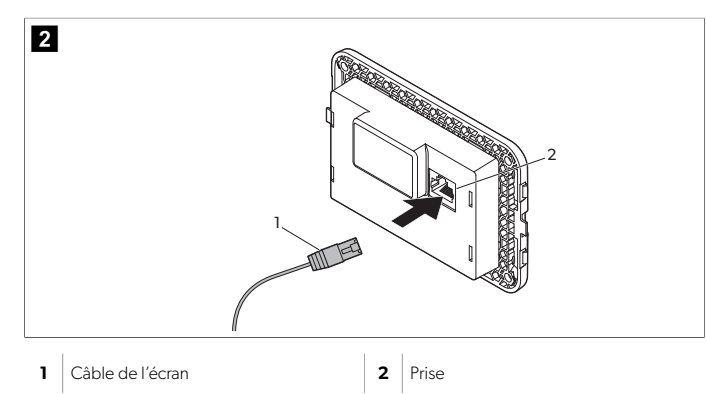

2. Acheminez l'autre extrémité du câble de l'écran par l'ouverture murale et branchezle dans la prise située à l'arrière de l'écran.

- 3. Fixez l'écran à la paroi de la cabine avec les vis.
- 4. Enclenchez le cadran (en option) sur l'écran.

# 7 Utilisation

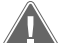

#### AVERTISSEMENT ! Il existe un danger d'électrocution

Le non-respect de ces mises en garde peut entraîner des blessures graves, voire mortelles.

L'écran reste sous tension lorsque la commande d'alimentation est désactivée. Débranchez l'alimentation électrique avant d'effectuer toute opération de maintenance sur l'écran.

Ce système utilise la technologie de vitesse variable, qui permet au compresseur de fonctionner pendant de longues périodes au lieu de se mettre en marche et de s'arrêter constamment. Les avantages incluent une fiabilité accrue, une consommation d'énergie réduite, une déshumidification améliorée et des niveaux sonores de fonctionnement réduits.

#### 7.1 Écran d'accueil

Cette section indique l'emplacement des commandes et des indicateurs d'état sur l'écran d'accueil et décrit leur utilisation.

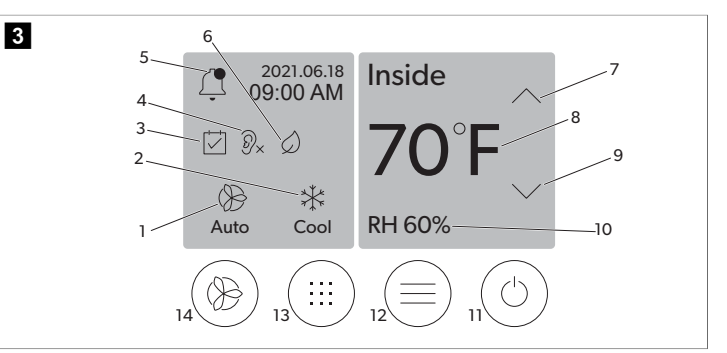

| 1 | Indicateur de la vitesse de ventilation        | 7  | Indicateur de température/point de consigne   |
|---|------------------------------------------------|----|-----------------------------------------------|
| 2 | Indicateur du mode de fonctionnement           | 8  | Commande de diminution de la tempéra-<br>ture |
| 3 | Indicateur du planificateur                    | 9  | Indicateur d'humidité relative                |
| 4 | Indicateur du mode silencieux*                 | 10 | Commande d'alimentation                       |
| 5 | Indicateur/commande d'alarme                   | 12 | Commande du menu principal                    |
| 6 | Indicateur du mode Eco*                        | 13 | Commande du mode de fonctionnement            |
| 7 | Commande d'augmentation de la tem-<br>pérature | 14 | Commande de la vitesse de ventilation         |

\* Disponible uniquement sur la série GVTX

#### Tableau 5 : Commandes de l'écran d'accueil et indicateurs d'état

| lcône | Com-<br>mande/indi-<br>cateur                | Description                                                                                                    |  |
|-------|----------------------------------------------|----------------------------------------------------------------------------------------------------|--|
| *     | Indicateur du<br>mode de fonc-<br>tionnement | L'icône de mode indique le mode de fonctionne-<br>ment actuel. L'icône est animée lorsque le compres-<br>seur fonctionne et statique lorsqu'il ne fonctionne<br>pas. L'icône clignote lorsque le compresseur s'arrête<br>et passe en mode de temporisation de trois minutes<br>avant de pouvoir redémarrer. |  |
|       |                                              | <b>REMARQUE</b> Cet exemple montre l'icône du mode refroidissement.                                                                                                    |  |

#### FR

| lcône                                                                              | Com-<br>mande/indi-<br>cateur                   | Description                                                                                                    |
|------------------------------------------------------------------------------------|-------------------------------------------------|----------------------------------------------------------------------------------------------------|
| Cool                                                                               | Mode : Refroi-<br>dir                           | Le système exécute un cycle de refroidissement<br>lorsque la température de la cabine dépasse le<br>point de consigne de refroidissement par le diffé-<br>rentiel de point de consigne. Le différentiel de point<br>de consigne par défaut est de 2 °F (1.1 °C). Repor-<br>tez-vous à la section Paramètres à la page 28<br>pour savoir comment régler le différentiel de point<br>de consigne. L'icône s'anime lorsque le compresseur<br>est opérationnel.                                                                                                    |
| $\left  \begin{array}{c} \\ \\ \\ \\ \\ \\ \\ \\ \\ \\ \\ \\ \\ \\ \\ \\ \\ \\ \\$ | Mode : Chauf-<br>fer                            | Le système exécute un cycle de chauffage lorsque la<br>température de la cabine tombe en dessous du point<br>de consigne de chauffage par le différentiel de point<br>de consigne. Le différentiel de point de consigne par<br>défaut est de 2 °F (1.1 °C). Reportez-vous à la section<br>Paramètres à la page 28 pour savoir comment<br>régler le différentiel de point de consigne. L'icône<br>s'anime lorsque le compresseur est opérationnel.                                                                                                    |
| Auto                                                                               | Mode : Auto                                     | Le système bascule automatiquement entre un cycle<br>de refroidissement et un cycle inverse (chauffage) se-<br>lon que la température de la cabine est supérieure ou<br>inférieure au point de consigne de 4 °F (2.1 °C).                                                                                                    |
| $\otimes$                                                                          | Mode : Venti-<br>lateur unique-<br>ment         | Le système activera le ventilateur pour faire circuler<br>l'air en continu, ce qui activera le compresseur.                                                                                                    |
| Auto                                                                               | Indicateur de la<br>vitesse de venti-<br>lation | L'indicateur indique la vitesse du ventilateur sélec-<br>tionnée. Dans les modes autres que Ventilateur<br>uniquement, l'indicateur affiche Auto, indiquant<br>que la vitesse de ventilation suit celle du compres-<br>seur. Il s'agit du paramètre idéal pour de vraies per-<br>formances à capacité variable. L'icône est animée<br>lorsque le ventilateur fonctionne et statique lorsqu'il<br>ne fonctionne pas. Reportez-vous à la section Para-<br>mètres à la page 28 pour savoir comment régler<br>les vitesses de ventilation basse et haute. L'icône<br>s'anime lorsque le ventilateur est opérationnel.                                                                                                    |
|                                                                                    | Indicateur du<br>planificateur                  | L'indicateur apparaît lorsqu'un programme program-<br>mé est actif. Reportez-vous à la section Mode Plani-<br>ficateur à la page 27 pour savoir comment acti-<br>ver/désactiver le mode Planificateur et configurer et<br>exécuter des programmes.                                                                                                    |
|                                                                                    | Indica-<br>teur/com-<br>mande d'alarme          | <ul> <li>Cet indicateur s'affiche lorsqu'une alarme est active.<br/>L'effacement de la notification d'alarme ne résout<br/>pas l'alarme. La notification d'alarme réapparaîtra sur<br/>l'écran d'accueil jusqu'à ce que le problème soit ré-<br/>solu. Reportez-vous à la section Dépannage pour<br/>plus d'informations sur la résolution des alarmes.</li> <li>Appuyez sur l'indicateur d'alarme pour afficher<br/>l'alarme en cours.</li> <li>S'il y a plus de deux alarmes, appuyez sur la<br/>flèche vers le haut ou vers le bas pour naviguer<br/>dans la liste des alarmes.</li> <li>Appuyez sur une alarme dans la liste pour afficher<br/>les détails.</li> <li>Appuyez sur CLR pour effacer une alarme indivi-<br/>duelle de l'écran Détails de l'alarme.</li> </ul> |
| ⑦×                                                                                 | Indicateur du<br>mode silen-<br>cieux*          | L'indicateur apparaît lorsque la fonction est active.<br>Reportez-vous à la section Mode silencieux à la<br>page 27 pour savoir comment activer/désactiver<br>le mode silencieux et régler le point de consigne.                                                                                                    |

| lcône      | Com-<br>mande/indi-<br>cateur                          | Description                                                                                                    |
|------------|--------------------------------------------------------|----------------------------------------------------------------------------------------------------|
| $\bigcirc$ | Indicateur du<br>mode Eco*                             | L'indicateur apparaît lorsque la fonction est active.<br>Reportez-vous à la section Mode Eco (économie<br>d'énergie) à la page 27 pour savoir comment<br>activer/désactiver le mode et régler le point de<br>consigne.                                                                                                    |
| $\bigcirc$ | Flèche vers le<br>haut                                 | Appuyez pour augmenter la température sur l'écran<br>d'accueil. Sur les autres écrans, appuyez pour accé-<br>der au menu précédent et/ou augmenter une valeur<br>numérique.                                                                                                    |
| 70°F       | Indicateur<br>de tempéra-<br>ture/point de<br>consigne | L'indicateur affiche le nouveau point de consigne de<br>température pendant que le point de consigne de<br>température est réglé à l'aide de la flèche vers le haut<br>ou vers le bas, puis affiche la température dans la ca-<br>bine.                                                                                                    |
| $\bigcirc$ | Flèche vers le<br>bas                                  | Appuyez pour diminuer la température sur l'écran<br>d'accueil. Sur les autres écrans, appuyez pour accé-<br>der au menu suivant et/ou réduire une valeur numé-<br>rique.                                                                                                    |
| RH 60%     | Indicateur d'hu-<br>midité relative                    | L'indicateur affiche l'humidité relative dans la cabine<br>si un capteur d'humidité est installé.                                                                                                    |
| $\bigcirc$ | Commande<br>d'alimentation                             | Le bouton d'alimentation permet d'allumer ou<br>d'éteindre le système. Lorsqu'il est activé, le système<br>fonctionne dans le mode sélectionné lorsque la tem-<br>pérature de la cabine est supérieure (mode refroidis-<br>sement) ou inférieure (mode chauffage) au point de<br>consigne. Lorsqu'il est désactivé, le système ne fonc-<br>tionne pas, bien qu'il reste connecté au réseau (le cas<br>échéant). |
|            |                                                        | mentation.                                                                                                    |
|            | Commande du<br>menu principal                          | Le menu principal permet de configurer, program-<br>mer et dépanner le système.                                                                                                    |
|            |                                                        | Appuyez pour afficher le premier écran du menu<br>principal, puis appuyez sur la flèche vers le bas pour<br>afficher le second écran du menu principal.                                                                                                    |
|            | Commande du<br>mode de fonc-<br>tionnement             | Appuyez pour sélectionner les modes Refroidir,<br>Chauffer, Auto et Ventilateur uniquement.                                                                                                    |
|            | Commande de<br>la vitesse de<br>ventilation            | Cette commande n'est disponible que lorsque le<br>système est en mode Ventilateur uniquement. Re-<br>portez-vous à la section Paramètres à la page 28<br>pour savoir comment régler les paramètres de vi-<br>tesse de ventilation.<br>Appuyez pour faire défiler les vitesses du ventilateur :<br>basse, moyenne et haute                                                                                       |

\* Disponible uniquement sur la série GVTX

#### **Tableau 6 : Commandes supplémentaires**

| lcône                     | Com-<br>mande/indi-<br>cateur | Description                                                     |
|---------------------------|-------------------------------|-----------------------------------------------------------------|
| $\overline{(\mathbf{x})}$ | Annuler                       | Appuyez pour annuler une saisie ou revenir à l'écran précédent. |
| CLR                       | Effacer                       | Appuyez pour effacer la saisie actuelle.                        |
| Edit                      | Modifier                      | Appuyez pour apporter des modifications à l'écran actuel.       |
| ОК                        | ОК                            | Appuyez pour confirmer une saisie.                              |
|                           | Retour à l'écran<br>d'accueil | Appuyez pour revenir à l'écran d'accueil.                       |
|                           | Enregistrement                | Appuyez pour enregistrer une saisie.                            |

### 7.2 Mode Eco (économie d'énergie)

Utilisez le mode Eco afin de prolonger la durée de fonctionnement et limiter la consommation d'énergie. Lorsqu'il est activé, le mode Eco limite l'alimentation maximale utilisée par l'unité. Il en résulte une réduction du courant requis et une augmentation de l'efficacité énergétique. En réduisant la capacité maximale de l'unité, celle-ci peut fonctionner lorsque les besoins en alimentation sont limités. Cette option n'est disponible que sur les unités à capacité variable.

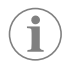

**REMARQUE** Les modes Eco et silencieux peuvent être actifs en même temps. Le système fonctionne au point de consigne le plus bas. Notez que le réglage du point de consigne trop bas peut avoir un effet sur la capacité de refroidissement du système.

### 7.2.1 Activation ou désactivation du mode Eco

- 1. Sur l'écran d'accueil, appuyez sur Main Menu.
- 2. Appuyez sur **Function**.
- 3. Appuyez sur Eco Mode pour activer ou désactiver la fonction.
- L'indicateur de Eco Mode s'affiche sur l'écran d'accueil si le mode est activé.

#### 7.2.2 Réglage du point de consigne du mode Eco

- 1. Sur l'écran d'accueil, appuyez sur Main Menu.
- 2. Appuyez sur **Function**.
- 3. Appuyez sur Eco Mode.
- 4. Appuyez sur la flèche vers le bas.

#### 5. Appuyez sur Eco Mode Set Point.

- 6. Appuyez sur la flèche vers la gauche ou vers la droite pour régler le point de consigne.
- 7. Appuyez sur Save.
- v L'indicateur de Eco Mode s'affiche sur l'écran d'accueil si le mode est activé.

#### 7.3 Mode silencieux

Les utilisateurs peuvent activer le mode silencieux pour limiter la vitesse maximale, ce qui réduit les perturbations pendant la nuit. Le mode silencieux garantit un fonctionnement constant de l'unité, contrairement au cycle marche/arrêt des systèmes de climatisation traditionnels. Si l'unité est trop restreinte en mode veille, elle contournera ce mode pour rétablir une température confortable dans l'espace. Cette option n'est disponible que sur les unités à capacité variable.

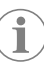

**REMARQUE** Les modes Eco et silencieux peuvent être actifs en même temps. Le système fonctionne au point de consigne le plus bas. Notez que le réglage du point de consigne trop bas peut avoir un effet sur la capacité de refroidissement du système. Le mode silencieux se désactive automatiquement si la température est supérieure à 3 °F (1,8 °C) du point de consigne.

#### 7.3.1 Activation ou désactivation du mode silencieux

- 1. Sur l'écran d'accueil, appuyez sur Main Menu.
- 2. Appuyez sur Function.
- 3. Appuyez sur **Quiet Mode** pour activer ou désactiver la fonction.
- v L'indicateur de mode silencieux s'affiche sur l'écran d'accueil si le mode est activé.

#### 7.3.2 Réglage du point de consigne du mode silencieux

Pour trouver le meilleur point de consigne, diminuez lentement le pourcentage du point de consigne jusqu'à ce que le niveau sonore souhaité soit atteint.

- 1. Sur l'écran d'accueil, appuyez sur Main Menu.
- 2. Appuyez sur Function.
- 3. Appuyez sur Quiet Mode.
- 4. Appuyez sur la flèche vers le bas.
- 5. Appuyez sur Quiet Mode Set Point.
- Appuyez sur la flèche vers la gauche ou vers la droite pour régler le point de consigne.
- 7. Appuyez sur Save.
- L'indicateur de mode silencieux s'affiche sur l'écran d'accueil si le mode est activé.

#### 7.4 Mode Planificateur

Le mode Planificateur peut exécuter automatiquement jusqu'à quatre programmes une fois qu'ils ont été configurés et activés. Les programmes peuvent être réglés pour les jours et les heures souhaités et comprennent des modes, des fonctions et des températures.

#### 7.4.1 Activation ou désactivation du mode Planificateur

Le mode Planificateur doit être activé pour exécuter ou modifier des programmes.

- 1. Sur l'écran d'accueil, appuyez sur Main Menu.
- 2. Appuyez sur **Scheduler Mode**.
- 3. Appuyez sur **Scheduler Mode** pour activer ou désactiver la fonction.

#### 7.4.2 Activation ou désactivation d'un programme

Le mode Planificateur doit être activé pour exécuter des programmes. Les programmes et leurs actions planifiées s'affichent sur l'écran Programme.

- 1. Sur l'écran d'accueil, appuyez sur Main Menu.
- 2. Appuyez sur **Scheduler Mode**.
- 3. Appuyez sur **Programs**.
- 4. Utilisez la flèche vers le haut ou vers le bas pour accéder au programme.

#### FR

 Appuyez sur la barre de menu du programme pour activer ou désactiver le programme.

#### 7.4.3 Modification d'un programme

Les options du programme comprennent le réglage du mode, des fonctions, du point de consigne de la température, ainsi que l'heure et les jours de la semaine pendant lesquels le programme s'exécutera une fois allumé.

- 1. Sur l'écran d'accueil, appuyez sur Main Menu.
- 2. Appuyez sur **Scheduler Mode**.
- 3. Appuyez sur **Programs**.
- Utilisez la flèche vers le haut ou la flèche vers le bas pour naviguer jusqu'à l'écran de programme souhaité.
- 5. Appuyez sur Edit.
- 6. Appuyez sur **Cool**, **Heat**, **Auto**, ou **Off** pour sélectionner le mode, puis appuyez sur la flèche vers le bas pour passer à l'écran suivant.
- Appuyez sur le mode Eco et/ou Quiet pour activer ou désactiver ces fonctions, puis appuyez sur la flèche vers le bas.
   Ces fonctions ne sont pas disponibles si le mode sélectionné à l'étape précédente
- était "Off". Activez ou désactivez les modes en fonction de vos besoins.8. Appuyez sur la flèche vers la gauche ou vers la droite pour régler la température, puis appuyez sur la flèche vers le bas.
- Appuyez sur la flèche vers la gauche ou vers la droite pour régler l'heure, puis appuyez sur la flèche vers le bas.
- 10. Appuyez sur un ou plusieurs jours pour définir les jours d'exécution du programme.
- 11. Appuyez sur l'icône Enregistrement pour enregistrer le programme.

### 7.5 Paramètres

Les options du menu Paramètres permettent de configurer et de régler les paramètres du système. Pour accéder au menu Paramètres :

- 1. Sur l'écran d'accueil, appuyez sur Menu principal.
- 2. Appuyez sur Paramètres, puis utilisez la flèche vers le haut ou vers le bas pour faire défiler les options.

| Sélection                            | Description                                                                                                    | Actions                                                                                                    |  |
|--------------------------------------|----------------------------------------------------------------------------------------------------|----------------------------------------------------------------------------------------------------|--|
| Mémoriser les ré-<br>glages          | Cette option mémorise les réglages ac-<br>tuels pour tous les paramètres, fournissant<br>une sauvegarde du système à laquelle<br>vous pouvez revenir lors du dépannage.                                          | <ol> <li>Appuyez sur Memorize<br/>Settings.</li> <li>Appuyez sur Yes.</li> <li>Appuyez sur OK.</li> </ol>                                                                                                    |  |
| Rappeler les ré-<br>glages mémorisés | Cette option réinitialise tous les para-<br>mètres aux derniers réglages mémorisés.                                                                                                    | <ol> <li>Appuyez sur Recall<br/>Memorize.</li> <li>Appuyez sur Yes.</li> <li>Appuyez sur OK.</li> </ol>                                                                                                    |  |
| Rappeler les va-<br>leurs par défaut | Cette option réinitialise tous les para-<br>mètres aux réglages d'usine.                                                                                                    | <ol> <li>Appuyez sur <b>Recall</b><br/><b>Factory</b>.</li> <li>Appuyez sur <b>Yes</b>.</li> <li>Appuyez sur <b>OK</b>.</li> </ol>                                                                                                    |  |
| Vitesse élevée du<br>ventilateur     | Cette option permet de régler la vitesse<br>du ventilateur sur haute, réduisant ainsi le<br>bruit de ventilation produit par le système.                                                                         | <ol> <li>Appuyez sur <b>High Fan</b><br/><b>speed</b>.</li> <li>Appuyez sur la flèche<br/>vers la gauche ou vers<br/>la droite pour régler le<br/>pourcentage de vitesse<br/>maximale du ventilateur.</li> <li>Appuyez sur <b>Save</b>.</li> </ol> |  |
| Vitesse faible du<br>ventilateur     | Cette option permet de régler la vitesse<br>du ventilateur sur basse, afin de s'assurer<br>que la vitesse du ventilateur est suffisam-<br>ment élevée pour surmonter la pression<br>statique dans les conduites. | <ol> <li>Appuyez sur Low Fan<br/>Speed.</li> <li>Appuyez sur la flèche<br/>vers la gauche ou vers<br/>la droite pour régler le<br/>pourcentage de vitesse<br/>minimale du ventilateur.</li> <li>Appuyez sur Save.</li> </ol>                       |  |

| Sélection                                                          | Description                                                                                                    | Actions                                                                                                    |
|--------------------------------------------------------------------|----------------------------------------------------------------------------------------------------|----------------------------------------------------------------------------------------------------|
| Mode de fonc-<br>tionnement du<br>ventilateur                      | La sélection du mode Continu maintient<br>le ventilateur en marche à vitesse lente<br>lorsque le compresseur s'arrête. La sélec-<br>tion du mode Cyclique éteint et rallume le<br>ventilateur avec le compresseur.                                                                                                    | <ol> <li>Appuyez sur Fan Ope-<br/>rate Mode.</li> <li>Tap Continuous or Cy-<br/>cled.</li> </ol>                                                                                                    |
| Mode Fonction-<br>nement de la<br>pompe                            | La sélection du mode Continu permet de<br>maintenir la pompe en fonctionnement<br>continu lorsque le compresseur s'arrête.<br>La sélection du mode Cyclique éteint et<br>rallume la pompe avec le compresseur.                                                                                                    | <ol> <li>Appuyez sur Pump<br/>Operate Mode.</li> <li>Appuyez sur Continuous or Cycled.</li> </ol>                                                                                                    |
| Ajustement de<br>température am-<br>biante                         | Cette option est utilisée pour calibrer le<br>relevé de la température de la cabine lors-<br>qu'il est constamment différent de la tem-<br>pérature réelle.                                                                                                    | <ol> <li>Appuyez sur Inside<br/>Temp Calibrate.</li> <li>Appuyez sur la flèche<br/>vers la gauche ou vers la<br/>droite pour régler la va-<br/>leur.</li> <li>Appuyez sur Save.</li> </ol>                                                                     |
| Unités de tempé-<br>rature                                         | Cette option bascule les relevés de tem-<br>pérature entre °F et °C et affecte tous les<br>affichages de température. Le réglage par<br>défaut est °F.                                                                                                    | Appuyez sur Unités de tempé-<br>rature pour basculer entre °F<br>et °C.                                                                                                    |
| Unités de pression                                                 | Cette option bascule les relevés de pres-<br>sion entre psi, kPa et bar et affecte tous les<br>affichages de pression. Le réglage par dé-<br>faut est psi.                                                                                                    | <ol> <li>Appuyez sur <b>Pressure</b><br/><b>Units</b>.</li> <li>Appuyez sur la flèche<br/>vers la gauche ou vers la<br/>droite pour régler la va-<br/>leur.</li> <li>Appuyez sur <b>Save</b>.</li> </ol>                                                       |
| Chauffage élec-<br>trique auxiliaire                               | Cette option active le relais de chauffage<br>électrique auxiliaire si un relais est connec-<br>té. Il ne fonctionnera qu'à la place du<br>cycle de chauffage inverse et non comme<br>source de chaleur supplémentaire. Ce pa-<br>ramètre est désactivé par défaut. La puis-<br>sance nominale appropriée doit être sé-<br>lectionnée pour activer le chauffage. | <ol> <li>Appuyez sur Aux<br/>Electric Heat.</li> <li>Appuyez sur la flèche<br/>vers la gauche ou vers la<br/>droite pour faire défiler<br/>les options.</li> <li>Appuyez sur Save et<br/>suivez les messages<br/>pour confirmer la sélec-<br/>tion.</li> </ol> |
| Réglage des<br>heures de fonc-<br>tionnement du<br>filtre          | Lorsqu'elle est activée, cette option in-<br>dique quand le filtre est prêt à être rem-<br>placé, selon la durée de vie du filtre sélec-<br>tionnée. Ce paramètre est désactivé par<br>défaut.                                                                                                    | <ol> <li>Appuyez sur Filter<br/>Hours Setting.</li> <li>Appuyez sur la flèche<br/>vers la gauche ou vers la<br/>droite pour faire défiler<br/>les options.</li> <li>Appuyez sur Save.</li> </ol>                                                               |
| Réinitialisation des<br>heures de fonc-<br>tionnement du<br>filtre | Cette option remet le compteur de durée<br>de vie du filtre à zéro. Les heures de fonc-<br>tionnement du filtre doivent être réinitiali-<br>sées lorsque le filtre est remplacé ou net-<br>toyé. Cette option n'est pas disponible<br>lorsque le paramètre Réglage des heures<br>de filtre est désactivé.                                                        | <ol> <li>Appuyez sur Filter<br/>Hours Reset.</li> <li>Appuyez sur Yes.</li> <li>Appuyez sur OK.</li> </ol>                                                                                                    |
| Zones                                                              | Cette option attribue un nom de zone à<br>une ou plusieurs unités. Pour les unités en<br>réseau, cela permet de contrôler depuis<br>un seul écran toutes les unités affectées<br>à cette zone. Le réglage par défaut pour<br>toutes les unités est 0.                                                                                                    | <ol> <li>Appuyez sur Zone/<br/>Area.</li> <li>Appuyez sur la flèche<br/>vers la gauche ou vers la<br/>droite pour faire défiler la<br/>liste des zones.</li> <li>Appuyez sur Save.</li> </ol>                                                                  |
| Numéro d'ins-<br>tance                                             | Cette option permet d'affecter manuelle-<br>ment un numéro d'instance à une unité<br>HVAC en réseau lorsque l'instanciation<br>automatique n'est pas active/activée.                                                                                                    | <ol> <li>Appuyez sur Instance<br/>Number.</li> <li>Appuyez sur la flèche<br/>vers la gauche ou vers la<br/>droite pour faire défiler la<br/>liste des numéros.</li> <li>Appuyez sur Save.</li> </ol>                                                           |
| Instance automa-<br>tique                                          | Cette option permet de désactiver et<br>d'activer l'instanciation automatique.                                                                                                    | <ol> <li>Appuyez sur Auto<br/>Instancing.</li> <li>Appuyez sur le bouton<br/>de menu pour activer ou<br/>désactiver l'option.</li> <li>Appuyez sur Save.</li> </ol>                                                                                            |

| Sélection                                      | Description                                                                                                    | Actions                                                                                                    |
|------------------------------------------------|----------------------------------------------------------------------------------------------------|----------------------------------------------------------------------------------------------------|
| Différentiel de<br>température de<br>consigne  | Cette option ajuste la différence de tem-<br>pérature entre le point de consigne et le<br>relevé de la température de la cabine qui<br>est utilisée pour décider le moment où le<br>système se met en marche.                                                                                                    | <ol> <li>Appuyez sur Set<br/>Foint Temp Dif-<br/>ferential.</li> <li>Appuyez sur la flèche<br/>vers la gauche ou vers la<br/>droite pour faire défiler la<br/>liste des paramètres.</li> <li>Appuyez sur Save.</li> </ol> |
| Ajustement de<br>pression de dé-<br>charge     | Cette option est utilisée pour calibrer le<br>relevé de la pression de sortie lorsqu'il<br>est constamment différent de la pression<br>réelle. Le relevé de la pression de sortie<br>est utilisé pour vérifier l'état du système. Si<br>la valeur dépasse la limite définie en usine,<br>une alarme s'affiche pour indiquer la date<br>et l'heure de l'événement.                                                                                         | <ol> <li>Appuyez sur Di-<br/>scharge Pressure<br/>Calibration.</li> <li>Appuyez sur la flèche<br/>vers la gauche ou vers la<br/>droite pour régler la va-<br/>leur.</li> <li>Appuyez sur Save.</li> </ol>                 |
| Ajustement de<br>pression d'aspira-<br>tion    | Cette option est utilisée pour calibrer le<br>relevé de la pression d'aspiration lorsqu'il<br>est constamment différent de la pression<br>réelle.                                                                                                    | <ol> <li>Appuyez sur Suction<br/>Pressure Cali-<br/>bration.</li> <li>Appuyez sur la flèche<br/>vers la gauche ou vers la<br/>droite pour régler la va-<br/>leur.</li> <li>Appuyez sur Save.</li> </ol>                   |
| Ajustement de<br>température d'as-<br>piration | Cette option est utilisée pour calibrer le<br>relevé de la température d'aspiration lors-<br>qu'il est constamment différent de la tem-<br>pérature réelle.                                                                                                    | <ol> <li>Appuyez sur Suction<br/>Temperature Ca-<br/>libration.</li> <li>Appuyez sur la flèche<br/>vers la gauche ou vers la<br/>droite pour régler la va-<br/>leur.</li> <li>Appuyez sur Save.</li> </ol>                |
| Temporisation des compresseurs                 | Cette option permet de régler la durée<br>de démarrage du compresseur après<br>un cycle d'alimentation brusque. Elle<br>convient aux installations dans lesquelles<br>plus d'un système est alimenté par la<br>même source d'énergie. Les différents dé-<br>lais d'agencement permettent aux com-<br>presseurs de démarrer à différents mo-<br>ments lorsque l'alimentation est coupée.<br>Laissez un délai d'au moins cinq secondes<br>entre les unités. | <ol> <li>Appuyez sur Compres-<br/>sor Staging De-<br/>lay.</li> <li>Appuyez sur la flèche<br/>vers la gauche ou vers la<br/>droite pour faire défiler<br/>les options.</li> <li>Appuyez sur Save.</li> </ol>              |
| Moniteur de basse<br>tension                   | Lorsqu'elle est activée, cette option dé-<br>tecte et indique lorsque la tension d'ali-<br>mentation est inférieure au point de<br>consigne sélectionné.                                                                                                    | <ol> <li>Appuyez sur Low Vol-<br/>tage Monitor.</li> <li>Appuyez sur la flèche<br/>vers la gauche ou vers la<br/>droite pour faire défiler<br/>les options.</li> <li>Appuyez sur Save.</li> </ol>                         |

#### 7.6 Paramètres système

Les options du menu Système sont utilisées pour configurer et régler les paramètres d'affichage. Pour accéder au menu Système :

- 1. Sur l'écran d'accueil, appuyez sur Menu principal.
- 2. Appuyez sur Système, puis utilisez la flèche vers le haut ou vers le bas pour faire défiler les options.

| Sélection                            | Description                                                                                                    | Action                                                                                                    |
|--------------------------------------|----------------------------------------------------------------------------------------------------|----------------------------------------------------------------------------------------------------|
| Luminosité de<br>l'écran             | Cette option permet de régler la lu-<br>minosité de l'écran.                                                                                                    | <ol> <li>Appuyez sur <b>Display</b><br/>Brightness.</li> <li>Appuyez sur la flèche vers la<br/>gauche ou vers la droite pour<br/>régler le pourcentage.</li> </ol>                                    |
| Délai d'activation<br>du mode veille | Cette option détermine la durée<br>pendant laquelle l'écran doit res-<br>ter inactif avant que l'économiseur<br>d'écran n'apparaisse. Si vous sé-<br>lectionnez Aucun, l'économiseur<br>d'écran est désactivé. | <ol> <li>Appuyez sur Sleep Mode<br/>Settings.</li> <li>Appuyez sur la flèche vers la<br/>gauche ou vers la droite pour<br/>faire défiler les options.</li> <li>Appuyez sur Enregistrement.</li> </ol> |

| Sélection              | Description                                                                                                    | Action                                                                                                    |
|------------------------|----------------------------------------------------------------------------------------------------|----------------------------------------------------------------------------------------------------|
| Langue                 | Cette option détermine la langue uti-<br>lisée par l'écran.                                                                                                    | <ol> <li>Appuyez sur Language.</li> <li>Appuyez sur la flèche vers la<br/>gauche ou vers la droite pour<br/>faire défiler les options.</li> <li>Appuyez sur Save.</li> </ol>           |
| Économiseur<br>d'écran | Cette option détermine quel écono-<br>miseur d'écran apparaît sur l'écran<br>d'accueil après une période d'inac-<br>tivité : le logo Dometic (par défaut),<br>un écran de température simplifié et<br>un écran noir vierge. Appuyez sur<br>l'écran pour réactiver l'affichage. | <ol> <li>Appuyez sur Screen Sa-<br/>ver.</li> <li>Appuyez sur la flèche vers la<br/>gauche ou vers la droite pour<br/>faire défiler les options.</li> <li>Appuyez sur Save.</li> </ol> |
| Versions               | Cette option affiche les versions ins-<br>tallées du micrologiciel.                                                                                                    | Appuyez sur <b>Versions</b> .                                                                                                    |

### 7.7 Dépannage

Les options du menu Dépannage fournissent des informations pour faciliter le dépannage. Pour accéder au menu Dépannage :

- 1. Sur l'écran d'accueil, appuyez sur Main Menu.
- 2. Appuyez sur **Troubleshoot**, puis utilisez les flèches vers le haut ou vers le bas pour faire défiler les options.

| Sélection                   | Description                                                                                                    | Action                                                                                                    |
|-----------------------------|----------------------------------------------------------------------------------------------------|----------------------------------------------------------------------------------------------------|
| Historique des er-<br>reurs | Cette option fournit l'historique des<br>défaillances qui se sont produites<br>dans le système depuis la dernière<br>réinitialisation de l'historique des<br>erreurs. L'historique des erreurs ne<br>peut être réinitialisé que par un tech-<br>nicien. | <ol> <li>Appuyez sur Fault His-<br/>tory.</li> <li>Appuyez sur la flèche vers le<br/>haut ou vers le bas pour faire<br/>défiler les erreurs.</li> </ol>                     |
| État du système             | Cette option fournit des informations<br>sur l'état actuel du système.                                                                                                    | <ol> <li>Appuyez sur System Sta-<br/>tus.</li> <li>Appuyez sur la flèche vers le<br/>haut ou vers le bas pour faire<br/>défiler les informations sur<br/>l'état.</li> </ol> |

#### 7.8 Paramètres de verrouillage

Le menu Lock Setting permet de restreindre l'accès aux menus System, Parameter, et Scheduler à l'aide d'un code PIN à quatre chiffres.

#### 7.8.1 Réglage du code PIN de déverrouillage

- 1. Sur l'écran d'accueil, appuyez sur Main Menu.
- 2. Appuyez sur Lock Setting.
- 3. Appuyez sur **Yes** pour confirmer que vous souhaitez continuer.
- 4. Appuyez sur le pavé numérique pour saisir un code PIN à quatre chiffres.
- 5. Appuyez sur **OK** pour enregistrer le code PIN et verrouiller les menus.

#### 7.8.2 Modification du code PIN de déverrouillage

- 1. Sur l'écran d'accueil, appuyez sur Main Menu.
- 2. Appuyez sur Lock Setting.
- 3. Appuyez sur Yes pour confirmer que vous souhaitez continuer.
- 4. Appuyez sur Change PIN.
- 5. Appuyez sur le pavé numérique pour saisir un code PIN à quatre chiffres.
- 6. Appuyez sur **ok** pour enregistrer le nouveau code PIN.

#### 7.8.3 Suppression du code PIN de déverrouillage

- 1. Sur l'écran d'accueil, appuyez sur Main Menu.
- 2. Appuyez sur Lock Setting.
- 3. Appuyez sur Yes pour confirmer que vous souhaitez continuer.
- 4. Appuyez sur **Remove PIN**.

5. Appuyez sur **OK** pour supprimer le code PIN et déverrouiller les menus.

#### 7.9 Date et heure

Le menu **Date & amp; Time** vous permet de définir la date et l'heure dans votre format préféré et de choisir si vous souhaitez les afficher sur l'écran d'accueil.

#### 7.9.1 Activation ou désactivation de la date et de l'heure

Ce paramètre active ou désactive l'option d'affichage de la date et de l'heure sur l'écran d'accueil.

- 1. Sur l'écran d'accueil, appuyez sur Main Menu.
- 2. Appuyez sur Date & amp; Time.
- 3. Appuyez sur Date & amp; Time Display pour activer ou désactiver l'option.

#### 7.9.2 Réglage du format de la date

Ce paramètre permet d'afficher la date dans différents formats. Le réglage par défaut est MM-JJ-AAAA.

- 1. Sur l'écran d'accueil, appuyez sur Main Menu.
- 2. Appuyez sur Date & amp; Time.
- 3. Appuyez sur Date Format.
- 4. Appuyez sur la flèche vers la gauche ou vers la droite pour faire défiler les formats.
- 5. Appuyez sur Save.

#### 7.9.3 Réglage du format de l'heure

Ce paramètre permet d'afficher l'heure au format à 12 ou 24 heures. Le réglage par défaut est le format à 12 heures.

- 1. Sur l'écran d'accueil, appuyez sur Main Menu.
- 2. Appuyez sur Date & amp; Time.
- 3. Appuyez sur **Time Format** pour basculer entre les options.

#### 7.9.4 Réglage de la date et de l'heure

Ce paramètre vous permet de régler la date et l'heure.

- 1. Sur l'écran d'accueil, appuyez sur Main Menu.
- 2. Appuyez sur Date & amp; Time.
- 3. Appuyez sur Date Time Settings.
- 4. Suivez les messages à l'écran pour effectuer les modifications.
- 5. Appuyez sur Save.

# 8 Dépannage

| Panne                                                         | Cause possible                                                                                                    | Solution proposée                                                                                                    |
|---------------------------------------------------------------|----------------------------------------------------------------------------------------------------|----------------------------------------------------------------------------------------------------|
| Le système ne s'allume pas.                                   | Le disjoncteur du climatiseur est désactivé.                                                                                                    | Activez le disjoncteur sur le panneau électrique du bateau.                                                                                                    |
|                                                               | Le bouton d'alimentation est éteint sur l'écran.                                                                                                    | Allumez le bouton d'alimentation de l'écran.                                                                                                    |
|                                                               | La tension sur le câble d'alimentation n'est pas assez élevée.                                                                                                    | 1. Vérifiez la tension sur le câble d'alimentation.                                                                                                    |
|                                                               |                                                                                                    | <ol> <li>Vérifiez que le câblage et les bornes sont de bonne taille<br/>et que les connexions sont correctes. Reportez-vous aux<br/>instructions de montage fournies avec le climatiseur.</li> </ol>                                                                                    |
|                                                               |                                                                                                    | <ol> <li>Utilisez un voltmètre pour vérifier que l'alimentation est<br/>identique au niveau du climatiseur et de la source d'ali-<br/>mentation.</li> </ol>                                                                                                    |
|                                                               | Une pièce électrique est défectueuse.                                                                                                    | Contactez un technicien qualifié.                                                                                                    |
| Le système s'arrête.                                          | Le système a rencontré une défaillance matérielle.                                                                                                    | <ol> <li>Vérifiez l'historique des erreurs. Reportez-vous à Dépan-<br/>nage à la page 29.</li> </ol>                                                                                                    |
|                                                               |                                                                                                    | <ol> <li>Suivez les étapes de depannage correspondantes dans<br/>cette section.</li> </ol>                                                                                                    |
|                                                               | La source d'alimentation a été coupée.                                                                                                    | Vérifiez que la source d'alimentation fournit de l'énergie.                                                                                                    |
|                                                               | Une pièce électrique est défectueuse.                                                                                                    | Contactez un technicien qualifié.                                                                                                    |
| Le système ne répond pas aux modifications entrées à l'écran. | Ce dysfonctionnement est lié à un problème d'alimentation<br>de l'écran, tel qu'une coupure de courant, une fluctuation                                                                                  | <ol> <li>Éteignez ou déplacez tout appareil électronique haute<br/>puissance à proximité de l'écran</li> </ol>                                                                                                    |
|                                                               | de la fréquence de tension, des interférences électromagné-<br>tiques provenant d'autres équipements ou un problème simi-                                                                                | <ol> <li>Remplacez le câble de l'écran existant par un câble blin-<br/>dé</li> </ol>                                                                                                    |
|                                                               | laire.                                                                                                    | <ol> <li>Si le problème persiste, contactez un technicien qualifié.</li> </ol>                                                                                                    |
|                                                               | L'écran et le climatiseur ne sont pas compatibles.                                                                                                    | Vérifiez que l'écran utilisé est compatible avec le climatiseur.                                                                                                    |
| L'écran n'affiche pas la température ambiante correcte.       | Le capteur de retour d'air est dans une position qui ne reflète<br>pas précisément la température de la cabine.                                                                                          | <ol> <li>Repositionnez le capteur de retour d'air à un meilleur em-<br/>placement, si possible.</li> </ol>                                                                                                    |
|                                                               |                                                                                                    | <ol> <li>Dans le menu Paramètres, utilisez la fonction de calibrage<br/>de la température intérieure pour calibrer le capteur d'air.</li> </ol>                                                                                                    |
| Le système ne souffle pas d'air froid.                        | La température de l'eau de mer est trop élevée.                                                                                                    | La température de l'eau de mer a un effet direct sur l'efficaci-<br>té du climatiseur. Pour un refroidissement optimal, la tempéra-<br>ture de l'eau doit être inférieure à 95 °F (35 °C).                                                                                              |
|                                                               | Le débit d'eau est inadapté.                                                                                                    | Vérifiez qu'il n'y a pas d'obstruction dans le débit d'eau.                                                                                                    |
|                                                               | Le système a perdu du fluide frigorigène.                                                                                                    | Contactez un technicien qualifié.                                                                                                    |
|                                                               | Le mode de l'écran n'est pas réglé sur Refroidir.                                                                                                    | Réglez le mode sur Refroidir.                                                                                                    |
| Le système ne souffle pas d'air chaud.                        | La température de l'eau de mer est trop basse.                                                                                                    | La température de l'eau de mer a un effet direct sur l'efficaci-<br>té du climatiseur. Pour que l'appareil chauffe (si l'option cycle<br>inversé est disponible), la température de l'eau doit être de<br>40 °F (4 °C) ou plus.                                                         |
|                                                               | Le robinet inverseur est bloqué.                                                                                                    | <ol> <li>Appuyez légèrement sur la soupape avec un maillet en ca-<br/>outchouc lorsque le système est en mode Chauffer.</li> </ol>                                                                                                    |
|                                                               |                                                                                                    | 2. Si le problème persiste, contactez un technicien qualifié.                                                                                                    |
|                                                               | Le chauffage électrique auxiliaire est activé, mais n'est pas<br>connecté.                                                                                                    | <ol> <li>Dans le menu Paramètres, désactivez Chauffage élec-<br/>trique auxiliaire.</li> </ol>                                                                                                    |
|                                                               |                                                                                                    | <ol> <li>Vérifiez que le disjoncteur du chauffage auxiliaire est acti-<br/>vé.</li> </ol>                                                                                                    |
|                                                               | Le mode n'est pas réglé sur Chauffer.                                                                                                    | Réglez le mode sur Chauffer.                                                                                                    |
|                                                               | Le système a perdu du fluide frigorigène.                                                                                                    | Contactez un technicien qualifié.                                                                                                    |
| Il n'y a pas assez de débit d'air dans le système.            | Le flux d'air est bloqué ou restreint.                                                                                                    | 1. Retirez toute obstruction bouchant le débit de retour d'air.                                                                                                    |
|                                                               |                                                                                                    | <ol> <li>Nettoyez le filtre de retour d'air et la grille.</li> <li>Vérifiez la présence sur les conduites d'écrasements et</li> </ol>                                                                                                    |
|                                                               |                                                                                                    | d'obstructions.                                                                                                    |
|                                                               |                                                                                                    | Les conduites doivent être bien droites et fermement sou-<br>tenues, autant que possible, sans blocage.                                                                                                    |
|                                                               | Le système fonctionne en mode limite pour payer les condi-<br>tions de fonctionnement anormales causées par des facteurs<br>environnementaux tels que la température de l'eau de mer, la<br>charge, etc. | Dans le menu Dépannage, vérifiez l'état du système pour<br>le mode de fonctionnement. Si le système ne peut pas re-<br>prendre un fonctionnement normal dans l'heure, une alarme<br>de mode limite est envoyée à l'écran jusqu'à ce que le fonc-<br>tionnement normal puisse reprendre. |

| Panne                                                       | Cause possible                                                                                                    | Solution proposée                                                                                                    |
|-------------------------------------------------------------|----------------------------------------------------------------------------------------------------|----------------------------------------------------------------------------------------------------|
| Le compresseur ne s'arrête pas.                             | La technologie de compresseur à vitesse variable ralentit, mais<br>ne s'arrête pas tant que le point de consigne de température<br>n'est pas dépassé de 0,6 °C (1 °F). | Réglez le point de consigne de la température ou utilisez le<br>bouton d'alimentation de l'écran pour éteindre manuellement<br>le système.                                                                                            |
|                                                             | Une pièce électrique est défectueuse.                                                                                                    | Contactez un technicien qualifié.                                                                                                    |
| Le ventilateur ne souffle pas ou ne cesse pas de souffler.  | Le mode de fonctionnement du ventilateur est réglé sur Cy-<br>clique ou Continu.                                                                                       | Dans le menu Paramètres, réglez le mode de fonctionnement<br>du ventilateur sur le réglage souhaité.                                                                                                    |
|                                                             | Une pièce électrique est défectueuse.                                                                                                    | Contactez un technicien qualifié.                                                                                                    |
| L'icône de mode clignote.                                   | Le compresseur s'est arrêté en raison d'un changement de mode.                                                                                                    | Le compresseur se remet en marche trois minutes après le<br>changement de mode.                                                                                                    |
| L'avertissement de filtre s'affiche                         | Le compresseur s'est arrêté car la température de consigne a été dépassée de 0,6 °C (1 °F) ou plus.                                                                    | Le compresseur se met en marche une fois que la température<br>de la cabine ne dépasse plus le point de consigne.                                                                                                    |
|                                                             | est arrivé à son terme.                                                                                                    | <ol> <li>Dans le menu Paramètres, utilisez la fonction Réinitialisa-<br/>tion des heures de filtre pour réinitialiser le compteur.</li> </ol>                                                                                         |
| Erreur : Panne du capteur de retour d'air                   | Une connexion ou une pièce électrique est défectueuse.                                                                                                    | Contactez un technicien qualifié.                                                                                                    |
| Erreur : défaillance du capteur de température d'aspiration | Une connexion ou une pièce électrique est défectueuse.                                                                                                    | Contactez un technicien qualifié.                                                                                                    |
| Erreur : défaillance du transducteur de pression de sortie  | Une pièce électrique est défectueuse.                                                                                                    | Contactez un technicien qualifié.                                                                                                    |
| Erreur : pression de sortie élevée                          | Le flux d'eau de mer est obstrué ou bloqué.                                                                                                    | <ol> <li>Vérifiez que la vanne d'eau est ouverte et que l'eau<br/>s'écoule vers la pompe.</li> <li>Nettoyez le tamis d'eau de mer.</li> </ol>                                                                                         |
|                                                             |                                                                                                    | <ol> <li>Vérifiez que le débit de sortie hors-bord est fort et régu-<br/>lier.</li> </ol>                                                                                                    |
|                                                             | De l'air peut être bloqué dans la pompe à eau de mer.                                                                                                    | <ol> <li>Vérifiez que la tuyauterie d'eau de mer est installée confor-<br/>mément aux instructions de montage fournies avec le cli-<br/>matiseur.</li> </ol>                                                                          |
|                                                             |                                                                                                    | <ol> <li>Retirez le tuyau de refoulement de la pompe pour purger<br/>l'air de la conduite, puis replacez-le.</li> </ol>                                                                                                    |
|                                                             | La pompe à eau de mer ne fonctionne pas.                                                                                                    | <ol> <li>Assurez-vous que la pompe n'est pas endommagée par<br/>un fonctionnement à sec.</li> <li>Vérifiez que la pompe est sous tension.</li> </ol>                                                                                  |
|                                                             |                                                                                                    | 3. Vérifiez que l'eau s'écoule fortement du trop-plein.                                                                                                    |
|                                                             | Le serpentin du condensateur est sale.                                                                                                    | Nettoyez le serpentin du condensateur.                                                                                                    |
|                                                             | La température de l'eau de mer est trop élevée pendant le chauffage.                                                                                                   | La température de l'eau de mer a un effet direct sur l'efficacité<br>du climatiseur. Pour que l'appareil chauffe (si l'option de cycle<br>inverse est disponible), la température de l'eau doit être infé-<br>rieure à 65 °F (18 °C). |
|                                                             | Le débit d'air de retour est insuffisant.                                                                                                    | <ol> <li>Retirez toute obstruction bouchant le débit de retour d'air.</li> <li>Nettrure le filme d'aire the celle</li> </ol>                                                                                                    |
|                                                             |                                                                                                    | <ol> <li>Nettoyz le inte d'air et la grine.</li> <li>Vérifiez la présence sur les conduites d'écrasements et</li> </ol>                                                                                                    |
|                                                             |                                                                                                    | Les conduites doivent être bien droites et fermement sou-<br>tenues, autant que possible, sans blocage.                                                                                                    |
| Erreur : pression d'aspiration faible                       | La pression de retour d'air est trop faible pendant le refroidis-<br>sement.                                                                                           | La température ambiante a un effet direct sur l'efficacité du cli-<br>matiseur. Pour un refroidissement optimal, la température de<br>l'air doit être d'au moins 65 °F (18 °C).                                                       |
|                                                             | Le retour d'air est obstrué.                                                                                                    | <ol> <li>Retirez toute obstruction bouchant le débit de retour d'air.</li> <li>Nettoyez ou remplacez le filtre à air et la grille.</li> </ol>                                                                                         |
|                                                             | La température de l'eau de mer est trop basse pendant le chauffage.                                                                                                    | La température de l'eau de mer a un effet direct sur l'efficaci-<br>té du climatiseur. Pour que l'appareil chauffe (si l'option cycle<br>inversé est disponible), la température de l'eau doit être de<br>40 °F (4 °C) ou plus.       |
|                                                             | Le système a perdu du fluide frigorigène                                                                                                    | Contactez un technicien qualifié.                                                                                                    |
| Erreur : échec du démarrage du compresseur                  | La tension d'alimentation est trop faible.                                                                                                    | <ol> <li>Vérifiez que la tension est correcte au niveau de la source<br/>d'alimentation.</li> <li>Si la problème pareite, contentes un tententes que traite<br/>d'alimentation.</li> </ol>                                            |
|                                                             | l log pièce électrique est défectueures                                                                                                    | 2. Si le probleme persiste, contactez un tecnnicien qualifie.                                                                                                    |
| Freur · faible surchauffe                                   | La soufflarie ou un détandeur a roncontró un divefonctionne                                                                                                    | Contactez un technicien qualifie.                                                                                                    |
|                                                             | ment.                                                                                                    | Contactez un tecnnicien qualifie.                                                                                                    |

| Panne                                                                 | Cause possible                                                            | Solution proposée                                                                                                    |
|-----------------------------------------------------------------------|---------------------------------------------------------------------------|----------------------------------------------------------------------------------------------------|
| Erreur : température d'aspiration faible                              | La soufflerie ou un détendeur a rencontré un dysfonctionne-<br>ment.      | Contactez un technicien qualifié.                                                                                                    |
| Erreur : carte horloge défectueuse ou non connectée                   | Une pièce électrique est défectueuse.                                     | Contactez un technicien qualifié.                                                                                                    |
| Erreur : basse tension CA                                             | La tension d'alimentation est trop faible.                                | <ol> <li>Vérifiez que la tension est correcte au niveau de la source<br/>d'alimentation.</li> <li>Si le problème persiste, contactez un technicien qualifié.</li> </ol> |
| Erreur : haute tension CA                                             | La tension d'alimentation est trop élevée.                                | <ol> <li>Vérifiez que la tension est correcte au niveau de la source<br/>d'alimentation.</li> <li>Si le problème persiste, contactez un technicien qualifié.</li> </ol> |
| Erreur : perte de communication                                       | Une pièce électrique est défectueuse.                                     | Contactez un technicien qualifié.                                                                                                    |
|                                                                       | Interférences sonores électriques.                                        | Assurez-vous que les câbles de communication et les connec-<br>teurs ne sont pas à proximité de câbles d'alimentation ou de<br>gros équipements électriques.            |
| Erreur : alarme de surintensité                                       | Une pièce électrique est défectueuse.                                     | Contactez un technicien qualifié.                                                                                                    |
| Erreur : température élevée du variateur électronique de vi-<br>tesse | Le débit d'air est limité en raison d'un objet dans le circuit d'air.     | Retirez l'obstruction du circuit de ventilation du dissipateur de chaleur.                                                                                              |
|                                                                       | Le ventilateur de refroidissement ne fonctionne pas correcte-<br>ment.    | Contactez un technicien qualifié.                                                                                                    |
| Erreur : panne du ventilateur                                         | Une pièce électrique est défectueuse.                                     | Contactez un technicien qualifié.                                                                                                    |
| Erreur : niveau de fluide frigorigène bas                             | Une interface mécanique est défectueuse et a perdu du fluide frigorigène. | Contactez un technicien qualifié.                                                                                                    |

### 9 Garantie

Consultez les sections ci-dessous pour de plus amples informations relatives à la garantie et l'assistance dans le cadre de la garantie aux États-Unis, au Canada et dans toutes les autres régions.

#### Pays d'Asie-Pacifique (APAC)

Garantie limitée disponible à l'adresse http://qr.dometic.com/bfnePC. Pour toute question ou pour obtenir une copie gratuite de la garantie limitée, contactez :

DOMETIC AUSTRALIA PTY LTD 1 JOHN DUNCAN COURT VARSITY LAKES, QLD, 4227 1800-212-121

DOMETIC NEW ZEALAND LTD 373 NEILSON STREET PENROSE, AUCKLAND, 1061 +64 9 622 1490

#### Australie uniquement

La garantie de nos produits ne peut faire l'objet d'une exclusion, conformément à l'Australian Consumer Law (loi sur la protection des consommateurs en Australie). Vous êtes éligible à un remboursement intégral en cas de panne majeure et à un dédommagement pour toute autre perte ou dommage prévisible. Vous êtes également éligible à la réparation ou au remplacement des produits s'ils n'offrent pas un niveau de qualité acceptable, mais ne présentent pas de panne majeure.

#### Nouvelle-Zélande uniquement

Cette politique de garantie est soumise aux conditions et garanties obligatoires, conformément aux directives du Consumer Guarantees Act 1993(NZ).

#### États-Unis et Canada

GARANTIE LIMITÉE DISPONIBLE SUR LA PAGE http://qr.dometic.com/bfneEw. POUR TOUTE QUESTION OU POUR OBTENIR UNE COPIE GRATUITE DE LA GARANTIE LIMITÉE, CONTACTEZ :

DOMETIC CORPORATION MARINE CUSTOMER SUPPORT CENTER 2000 NORTH ANDREWS AVENUE POMPANO BEACH, FLORIDA, USA 33069 1-800-542-2477

#### Service d'assistance local

Vous trouverez un service d'assistance local à l'adresse suivante : dometic.com/dealer

#### **Tous les autres pays**

La période de garantie légale s'applique. Si le produit s'avérait défectueux, contactez la succursale du fabricant située dans votre pays (voir dometic.com/dealer) ou votre revendeur.

Pour toutes réparations ou autres prestations de garantie, veuillez joindre à l'appareil les documents suivants :

- une copie de la facture avec la date d'achat
- un motif de réclamation ou une description du dysfonctionnement

Notez que toute réparation effectuée par une personne non agréée peut présenter un risque de sécurité et annuler la garantie.

### 10 Mise au rebut

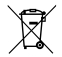

Dans la mesure du possible, veuillez éliminer les emballages dans les conteneurs de déchets recyclables prévus à cet effet. Pour éliminer définitivement le produit, contacter le centre de recyclage le plus proche ou votre revendeur spécialisé afin de vous informer sur les dispositions relatives au retraitement des déchets.

### 11 Caractéristiques techniques

#### 11.1 Dimensions de l'écran

Cette section présente les dimensions de l'écran.

|                   | Largeur         | Hauteur        |
|-------------------|-----------------|----------------|
| Écran avec cadran | 4,7 in (119 mm) | 3,3 in (84 mm) |

#### 11.2 Compatibilité

Cet écran est compatible avec les climatiseurs pour navires de la série GVTX.

#### 11.3 Modes et fonctions disponibles

Cette section répertorie les modes, fonctions et caractéristiques disponibles. Reportezvous à la section Utilisation à la page 25 pour plus de détails.

| Modes    | Caractéristiques                                                              |
|----------|-------------------------------------------------------------------------------|
| • Cool   | Mode Eco (série GVTX uniquement)                                              |
| • Heat   | <ul> <li>Mode silencieux (série GVTX uniquement)</li> </ul>                   |
| Auto     | Le planificateur peut exécuter jusqu'à quatre programmes                      |
| Fan only | Réglages différentiels de point de consigne sélectionnables                   |
|          | Vitesses de fonctionnement du ventilateur et de la pompe sé-<br>lectionnables |
|          | Vitesses de ventilation basse et haute réglables                              |
|          | Connexion/commande du chauffage électrique auxiliaire                         |
|          | Détection/gestion automatique de la source d'alimentation                     |
|          | Affectation de zone                                                           |
|          | Compteur/notification des heures de filtre                                    |
|          | Unités affichées en mesures impériales ou métriques                           |
|          | Verrouillage de l'écran                                                       |
|          | Indicateur d'activation de l'alarme                                           |

### 11.4 Spécifications

Cette section fournit les caractéristiques techniques opérationnelles pour l'écran.

| Plage de températures ambiantes de fonction-<br>nement | 0 °F (–18 °C) 179,6 °F (82 °C)                   |
|--------------------------------------------------------|--------------------------------------------------|
| Conditions Rh maximales                                | 99 % sans condensation                           |
| Plage de fonctionnement de consigne                    | 65 °F (18 °C) 85 °F (29 °C)                      |
| Plage de températures ambiantes de l'écran             | 5 °F (–15 °C) 132 °F (56 °C)                     |
| Précision du capteur                                   | ± 2 °F at 77 °F (± 38 °F (1 °C) at 77 °F (25 °C) |
| Type de tensions d'alimentation                        | 12 V                                             |

#### Español

| 1  | Notas importantes           | 35 |
|----|-----------------------------|----|
| 2  | Explicación de los símbolos | 35 |
| 3  | Uso previsto                | 35 |
| 4  | Volumen de entrega          | 35 |
| 5  | Herramientas                | 35 |
| 6  | Instalación                 | 35 |
| 7  | Funcionamiento              | 36 |
| 8  | Solución de problemas       | 42 |
| 9  | Garantía                    | 45 |
| 10 | Eliminación                 | 45 |
| 11 | Datos técnicos              | 45 |

### 1 Notas importantes

Lea atentamente estas instrucciones y siga las indicaciones, directrices y advertencias incluidas en este manual para asegurarse de que instala, utiliza y mantiene correctamente el producto en todo momento. Estas instrucciones DEBEN conservarse junto con este producto.

Al utilizar el producto, usted confirma que ha leído cuidadosamente todas las instrucciones, directrices y advertencias, y que entiende y acepta cumplir los términos y condiciones aquí establecidos. Usted se compromete a utilizar este producto solo para el propôsito y la aplicación previstos y de acuerdo con las instrucciones, directrices y advertencias establecidos en este manual del producto, así como de acuerdo con todas las leyes y reglamentos aplicables. La no lectura y observación de las instrucciones y advertencias aquí expuestas puede causarle lesiones a usted o a terceros, daños en el producto o daños en otas propiedades cercanas. Este manual del producto, incluyendo las instrucciones, directrices y advertencias, y la documentación relacionada, pueden estar sujetos a cambios y actualizaciones. Para obtener información actualizada sobre el producto, visite documents.dometic.com.

### 2 Explicación de los símbolos

Una palabra de advertencia señalará los mensajes de seguridad y de daño material, y también indicará el grado o nivel de gravedad del riesgo.

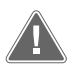

#### ¡ADVERTENCIA!

Indica una situación peligrosa que, de no evitarse, puede ocasionar la muerte o lesiones graves.

#### iAVISO!

Indica una situación peligrosa que, de no evitarse, puede provocar daños materiales.

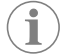

NOTA Información adicional para el manejo del producto.

#### 2.1 Normativas complementarias

Para reducir el riesgo de accidentes y lesiones, tenga en cuenta las pautas siguientes antes de instalar o utilizar este producto:

- · Leer y respetar toda la información y las instrucciones de seguridad.
- Leer y comprender estas instrucciones antes de instalar o poner en funcionamiento este producto.
- La instalación debe cumplir con todos los códigos locales o nacionales vigentes, incluyendo la última edición de las siguientes normas:
  - Consejo Americano de Barcos y Yates (ABYC) E-11, Sistemas eléctricos de CA y CC en embarcaciones
  - ANSI/NFPA 70, National Electrical Code (NEC)

#### 2.2 Mensajes generales de seguridad

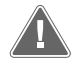

¡ADVERTENCIA! Peligro de descarga eléctrica, incendio o explosión El incumplimiento de esta advertencia puede ocasionar la muerte o lesiones graves.

- > Utilice únicamente piezas de repuesto y componentes Dometic que estén específicamente aprobados para su uso con el producto.
- > Evite hacer instalaciones, ajustes, modificaciones, reparaciones o mantenimientos inadecuados del producto. El servicio y el mantenimiento deben ser realizados únicamente por personal de servicio cualificado.
- No modificar ninguno de los componentes de este producto. Realizar cualquier modificación puede ser extremadamente peligroso.

### 3 Uso previsto

La Display VMD2.5 (en lo sucesivo, la "pantalla" o el "producto") es una interfaz de control que permite manejar sistemas de aire acondicionado náuticos compatibles. Esta pantalla solo es apta para el uso previsto y la aplicación de acuerdo con estas instrucciones.

Este manual proporciona la información necesaria para la correcta instalación y/o funcionamiento de la pantalla. Una instalación deficiente y/o un uso inadecuado conllevan un rendimiento insatisfactorio y posibles fallos. El fabricante no se hace responsable de ninguna lesión o daño en el producto ocasionados por:

- Un montaje o conexión incorrectos, incluido un exceso de tensión.
- Un mantenimiento incorrecto o el uso de piezas de repuesto distintas de las originales proporcionadas por el fabricante.
- Modificaciones de los componentes del producto sin permiso explícito del fabricante.
- Uso con una finalidad distinta a la descrita en las instrucciones.

Dometic se reserva el derecho de cambiar la apariencia y las especificaciones del producto.

### 4 Volumen de entrega

En esta sección se describen las piezas incluidas con la pantalla. Las piezas opcionales se pueden adquirir por separado.

| Piezas incluidas                                  | Cantidad                                |
|---------------------------------------------------|-----------------------------------------|
| Display VMD2.5                                    | 1                                       |
| Tornillos autorroscantes #6 x $\frac{34}{10}$ in. | 4                                       |
| Instrucciones de montaje y de uso                 | 1                                       |
| Piezas opcionales                                 | Cantidad                                |
| Embellecedor                                      | 1                                       |
| Cable de la pantalla                              | 25,00 ft (7,62 m) or 50,00 ft (15,24 m) |

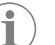

**NOTA** Se incluye un cable de pantalla de 25,00 ft (7,62 m) con el aire acondicionado náutico de la serie GVTX.

### 5 Herramientas

Dometic recomienda utilizar las siguientes herramientas al instalar la pantalla:

- Destornillador/punta
- Taladro
- Rotulador
- Sierra de sable/sierra multiherramienta

### 6 Instalación

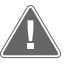

¡ADVERTENCIA! Peligro de descarga eléctrica, incendio o explosión El incumplimiento de las siguientes advertencias puede causar la muerte o graves lesiones:

- > Antes de cortar o perforar, desconecte la fuente de alimentación.
- Compruebe que no haya obstáculos, como cables o tuberías, dentro de la pared de la cabina, en la ubicación de montaje de la pantalla.

#### ¡AVISO! Peligro de daños

No coloque el panel de la pantalla bajo la luz solar directa, cerca de aparatos que generen calor ni en un mamparo donde la temperatura irradiada desde la parte posterior del panel pueda afectar a su rendimiento.

#### ¡AVISO! Peligro de daños

NO utilice una atornilladora eléctrica ni apriete en exceso al montar la pantalla.

#### ¡AVISO! Peligro de daños

No grape los cables del sensor durante la instalación.

#### 6.1 Elección de la ubicación de la pantalla

La ubicación elegida para la pantalla debe cumplir los siguientes criterios:

- Debe ubicarse en la pared interior de la cabina, protegida de la luz solar directa.
- Debe situarse ligeramente por encima de la mitad de la altura de la pared de la cabina.
- Debe tratarse de un lugar en el que el aire circule libremente.
- Debe encontrarse a una distancia máxima de 75,00 ft (22,86 m) del aire acondicionado.

#### 6.2 Preparación de la ubicación de montaje

1. Interrumpa la alimentación de tensión.

Dimensiones de la abertura de la pared

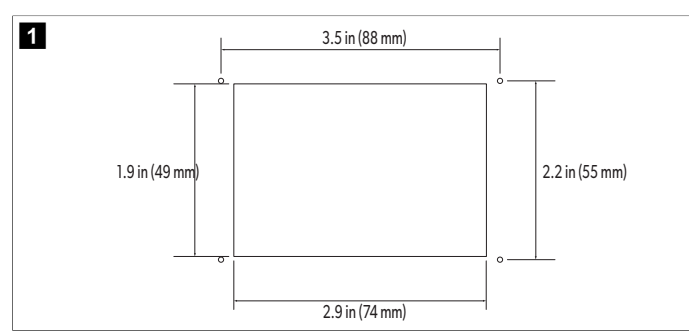

- 2. Marque las dimensiones de la abertura y la ubicación de los orificios de los tornillos en la pared de la cabina.
- 3. Corte la abertura.
- 4. Perfore cuatro orificios para los tornillos.

### 6.3 Instalación de la pantalla

1. Pase un extremo del cable de la pantalla a través de la caja de control eléctrico del aire acondicionado y enchúfelo a la toma de la placa de circuitos.

Colocación del cable de la pantalla

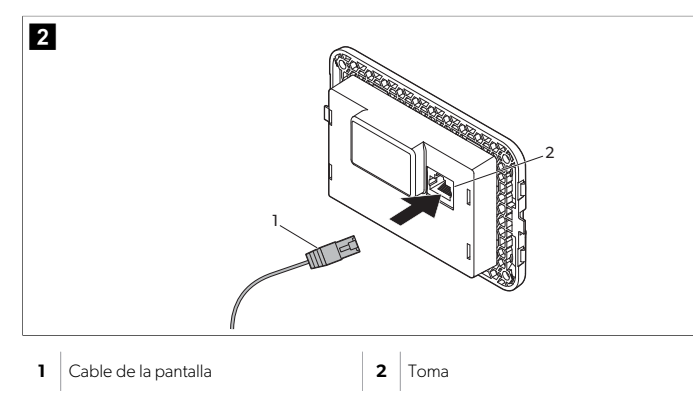

- Pase el otro extremo del cable de la pantalla a través de la abertura de la pared y enchúfelo a la toma de la parte posterior de la pantalla.
- 3. Utilice los tornillos para fijar la pantalla a la pared de la cabina.
- 4. Encaje el embellecedor (opcional) en la pantalla.

# 7 Funcionamiento

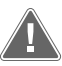

#### ¡ADVERTENCIA! Peligro de descarga eléctrica

El incumplimiento de esta advertencia puede ocasionar la muerte o lesiones graves.

La pantalla permanece encendida cuando el control de potencia está apagado. Desconecte la fuente de alimentación antes de realizar cualquier tarea de mantenimiento en la pantalla.

Este sistema utiliza la tecnología de velocidad variable, que permite que el compresor funcione durante largos periodos de tiempo en lugar de encenderse y apagarse constantemente. Algunas de las ventajas que ofrece esta tecnología son una mayor fiabilidad, un menor consumo de energía, una mejor deshumidificación y menores niveles de ruido durante el funcionamiento.

### 7.1 Pantalla de inicio

En esta sección se muestra la ubicación de los controles y los indicadores de estado en la pantalla de inicio y se describe su uso.

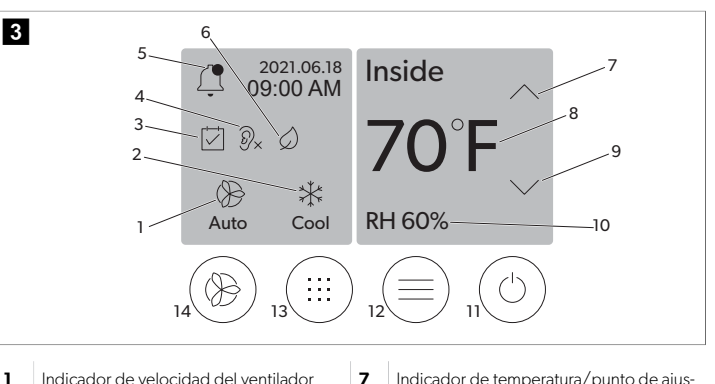

|   |                                   | -  | te                                  |
|---|-----------------------------------|----|-------------------------------------|
| 2 | Indicador de modo                 | 8  | Control de reducción de temperatura |
| 3 | Indicador del programador         | 9  | Indicador de humedad relativa       |
| 4 | Indicador de modo Quiet*          | 10 | Control de potencia                 |
| 5 | Indicador/control de alarma       | 12 | Control del menú principal          |
| 6 | Indicador de modo Eco*            | 13 | Control de modo                     |
| 7 | Control de aumento de temperatura | 14 | Control de velocidad del ventilador |
|   |                                   |    |                                     |

\* Solo disponible en la serie GVTX

#### Tabla 7: Controles de la pantalla de inicio e indicadores de estado

| lcono | Control/indi-<br>cador | Descripción                                                                                                    |
|-------|------------------------|----------------------------------------------------------------------------------------------------|
| *     | Indicador de<br>modo   | El icono de modo muestra el modo de funcionamien-<br>to actual. El icono aparece en movimiento cuando el<br>compresor está en funcionamiento y estático cuando<br>no está en funcionamiento. El icono parpadea cuan-<br>do el compresor se apaga y entra en un modo de re-<br>tardo de tres minutos antes de que pueda volver a<br>encenderse.<br>NOTA En este ejemplo se muestra el<br>icono del modo de refrigeración. |

| lcono                        | Control/indi-<br>cador                      | Descripción                                                                                                    |
|------------------------------|---------------------------------------------|----------------------------------------------------------------------------------------------------|
| Cool                         | Modo: Refrige-<br>ración                    | El sistema realizará un ciclo de refrigeración cuando<br>la temperatura de la cabina supere el punto de ajus-<br>te de refrigeración según el diferencial del punto de<br>ajuste. El diferencial por defecto del punto de ajuste<br>es de 2°F (1.1°C). Consulte Parámetros en la pági-<br>na 39 para obtener información sobre cómo se<br>establece el diferencial del punto de ajuste. El icono<br>aparecerá en movimiento cuando el compresor esté<br>en funcionamiento.                                                                                                    |
| $\rangle\rangle\rangle$ Heat | Modo: Calefac-<br>ción                      | El sistema realizará un ciclo de calefacción cuando<br>la temperatura de la cabina descienda por debajo<br>del punto de ajuste de calefacción según el diferen-<br>cial del punto de ajuste. El diferencial por defecto<br>del punto de ajuste es de 2 °F (1.1 °C). Consulte Pará-<br>metros en la página 39 para obtener información<br>sobre cómo se establece el diferencial del punto de<br>ajuste. El icono aparecerá en movimiento cuando el<br>compresor esté en funcionamiento.                                                                                                    |
| Auto                         | Modo: Auto                                  | El sistema cambiará automáticamente entre un ciclo<br>de refrigeración y un ciclo inverso (calefacción) en<br>función de si la temperatura de la cabina asciende o<br>desciende 4 °F (2.1 °C) por encima o por debajo del<br>punto de ajuste.                                                                                                    |
| $\otimes$                    | Modo: Solo<br>ventilador                    | El sistema activará el compresor para que el ventila-<br>dor se ponga en marcha y así hacer circular el aire de<br>forma continua.                                                                                                    |
| Auto                         | Indicador de<br>velocidad del<br>ventilador | El indicador muestra la velocidad del ventilador se-<br>leccionada. En los modos distintos a solo ventilador,<br>el indicador muestra Auto; esto significa que la velo-<br>cidad del ventilador se corresponde con la velocidad<br>del compresor. Este es el ajuste ideal para conseguir<br>un rendimiento óptimo en un sistema de capacidad<br>variable. El icono aparece en movimiento cuando el<br>ventilador está en funcionamiento y estático cuando<br>no está en funcionamiento. Consulte Parámetros en<br>la página 39 para obtener información sobre có-<br>mo se ajusta la velocidad alta y baja del ventilador. El<br>icono aparecerá en movimiento cuando el ventilador<br>esté en funcionamiento. |
|                              | Indicador del<br>programador                | El indicador aparece cuando se activa un programa<br>configurado. Consulte Modo de programador en la<br>página 38 para obtener información sobre cómo<br>activar y desactivar el modo de programador, y so-<br>bre cómo configurar y ejecutar programas.                                                                                                    |
|                              | Indicador/con-<br>trol de alarma            | <ul> <li>Este indicador aparece cuando hay una alarma activa. La alarma no se resuelve simplemente borrando la notificación de alarma. La notificación de alarma volverá a aparecer en la pantalla de inicio hasta que se resuelva el problema. Consulte la Solución de problemas para obtener información sobre cómo resolver las alarmas.</li> <li>Toque el indicador de alarma para mostrar la alarma actual.</li> <li>Si hay más de dos alarmas, toque la flecha hacia arriba y la flecha hacia abajo para desplazarse por la lista de alarmas.</li> <li>Toque una alarma de la lista para ver los detalles.</li> <li>Toque CLR para borrar una alarma individual en la pantalla Alarm Details.</li> </ul> |
| Ø×                           | Indicador de<br>modo Quiet*                 | El indicador aparece cuando la función está activa.<br>Consulte Modo Quiet en la página 38 para obte-<br>ner información sobre cómo activar o desactivar el<br>modo Quiet, y sobre cómo establecer el punto de<br>ajuste.                                                                                                    |

| $\Diamond$         | Indicador de<br>modo Eco*                           | El indicador aparece cuando la función está activa.<br>Consulte Modo Eco en la página 38 para obtener<br>información sobre cómo activar o desactivar el mo-<br>do, y sobre cómo establecer el punto de ajuste.                                                                                                    |
|--------------------|-----------------------------------------------------|----------------------------------------------------------------------------------------------------|
| $\bigcirc$         | Flecha hacia<br>arriba                              | Toque para aumentar la temperatura en la pantalla de<br>inicio. En otras pantallas, toque para desplazarse al<br>menú anterior o para aumentar un valor numérico.                                                                                                    |
| 70°F               | Indicador de<br>temperatu-<br>ra/punto de<br>ajuste | El indicador muestra el nuevo punto de ajuste de<br>temperatura mientras se establece con las flechas ha-<br>cia arriba y hacia abajo; una vez que se haya estable-<br>cido, se mostrará la temperatura de la cabina.                                                                                                    |
| $\bigtriangledown$ | Flecha hacia<br>abajo                               | Toque para reducir la temperatura en la pantalla de<br>inicio. En otras pantallas, toque para desplazarse al<br>menú siguiente o para reducir un valor numérico.                                                                                                    |
| RH 60%             | Indicador de<br>humedad rela-<br>tiva               | El indicador muestra la humedad relativa de la cabina<br>si hay instalado un sensor de humedad.                                                                                                    |
|                    | Control de po-<br>tencia                            | El botón de encendido enciende o apaga el sistema.<br>Cuando está encendido, el sistema funcionará en el<br>modo seleccionado cuando la temperatura de la ca-<br>bina sea superior (modo de refrigeración) o inferior<br>(modo de calefacción) al punto de ajuste. Cuando<br>está apagado, el sistema no funcionará, pero sí se-<br>guirá comunicándose con la red (si está presente). |
|                    |                                                     | Mantenga pulsado para encender o apagar el siste-<br>ma.                                                                                                    |
|                    | Control del me-<br>nú principal                     | El menú principal permite realizar tareas de configu-<br>ración, programación y solución de problemas del<br>sistema.                                                                                                    |
|                    |                                                     | Toque para mostrar la primera pantalla del menú<br>principal y, a continuación, toque la flecha hacia aba-<br>jo para mostrar la segunda.                                                                                                    |
|                    | Control de mo-<br>do                                | Toque para alternar entre los modos de refrigera-<br>ción, calefacción, automático y solo ventilador.                                                                                                    |
|                    | Control de velo-<br>cidad del venti-<br>lador       | Este control solo está disponible cuando el sistema<br>está en modo solo ventilador. Consulte Parámetros<br>en la página 39 para obtener información sobre<br>cómo ajustar la velocidad del ventilador.                                                                                                    |
|                    |                                                     | l oque para alternar entre las distintas velocidades del ventilador: baja, media y alta.                                                                                                    |

Control/indi-cador

Descripción

lcono

\* Solo disponible en la serie GVTX

### Tabla 8: Controles adicionales

| lcono                 | Control/indi-<br>cador | Descripción                                                                    |
|-----------------------|------------------------|--------------------------------------------------------------------------------|
| $\overline{(\times)}$ | Cancelar               | Toque para cancelar un valor introducido o para volver a la pantalla anterior. |

| lcono | Control/indi-<br>cador | Descripción                                         |
|-------|------------------------|-----------------------------------------------------|
| CLR   | Claro                  | Toque para borrar el valor introducido actualmente. |
| Edit  | Editər                 | Toque para realizar cambios en la pantalla actual.  |
| ОК    | ОК                     | Toque para confirmar un valor introducido.          |
|       | Volver a inicio        | Toque para volver a la pantalla de inicio.          |
|       | Grabar                 | Toque para guardar un valor introducido.            |

### 7.2 Modo Eco

Utilice el modo Eco para prolongar el tiempo de funcionamiento y limitar el consumo de energía. Cuando está activado, el modo Eco limita la potencia máxima utilizada por la unidad. Esto reduce la corriente necesaria y aumenta la eficiencia energética. Al reducir la capacidad máxima de la unidad, esta puede funcionar cuando los requisitos de potencia son limitados. Esta opción solo está disponible en unidades de capacidad variable.

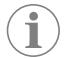

**NOTA** El modo Eco y el modo Quiet pueden activarse al mismo tiempo. El sistema aplicará el punto de ajuste más bajo. Tenga en cuenta que un valor de ajuste demasiado bajo puede afectar a la capacidad de refrigeración del sistema.

#### 7.2.1 Activación o desactivación del modo Eco

- 1. En la pantalla de inicio, toque Main Menu.
- 2. Toque Function.
- 3. Toque Eco Mode para activar o desactivar la función.
- El indicador del modo Eco Mode se mostrará en la pantalla de inicio si el modo está activado.

#### 7.2.2 Establecimiento del punto de ajuste del modo Eco

- 1. En la pantalla de inicio, toque Main Menu.
- 2. Toque Function.
- 3. Toque Eco Mode.
- 4. Toque la flecha hacia abajo.
- 5. Toque Eco Mode Set Point.
- 6. Toque la flecha izquierda o la flecha derecha para establecer el punto de ajuste.
- 7. Toque **Save**.
- El indicador del modo Eco Mode se mostrará en la pantalla de inicio si el modo está activado.

#### 7.3 Modo Quiet

Los usuarios pueden activar el modo Quiet para limitar la velocidad máxima y reducir el ruido durante la noche. El modo Quiet garantiza un funcionamiento constante de la unidad, a diferencia de los ciclos de encendido y apagado de los sistemas de aire acondicionado tradicionales. Si la unidad está demasiado limitada en el modo Sleep, se omitirá este modo para que la temperatura de la estancia vuelva a ser agradable. Esta opción solo está disponible en unidades de capacidad variable.

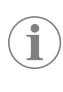

**NOTA** El modo Eco y el modo Quiet pueden activarse al mismo tiempo. El sistema aplicará el punto de ajuste más bajo. Tenga en cuenta que un valor de ajuste demasiado bajo puede afectar a la capacidad de refrigeración del sistema. El modo Quiet se desactivará automáticamente si la temperatura difiere más de 3 °F (1,8 °C) del punto de ajuste.

#### 7.3.1 Activación o desactivación del modo Quiet

- 1. En la pantalla de inicio, toque Main Menu.
- 2. Toque Function.
- 3. Toque Quiet Mode para activar o desactivar la función.
- El indicador de modo Quiet se mostrará en la pantalla de inicio si el modo está activado.

#### 7.3.2 Establecimiento del punto de ajuste del modo Quiet

Para determinar el punto de ajuste óptimo, disminuya lentamente el porcentaje del punto de ajuste hasta alcanzar el nivel de ruido deseado.

- 1. En la pantalla de inicio, toque **Main Menu**.
- 2. Toque Function.
- 3. Toque Quiet Mode.
- 4. Toque la flecha hacia abajo.
- 5. Toque Quiet Mode Set Point.
- 6. Toque la flecha izquierda o la flecha derecha para establecer el punto de ajuste.
- 7. Toque **Save**.
- El indicador de modo Quiet se mostrará en la pantalla de inicio si el modo está activado.

#### 7.4 Modo de programador

El modo de programador puede ejecutar automáticamente hasta cuatro programas una vez configurados y activados. Los programas se pueden configurar para una fecha y una hora concretas e incluyen modos, funciones y temperaturas.

#### 7.4.1 Activación o desactivación del modo de programador

El modo de programador debe estar activado para poder ejecutar o editar programas.

- 1. En la pantalla de inicio, toque Main Menu.
- 2. Toque Scheduler Mode.
- 3. Toque **Scheduler Mode** para activar o desactivar la función.

#### 7.4.2 Activación o desactivación de un programa

El modo de programador debe estar activado para poder ejecutar programas. Los programas y sus acciones programadas se mostrarán en la pantalla Program.

- 1. En la pantalla de inicio, toque Main Menu.
- 2. Toque Scheduler Mode
- 3. Toque **Programs**.
- 4. Utilice la flecha hacia arriba o la flecha hacia abajo para desplazarse al programa que desee.
- 5. Toque la barra de menús del programa para activar o desactivar el programa.

#### 7.4.3 Edición de un programa

Entre otras opciones, un programa permite configurar el modo, las funciones, el punto de ajuste de la temperatura y la hora y los días de la semana en que se ejecutará el programa una vez activado.

- 1. En la pantalla de inicio, toque Main Menu.
- 2. Toque Scheduler Mode.

#### 3. Toque Programs.

- 4. Utilice la flecha hacia arriba o la flecha hacia abajo para desplazarse a la pantalla del programa deseado.
- 5. Toque Edit.
- 6. Toque **Cool**, **Heat**, **Auto** u **Off** para seleccionar el modo y, a continuación, toque la flecha hacia abajo para pasar a la siguiente pantalla.
- Toque Eco o Quiet para activar o desactivar estas funciones y, a continuación, toque la flecha hacia abajo.

Estas funciones no estarán disponibles si el modo seleccionado en el paso anterior fue "**Off**". Ambas funciones pueden activarse o desactivarse, según se desee.

- 8. Toque la flecha izquierda o la flecha derecha para ajustar la temperatura y, a continuación, toque la flecha hacia abajo.
- 9. Toque la flecha izquierda o la flecha derecha para ajustar la hora y, a continuación, toque la flecha hacia abajo.
- 10. Toque uno o varios días para establecer los días en los que se ejecutará el programa.
- 11. Toque el icono Save para guardar el programa.

#### 7.5 Parámetros

Las opciones del menú Parameters sirven para configurar y ajustar los parámetros del sistema. Para acceder al menú Parameters:

- 1. En la pantalla de inicio, toque Main Menu.
- Toque Parameters y, a continuación, utilice las flechas hacia arriba y hacia abajo para desplazarse por las distintas opciones.

| Selección             | Descripción                                                                                                    | Acciones                                                                                                    |
|-----------------------|----------------------------------------------------------------------------------------------------|----------------------------------------------------------------------------------------------------|
| Memorize Setting      | Esta opción permite memorizar los ajus-<br>tes actuales de todos los parámetros, lo<br>que ofrece un punto de referencia para<br>todo el sistema al cual se puede regresar<br>en cualquier momento durante la solución<br>de problemas. | <ol> <li>Toque Memorize<br/>Settings.</li> <li>Toque Yes.</li> <li>Toque OK.</li> </ol>                                                                                                    |
| Recall Memorized      | Esta opción recupera los últimos ajustes<br>memorizados de todos los parámetros.                                                                                                    | <ol> <li>Toque Recall Memo-<br/>rize.</li> <li>Toque Yes.</li> <li>Toque OK.</li> </ol>                                                                                                    |
| Recall Defaults       | Esta opción recupera los ajustes de fábri-<br>ca de todos los parámetros.                                                                                                    | <ol> <li>Toque Recall Factory.</li> <li>Toque Yes.</li> <li>Toque OK.</li> </ol>                                                                                                    |
| High Fan Speed        | Esta opción establece la velocidad del<br>ventilador a un nivel alto, lo cual reduce el<br>ruido del aire generado por el sistema.                                                                                                    | <ol> <li>Toque High Fan<br/>speed.</li> <li>Toque la flecha izquierda<br/>o la flecha derecha para<br/>ajustar el porcentaje má-<br/>ximo de velocidad del<br/>ventilador.</li> <li>Toque Save.</li> </ol> |
| Low Fan Speed         | Esta opción establece la velocidad del<br>ventilador a un nivel bajo, pero lo suficien-<br>temente alto como para superar la presión<br>estática de los conductos.                                                                      | <ol> <li>Toque Low Fan<br/>Speed.</li> <li>Toque la flecha izquierda<br/>o la flecha derecha para<br/>ajustar el porcentaje mí-<br/>nimo de velocidad del<br/>ventilador.</li> <li>Toque Save.</li> </ol>  |
| Fan Operate Mo-<br>de | Si selecciona Continuous, el ventilador si-<br>gue funcionando a baja velocidad cuando<br>el compresor se apaga. Si selecciona Cy-<br>cled, el ventilador se apaga a la vez que el<br>compresor.                                        | <ol> <li>Toque Fan Operate<br/>Mode.</li> <li>Tap Continuous or Cycled.</li> </ol>                                                                                                    |
| Pump Operate<br>Mode  | Si selecciona Continuous, la bomba si-<br>gue funcionando cuando el compresor se<br>apaga. Si selecciona Cycled, la bomba se<br>apaga a la vez que el compresor.                                                                        | <ol> <li>Toque Pump Operate<br/>Mode.</li> <li>Toque Continuous<br/>or Cycled.</li> </ol>                                                                                                    |

| Selección                      | Descripción                                                                                                    | Acciones                                                                                                    |
|--------------------------------|----------------------------------------------------------------------------------------------------|----------------------------------------------------------------------------------------------------|
| Room Temp Offset               | Esta opción permite calibrar la lectura de<br>temperatura de la cabina cuando esta di-<br>fiere de la temperatura real.                                                                                                    | <ol> <li>Toque Inside Temp<br/>Calibrate.</li> <li>Toque la flecha izquierda<br/>o la flecha derecha para<br/>ajustar la lectura.</li> <li>Toque Save.</li> </ol>                                                                           |
| Unidades de tem-<br>peratura   | Esta opción permite cambiar la unidad de<br>medida de temperatura entre °F y °C, y<br>afecta a todas las pantallas donde se indi-<br>que una temperatura. El ajuste por defec-<br>to es °F.                                                                                                    | Toque Temperature Units pa-<br>ra cambiar entre °F o °C.                                                                                                    |
| Unidades de pre-<br>sión       | Esta opción permite cambiar la unidad de<br>medida de presión entre psi, kPa o bar, y<br>afecta a todas las pantallas donde se indi-<br>que una presión. El ajuste por defecto es<br>psi.                                                                                                    | <ol> <li>Toque Pressure<br/>Units.</li> <li>Toque la flecha izquierda<br/>o la flecha derecha para<br/>ajustar la lectura.</li> <li>Toque Save.</li> </ol>                                                                                  |
| Aux Electric Heat              | Esta opción permite activar el relé de la<br>calefacción eléctrica auxiliar en caso de<br>que haya uno conectado. Solo funcionará<br>en lugar del ciclo de calefacción inverso y<br>no como fuente de calor adicional. El ajus-<br>te por defecto es desactivado. Se debe<br>seleccionar la potencia nominal adecuada<br>para activar la calefacción. | <ol> <li>Toque Aux Electric<br/>Heat.</li> <li>Toque la flecha izquierda<br/>o la flecha derecha para<br/>desplazarse por las op-<br/>ciones.</li> <li>Toque Save y siga las<br/>indicaciones para confir-<br/>mar la selección.</li> </ol> |
| Filter Hours Set-<br>ting      | Cuando se activa, esta opción indica<br>cuándo debe sustituirse el filtro en fun-<br>ción de la vida útil del filtro configurada. El<br>ajuste por defecto es desactivado.                                                                                                    | <ol> <li>Toque Filter Hours<br/>Setting.</li> <li>Toque la flecha izquierda<br/>o la flecha derecha para<br/>desplazarse por las op-<br/>ciones.</li> <li>Toque Save.</li> </ol>                                                            |
| Filter Hours Reset             | Esta opción permite restablecer el con-<br>tador de vida útil del filtro a cero. Las ho-<br>ras del filtro deben restablecerse cuando<br>se sustituya o se limpie el filtro. Esta op-<br>ción no está disponible si la opción Filter<br>Hours Setting está desactivada.                                                                               | <ol> <li>Toque Filter Hours<br/>Reset.</li> <li>Toque Yes.</li> <li>Toque OK.</li> </ol>                                                                                                    |
| Zona                           | Esta opción permite asignar un nombre<br>de zona a una o más unidades. En las uni-<br>dades conectadas en red, esta opción<br>permite utilizar un comando de una panta-<br>lla para controlar todas las unidades asig-<br>nadas a una zona en particular. El valor<br>por defecto para todas las unidades es 0.                                       | <ol> <li>Toque Zone/Area.</li> <li>Toque la flecha izquierda<br/>o la flecha derecha para<br/>desplazarse por la lista<br/>de zonas/áreas.</li> <li>Toque Save.</li> </ol>                                                                  |
| Instance Number                | Esta selección se utiliza para asignar ma-<br>nualmente un número de instancia a una<br>unidad de climatización conectada en red<br>cuando la función Auto Instance (instancia<br>automática) no está activa/habilitada.                                                                                                    | <ol> <li>Toque Instance<br/>Number.</li> <li>Toque la flecha izquierda<br/>o la flecha derecha para<br/>desplazarse por la lista<br/>de números.</li> <li>Toque Save.</li> </ol>                                                            |
| Auto Instance                  | Esta selección se utiliza para desactivar y activar la instancia automática.                                                                                                    | <ol> <li>Toque Auto Instan-<br/>cing.</li> <li>Toque el botón de menú<br/>para activar o desactivar<br/>la función.</li> <li>Toque Save.</li> </ol>                                                                                         |
| Set Point Temp<br>Differential | Esta opción permite ajustar el diferencial<br>de temperatura entre el punto de ajuste y<br>la lectura de temperatura de la cabina; es-<br>te diferencial sirve para determinar cuán-<br>do se activa el sistema.                                                                                                    | <ol> <li>Toque Set Point<br/>Temp Differen-<br/>tial.</li> <li>Toque la flecha izquierda<br/>o la flecha derecha para<br/>desplazarse por la lista<br/>de ajustes.</li> <li>Toque Save.</li> </ol>                                          |

| Selección                      | Descripción                                                                                                    | Acciones                                                                                                    |
|--------------------------------|----------------------------------------------------------------------------------------------------|----------------------------------------------------------------------------------------------------|
| Discharge Pressu-<br>re Offset | Esta opción permite calibrar la lectura de presión de descarga cuando esta difiere de la presión real. La lectura de la presión de descarga sirve para comprobar el esta-<br>do del sistema. Si el valor supera el límite establecido de fábrica, se mostrará una alarma que indica la fecha y la hora de la incidencia.                                                                                                    | <ol> <li>Toque Discharge<br/>Pressure Cali-<br/>bration.</li> <li>Toque la flecha izquierda<br/>o la flecha derecha para<br/>ajustar la lectura.</li> <li>Toque Save.</li> </ol>     |
| Suction Pressure<br>Offset     | Esta opción permite calibrar la lectura de<br>presión de succión cuando esta difiere de<br>la presión real.                                                                                                    | <ol> <li>Toque Suction<br/>Pressure Cali-<br/>bration.</li> <li>Toque la flecha izquierda<br/>o la flecha derecha para<br/>ajustar la lectura.</li> <li>Toque Save.</li> </ol>       |
| Suction Temp Off-<br>set       | Esta opción permite calibrar la lectura de<br>temperatura de succión cuando esta difie-<br>re de la temperatura real.                                                                                                    | <ol> <li>Toque Suction Tem-<br/>perature Cali-<br/>bration.</li> <li>Toque la flecha izquierda<br/>o la flecha derecha para<br/>ajustar la lectura.</li> <li>Toque Save.</li> </ol>  |
| Compressor Sta-<br>ging Delay  | Esta opción permite ajustar el tiempo que<br>tarda el compresor en arrancar después<br>de un reinicio completo. Se debe utilizar<br>en instalaciones donde hay más de un sis-<br>tema funcionando con la misma fuente<br>de suministro de corriente. Los diferentes<br>retardos escalonados permiten que los<br>compresores arranquen en diferentes mo-<br>mentos cuando se interrumpe la alimenta-<br>ción. Configure el escalonamiento entre<br>las unidades a un mínimo de cinco segun-<br>dos. | <ol> <li>Toque Compressor<br/>Staging Delay.</li> <li>Toque la flecha izquierda<br/>o la flecha derecha para<br/>desplazarse por las op-<br/>ciones.</li> <li>Toque Save.</li> </ol> |
| Low Voltage Mo-<br>nitor       | Cuando se activa, esta opción detecta e<br>indica si la tensión de alimentación es infe-<br>rior al punto de ajuste seleccionado.                                                                                                    | <ol> <li>Toque Low Voltage<br/>Monitor.</li> <li>Toque la flecha izquierda<br/>o la flecha derecha para<br/>desplazarse por las op-<br/>ciones.</li> <li>Toque Save.</li> </ol>      |

### 7.6 Ajustes del sistema

Las opciones del menú System sirven para configurar y ajustar la configuración de la pantalla. Para acceder al menú System:

- 1. En la pantalla de inicio, toque Main Menu.
- 2. Toque System y, a continuación, utilice las flechas hacia arriba y hacia abajo para desplazarse por las distintas opciones.

| Selección             | Descripción                                                                                                    | Acción                                                                                                    |
|-----------------------|----------------------------------------------------------------------------------------------------|----------------------------------------------------------------------------------------------------|
| Display Brightness    | Esta opción permite ajustar el brillo<br>de la pantalla.                                                                                                    | <ol> <li>Toque Display Brightness.</li> <li>Toque la flecha izquierda o la flecha derecha para ajustar el porcentaje.</li> </ol>                                              |
| Sleep Mode De-<br>lay | Esta opción determina cuánto tiem-<br>po debe permanecer inactiva la pan-<br>talla antes de que aparezca el protec-<br>tor de pantalla. Si se selecciona Off,<br>se desactiva el protector de pantalla. | <ol> <li>Toque Sleep Mode Set-<br/>tings.</li> <li>Toque la flecha izquierda o la<br/>flecha derecha para despla-<br/>zarse por las opciones.</li> <li>Toque Save.</li> </ol> |
| Idioma                | Esta opción determina el idioma que se utilizará para la pantalla.                                                                                                    | <ol> <li>Toque Language.</li> <li>Toque la flecha izquierda o la<br/>flecha derecha para despla-<br/>zarse por las opciones.</li> <li>Toque Save.</li> </ol>                  |

| Selección    | Descripción                                                                                                    | Acción                                                                                                    |
|--------------|----------------------------------------------------------------------------------------------------|----------------------------------------------------------------------------------------------------|
| Screen Saver | Esta opción determina qué salvapan-<br>tallas aparece en la pantalla de inicio<br>después de un periodo de inactivi-<br>dad: el logotipo de Dometic (por de-<br>fecto), una pantalla de temperatura<br>simplificada y una pantalla en negro.<br>La pantalla se vuelve a activar si se to-<br>ca. | <ol> <li>Toque Screen Saver.</li> <li>Toque la flecha izquierda o la<br/>flecha derecha para despla-<br/>zarse por las opciones.</li> <li>Toque Save.</li> </ol> |
| Versiones    | Esta opción muestra las versiones de firmware instaladas.                                                                                                    | Toque <b>Versions</b> .                                                                                                    |

#### 7.7 Solución de problemas

Las opciones del menú Troubleshoot proporcionan información para ayudar con la solución de problemas. Para acceder al menú Troubleshoot:

- 1. En la pantalla de inicio, toque Main Menu.
- 2. Toque **Troubleshoot** y, a continuación, utilice las flechas hacia arriba y hacia abajo para desplazarse por las distintas opciones.

| Selección     | Descripción                                                                                                    | Acción                                                                                                    |
|---------------|----------------------------------------------------------------------------------------------------|----------------------------------------------------------------------------------------------------|
| Fault History | Esta opción permite consultar el his-<br>torial de los fallos que se hayan pro-<br>ducido en el sistema desde la últi-<br>ma vez que se restableció el historial<br>de fallos. El historial de fallos solo lo<br>puede restablecer un técnico de ser-<br>vicio. | <ol> <li>Toque Fault History.</li> <li>Toque la flecha hacia arriba<br/>o la flecha hacia abajo para<br/>desplazarse por los fallos.</li> </ol>                     |
| System Status | Esta opción proporciona información<br>sobre el estado actual del sistema.                                                                                                    | <ol> <li>Toque System Status.</li> <li>Toque la flecha hacia arriba o<br/>la flecha hacia abajo para des-<br/>plazarse por la información de<br/>estado.</li> </ol> |

#### 7.8 Ajuste de bloqueo

El menú Lock Setting le permite restringir el acceso a los menús System, Parameter y Scheduler con un código PIN de 4 dígitos.

#### 7.8.1 Ajuste del PIN de bloqueo

- 1. En la pantalla de inicio, toque Main Menu.
- 2. Toque Lock Setting.
- 3. Toque **Yes** para confirmar que desea continuar.
- 4. Toque el teclado numérico para introducir un PIN de 4 dígitos.
- 5. Toque **OK** para guardar el PIN y bloquear los menús.

#### 7.8.2 Cambio del PIN de bloqueo

- 1. En la pantalla de inicio, toque Main Menu.
- 2. Toque Lock Setting.
- 3. Toque **Yes** para confirmar que desea continuar.
- 4. Toque Change PIN.
- 5. Toque el teclado numérico para introducir un PIN de 4 dígitos.
- 6. Toque **ok** para guardar el nuevo PIN.

#### 7.8.3 Desactivación del PIN de bloqueo

- 1. En la pantalla de inicio, toque Main Menu.
- 2. Toque Lock Setting.
- 3. Toque **Yes** para confirmar que desea continuar.
- 4. Toque Remove PIN.
- 5. Toque **OK** para desactivar el PIN y desbloquear los menús.

#### 7.9 Fecha y hora

El menú **Date & amp; Time** le permite establecer la fecha y la hora en el formato que prefiera y elegir si desea mostrarlas en la pantalla de inicio.

#### 7.9.1 Activación o desactivación de la fecha y la hora

Este ajuste permite activar o desactivar la visualización de la fecha y la hora en la pantalla de inicio.

- 1. En la pantalla de inicio, toque **Main Menu**.
- 2. Toque Date & amp; Time.
- 3. Toque Date & amp; Time Display para activar o desactivar la opción.

#### 7.9.2 Ajuste del formato de fecha

Este ajuste ofrece la opción de mostrar la fecha en diferentes formatos. El valor por defecto es MM-DD-YYYY.

- 1. En la pantalla de inicio, toque Main Menu.
- 2. Toque Date & amp; Time.
- 3. Toque Date Format.
- 4. Toque la flecha izquierda o la flecha derecha para desplazarse por los distintos
- formatos. 5. Toque **Save**.

#### 7.9.3 Ajuste del formato de hora

Este ajuste ofrece la opción de mostrar la hora en formatos de 12 o 24 horas. El valor por defecto es 12-hour.

- 1. En la pantalla de inicio, toque Main Menu.
- 2. Toque Date & amp; Time.
- 3. Toque **Time Format** para cambiar entre las distintas opciones.

#### 7.9.4 Ajuste de fecha y hora

Este ajuste le permite establecer la fecha y la hora.

- 1. En la pantalla de inicio, toque Main Menu.
- 2. Toque Date & amp; Time.
- 3. Toque Date Time Settings.
- 4. Siga las indicaciones de la pantalla para realizar los cambios.
- 5. Toque Save.

# 8 Solución de problemas

| Fallo                                                                  | Posible causa                                                                                                    | Propuesta de solución                                                                                                    |
|------------------------------------------------------------------------|----------------------------------------------------------------------------------------------------|----------------------------------------------------------------------------------------------------|
| El sistema no se enciende.                                             | El interruptor diferencial del aire acondicionado está apaga-<br>do.                                                                                                    | Encienda el interruptor diferencial en el cuadro de la embarca-<br>ción.                                                                                                    |
|                                                                        | El botón de encendido de la pantalla está apagado.                                                                                                    | Encienda el botón de encendido de la pantalla.                                                                                                    |
|                                                                        | La tensión del cable de alimentación no es lo suficientemente alta.                                                                                                    | <ol> <li>Compruebe la tensión del cable de alimentación.</li> <li>Compruebe que los cables y los terminales tienen las dimensiones y las conexiones correctas. Consulte las instrucciones de montaje incluidas con el aire acondicionado.</li> <li>Utilice un voltímetro para verificar que la alimentación coincide en el aire acondicionado y en la fuente de alimentación.</li> </ol> |
|                                                                        | Ha fallado algún componente eléctrico.                                                                                                    | Póngase en contacto con un técnico de servicio calificado.                                                                                                    |
| El sistema se apaga.                                                   | El sistema ha detectado un fallo grave.                                                                                                    | <ol> <li>Revise el historial de fallos. Véase Solución de problemas<br/>en la página 40.</li> <li>Siga los pasos de solución de problemas correspondien-<br/>tes de esta sección</li> </ol>                                                                                                    |
|                                                                        | So ha producido un corto do oporaío en la fuente de alimenta                                                                                                    |                                                                                                    |
|                                                                        | se na producido un corte de energia en la fuente de alimenta-<br>ción.                                                                                                    | Compruebe que la tuente de alimentación está suministrando<br>corriente.                                                                                                    |
|                                                                        | Ha fallado algún componente eléctrico.                                                                                                    | Póngase en contacto con un técnico de servicio calificado.                                                                                                    |
| El sistema no responde a los cambios introducidos en la pan-<br>talla. | Hay un problema relacionado con la alimentación de la panta-<br>lla, como un corte de energía, una fluctuación en la frecuencia<br>de la tensión, interferencias electromagnéticas de otros equi-<br>pos o un problema similar. | <ol> <li>Apague o cambie de sitio los aparatos electrónicos que se<br/>encuentren cerca de la pantalla.</li> <li>Cambie el cable de la pantalla actual por un cable blinda-<br/>do.</li> <li>Si el problema no se resuelve, póngase en contacto con<br/>un técnico de servicio cualificado.</li> </ol>                                                                                   |
|                                                                        | La pantalla y la unidad de aire acondicionado no son compati-<br>bles.                                                                                                    | Compruebe que la pantalla que se está utilizando es compati-<br>ble con el aire acondicionado.                                                                                                    |
| La pantalla no muestra la temperatura ambiente correcta.               | El sensor de aire de retorno está en una posición que no refle-<br>ja con precisión la temperatura de la cabina.                                                                                                    | <ol> <li>Cambie de posición el sensor de aire de retorno, si es po-<br/>sible.</li> <li>En el menú Parameters, utilice la función Inside Temp Cali-<br/>brate para calibrar el sensor de aire.</li> </ol>                                                                                                    |
| El sistema no expulsa aire frío.                                       | La temperatura del agua de mar es demasiado alta.                                                                                                    | La temperatura del agua de mar afecta directamente al rendi-<br>miento de la unidad. Para una refrigeración óptima, la tempe-<br>ratura del agua debe ser inferior a 95 °F (35 °C).                                                                                                    |
|                                                                        | El flujo de agua no es adecuado.                                                                                                    | Compruebe que no haya obstrucciones en el flujo de agua.                                                                                                    |
|                                                                        | El sistema ha perdido refrigerante.                                                                                                    | Póngase en contacto con un técnico de servicio calificado.                                                                                                    |
|                                                                        | La pantalla no se ha establecido en el modo de refrigeración.                                                                                                    | Cambie al modo de refrigeración.                                                                                                    |
| El sistema no expulsa aire caliente.                                   | La temperatura del agua de mar es demasiado baja.                                                                                                    | La temperatura del agua de mar afecta directamente al rendi-<br>miento de la unidad. Para que la unidad pueda calentar (si está<br>disponible la opción de ciclo inverso), la temperatura del agua<br>debe ser de 40 °F (4 °C) o superior.                                                                                                    |
|                                                                        | La válvula de inversión está atascada.                                                                                                    | <ol> <li>Golpee ligeramente la válvula con un mazo de goma<br/>mientras el sistema está en modo de calefacción.</li> <li>Si el problema no se resuelve, póngase en contacto con<br/>un técnico de servicio cualificado.</li> </ol>                                                                                                    |
|                                                                        | La calefacción eléctrica auxiliar está activada, pero no está co-<br>nectada.                                                                                                    | <ol> <li>En el menú Parameters, establezca Aux Elec Heat en Off.</li> <li>Compruebe que el interruptor diferencial de la calefac-<br/>ción auxiliar está en la posición de encendido.</li> </ol>                                                                                                    |
|                                                                        | La pantalla no se encuentra en el modo de calefacción.                                                                                                    | Cambie al modo de calefacción.                                                                                                    |
|                                                                        | El sistema ha perdido refrigerante.                                                                                                    | Póngase en contacto con un técnico de servicio calificado.                                                                                                    |
| El flujo de aire del sistema es insuficiente.                          | El flujo de aire está obstruido o restringido.                                                                                                    | <ol> <li>Elimine cualquier obstrucción que dificulte el flujo del aire<br/>de retorno.</li> </ol>                                                                                                    |
|                                                                        |                                                                                                    | <ol> <li>Limpie el filtro y la rejilla del aire de retorno.</li> <li>Compruebe que no haya ningún conducto aplastado ni<br/>bloqueado.</li> <li>Los conductos deben tenderse lo más rectos y lisos posible, y deben estar bien sujetos.</li> </ol>                                                                                                    |

| Fallo                                               | Posible causa                                                                                                    | Propuesta de solución                                                                                                    |
|-----------------------------------------------------|----------------------------------------------------------------------------------------------------|----------------------------------------------------------------------------------------------------|
|                                                     | El sistema funciona en el modo de limitación para compen-<br>sar las condiciones de funcionamiento anómalas causadas por<br>factores ambientales como la temperatura del agua de mar, la<br>carga, etc. | En el menú Troubleshoot, consulte el modo de funcionamien-<br>to en System Status. Si el sistema no puede reanudar el funcio-<br>namiento normal en una hora, se enviará una alarma de modo<br>de limitación a la pantalla hasta que se pueda reanudar el fun-<br>cionamiento normal. |
| El compresor no se detiene.                         | El compresor de velocidad variable se ralentiza, pero no se<br>detiene, salvo que se alcance un valor que difiera más de 1 °F<br>(0,6 °C) del punto de ajuste de temperatura.                           | Establezca el punto de ajuste de temperatura o utilice el botón de encendido de la pantalla para apagar manualmente el sistema.                                                                                                    |
|                                                     | Ha fallado algún componente eléctrico.                                                                                                    | Póngase en contacto con un técnico de servicio calificado.                                                                                                    |
| El ventilador no funciona o no deja de funcionar.   | El ventilador se encuentra en el modo de funcionamiento cícli-<br>co o continuo.                                                                                                    | En el menú Parameters, cambie Fan Operate Mode al ajuste deseado.                                                                                                    |
|                                                     | Ha fallado algún componente eléctrico.                                                                                                    | Póngase en contacto con un técnico de servicio calificado.                                                                                                    |
| El icono de modo parpadea.                          | El compresor se ha apagado porque se ha cambiado el mo-<br>do.                                                                                                    | El compresor volverá a encenderse tres minutos después del<br>cambio de modo.                                                                                                    |
|                                                     | El compresor se ha apagado porque la temperatura de refe-<br>rencia se ha superado 1 °F (0,6 °C) o más.                                                                                                 | El compresor se encenderá una vez que la temperatura de la cabina deje de ser superior al punto de ajuste.                                                                                                    |
| Aparece la advertencia del filtro.                  | Ha concluido la cuenta atrás del temporizador para limpiar o sustituir el filtro de aire.                                                                                                    | <ol> <li>Limpie o sustituya el filtro de aire.</li> <li>En el menú Parameter, utilice la función Filter Hours Reset<br/>para restablecer el temporizador.</li> </ol>                                                                                                    |
| Fallo: Fallo del sensor de aire de retorno          | Hay un fallo en una pieza o en una conexión eléctrica.                                                                                                    | Póngase en contacto con un técnico de servicio calificado.                                                                                                    |
| Fallo: Fallo del sensor de temperatura de succión   | Hay un fallo en una pieza o en una conexión eléctrica.                                                                                                    | Póngase en contacto con un técnico de servicio calificado.                                                                                                    |
| Fallo: Fallo del transductor de presión de descarga | Ha fallado algún componente eléctrico.                                                                                                    | Póngase en contacto con un técnico de servicio calificado.                                                                                                    |
| Fallo: Presión alta de descarga                     | El flujo de agua de mar está obstruido o bloqueado.                                                                                                    | <ol> <li>Compruebe que la válvula Kingston esté abierta y que el<br/>agua fluya hacia la bomba.</li> </ol>                                                                                                    |
|                                                     |                                                                                                    | 2. Limpie el filtro del agua de mar.                                                                                                    |
|                                                     |                                                                                                    | <ol> <li>Compruebe que el flujo de descarga al exterior sea eleva-<br/>do y constante.</li> </ol>                                                                                                    |
|                                                     | La bomba de agua de mar puede estar bloqueada por bolsas de aire.                                                                                                    | <ol> <li>Asegúrese de que las tuberías de agua de mar se insta-<br/>lan de acuerdo con las directrices de las instrucciones de<br/>montaje incluidas con la unidad de aire acondicionado.</li> </ol>                                                                                  |
|                                                     |                                                                                                    | <ol> <li>Retire la manguera del puerto de descarga de la bomba<br/>para purgar el aire de la línea y, a continuación, vuelva a<br/>colocarla.</li> </ol>                                                                                                    |
|                                                     | La bomba de agua de mar no funciona.                                                                                                    | <ol> <li>Asegúrese de que la bomba no haya sufrido daños por<br/>haber funcionado en seco.</li> </ol>                                                                                                    |
|                                                     |                                                                                                    | <ol> <li>Compruebe que la bomba recibe tensión.</li> <li>Compruebe que al que selera para fuerza para el rebacada</li> </ol>                                                                                                    |
|                                                     |                                                                                                    | <ol> <li>Compluebe que el agua salga con lueiza por el rebosade-<br/>ro.</li> </ol>                                                                                                    |
|                                                     | La bobina de condensación está sucia.                                                                                                    | Limpie la bobina de condensación.                                                                                                    |
|                                                     | La temperatura del agua de mar es demasiado alta durante el funcionamiento en modo de calefacción.                                                                                                    | La temperatura del agua de mar afecta directamente al rendi-<br>miento de la unidad. Para que la unidad pueda calentar (si está<br>disponible la opción de ciclo inverso), la temperatura del agua<br>debe ser inferior a 65 °F (18 °C).                                              |
|                                                     | El flujo de aire de retorno es insuficiente.                                                                                                    | <ol> <li>Elimine cualquier obstrucción que dificulte el flujo del aire<br/>de retorno.</li> </ol>                                                                                                    |
|                                                     |                                                                                                    | 2. Limpie el filtro y la rejilla del aire.                                                                                                    |
|                                                     |                                                                                                    | <ol> <li>Compruebe que no haya ningún conducto aplastado ni<br/>bloqueado.</li> </ol>                                                                                                    |
|                                                     |                                                                                                    | Los conductos deben tenderse lo más rectos y lisos posi-<br>ble, y deben estar bien sujetos.                                                                                                    |
| Fallo: Presión de succión baja                      | La presión del aire de retorno es demasiado baja durante el funcionamiento en modo de refrigeración.                                                                                                    | La temperatura ambiente afecta directamente al rendimiento<br>de la unidad. Para un funcionamiento óptimo del modo de re-<br>frigeración, la temperatura del aire debe ser de 65 °F (18 °C)<br>o superior.                                                                            |
|                                                     | El aire de retorno está restringido.                                                                                                    | <ol> <li>Elimine cualquier obstrucción que dificulte el flujo del aire<br/>de retorno.</li> <li>Limino e quetitura el filtre una seilla del aire</li> </ol>                                                                                                    |
|                                                     |                                                                                                    | <ol> <li>Limple o sustituya el filtro y la rejilla del aire.</li> </ol>                                                                                                    |
|                                                     | La temperatura del agua de mar es demasiado baja durante el<br>funcionamiento en modo de calefacción.                                                                                                   | La temperatura del agua de mar afecta directamente al rendi-<br>miento de la unidad. Para que la unidad pueda calentar (si está                                                                                                    |

| Fallo                                                                                                    | Posible causa                                                                                                  | Propuesta de solución                                                                                                    |  |
|----------------------------------------------------------------------------------------------------|----------------------------------------------------------------------------------------------------|----------------------------------------------------------------------------------------------------|--|
|                                                                                                    |                                                                                                    | disponible la opción de ciclo inverso), la temperatura del agua<br>debe ser de 40 °F (4 °C) o superior.                                                                                             |  |
|                                                                                                    | El sistema ha perdido refrigerante.                                                                            | Póngase en contacto con un técnico de servicio calificado.                                                                                                    |  |
| Fallo: Fallo de arranque del compresor                                                                             | La tensión de alimentación es demasiado baja.                                                                  | <ol> <li>Compruebe que la tensión sea correcta en la fuente de<br/>alimentación.</li> <li>Si el problema no se resuelve, póngase en contacto con<br/>un técnico de servicio cualificado.</li> </ol> |  |
|                                                                                                    | Ha fallado algún componente eléctrico.                                                                         | Póngase en contacto con un técnico de servicio calificado.                                                                                                    |  |
| Fallo: Sobrecalentamiento bajo                                                                                     | El ventilador o la válvula de expansión están averiados.                                                       | Póngase en contacto con un técnico de servicio calificado.                                                                                                    |  |
| Fallo: Temperatura de succión baja                                                                                 | El ventilador o la válvula de expansión están averiados.                                                       | Póngase en contacto con un técnico de servicio calificado.                                                                                                    |  |
| Fallo: Fallo en la placa de reloj o no está conectada                                                              | Ha fallado algún componente eléctrico.                                                                         | Póngase en contacto con un técnico de servicio calificado.                                                                                                    |  |
| Fallo: Tensión de CA baja                                                                                          | La tensión de alimentación es demasiado baja.                                                                  | <ol> <li>Compruebe que la tensión sea correcta en la fuente de<br/>alimentación.</li> <li>Si el problema no se resuelve, póngase en contacto con<br/>un técnico de servicio cualificado.</li> </ol> |  |
| Fallo: Tensión de CA alta                                                                                          | La tensión de alimentación es demasiado alta.                                                                  | <ol> <li>Compruebe que la tensión sea correcta en la fuente de<br/>alimentación.</li> <li>Si el problema no se resuelve, póngase en contacto con<br/>un técnico de servicio cualificado.</li> </ol> |  |
| Fallo: Pérdida de comunicación                                                                                     | Ha fallado algún componente eléctrico.                                                                         | Póngase en contacto con un técnico de servicio calificado.                                                                                                    |  |
|                                                                                                    | Interferencia de ruido eléctrico.                                                                              | Asegúrese de que los cables de comunicación y los conecto-<br>res no están cerca de cables de alimentación ni de equipos<br>eléctricos de gran tamaño.                                              |  |
| Fallo: Alarma de sobrecorriente                                                                                    | Ha fallado algún componente eléctrico.                                                                         | Póngase en contacto con un técnico de servicio calificado.                                                                                                    |  |
| Fallo: Temperatura de VFD alta                                                                                     | El flujo de aire está restringido debido a la presencia de un ob-<br>jeto en la trayectoria del flujo de aire. | Elimine la obstrucción en la trayectoria del flujo de aire de refri-<br>geración del disipador térmico.                                                                                             |  |
|                                                                                                    | El ventilador de refrigeración no funciona correctamente.                                                      | Póngase en contacto con un técnico de servicio calificado.                                                                                                    |  |
| Fallo: Avería del ventilador                                                                                       | Ha fallado algún componente eléctrico.                                                                         | Póngase en contacto con un técnico de servicio calificado.                                                                                                    |  |
| Fallo: Nivel bajo de refrigerante       Una interfaz mecánica ha fallado y se ha producido una da de refrigerante. |                                                                                                    | Póngase en contacto con un técnico de servicio calificado.                                                                                                    |  |

### 9 Garantía

Consulte las siguientes secciones para obtener información sobre garantía y asistencia para garantía en EE. UU., Canadá y el resto de regiones.

#### Países de Asia y el Pacífico (APAC)

Garantía limitada disponible en http://qr.dometic.com/bfnePC. Si tiene alguna pregunta o desea obtener una copia gratuita de la garantía limitada, póngase en contacto con:

DOMETIC AUSTRALIA PTY LTD 1 JOHN DUNCAN COURT VARSITY LAKES, QLD, 4227 1800-212-121

DOMETIC NEW ZEALAND LTD 373 NEILSON STREET PENROSE, AUCKLAND, 1061 +64 9 622 1490

#### Solo en Australia

Nuestros productos tienen garantías que no pueden ser excluidas en virtud de la Ley del Consumidor de Australia. Tiene derecho a una sustitución o reembolso por una avería importante y a una indemnización por cualquier otra pérdida o daño razonablemente previsible. También tiene derecho a que se reparen o sustituyan los productos si estos no son de calidad aceptable y el fallo no representa una avería importante.

#### Solo en Nueva Zelanda

Esta política de garantía está sujeta a las condiciones y garantías obligatorias según lo establecido por la Ley de Garantías del Consumidor de 1993 (NZ).

#### Estados Unidos y Canadá

GARANTÍA LIMITADA DISPONIBLE EN http://qr.dometic.com/bfneEw. SI TIENE PREGUNTAS O DESEA OBTENER UNA COPIA SIN COSTO DE LA GARANTÍA LIMITADA, CONTACTE CON:

DOMETIC CORPORATION MARINE CUSTOMER SUPPORT CENTER 2000 NORTH ANDREWS AVENUE POMPANO BEACH, FLORIDA, USA 33069 1-800-542-2477

#### Asistencia local

Encuentre su servicio de asistencia local en el siguiente enlace: dometic.com/dealer

#### Todas las demás regiones

Se aplica el período de garantía estipulado por la ley. Si el producto es defectuoso, póngase en contacto con la sucursal del fabricante de su país (consulte dometic.com/ dealer) o con su punto de venta.

Para tramitar la reparación y la garantía, incluya los siguientes documentos cuando envíe el aparato:

- Una copia de la factura con fecha de compra
- El motivo de la reclamación o una descripción de la avería

Tenga en cuenta que una reparación por medios propios o no profesionales puede tener consecuencias de seguridad y suponer la anulación de la garantía.

### 10 Eliminación

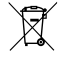

Si es posible, deseche el material de embalaje en los contenedores de reciclaje adecuados. Consulte con un punto limpio o con un distribuidor especializado para obtener más información sobre cómo eliminar el producto de acuerdo con las normativas aplicables de eliminación.

### 11 Datos técnicos

#### 11.1 Dimensiones de la pantalla

Esta sección proporciona las dimensiones de la pantalla.

|                           | Anchura         | Altura         |
|---------------------------|-----------------|----------------|
| Pantalla con embellecedor | 4,7 in (119 mm) | 3,3 in (84 mm) |

#### 11.2 Compatibilidad

Esta pantalla es compatible con los sistemas de aire acondicionado náuticos de la serie GVTX.

#### 11.3 Modos y características disponibles

En esta sección se enumeran los modos, funciones y características disponibles. Consulte la sección Funcionamiento en la página 36 para obtener más información.

| Modos                        | Características                                                                   |
|------------------------------|-----------------------------------------------------------------------------------|
| • Cool                       | Modo Eco (solo serie GVTX)                                                        |
| • Heat                       | <ul> <li>Modo Quiet (solo serie GVTX)</li> </ul>                                  |
| • Auto                       | El programador puede ejecutar hasta cuatro programas                              |
| <ul> <li>Fan only</li> </ul> | Ajustes diferenciales de punto de ajuste seleccionables                           |
|                              | Velocidades de funcionamiento seleccionables para el venti-<br>lador y la bomba   |
|                              | <ul> <li>Velocidad alta y baja del ventilador ajustable</li> </ul>                |
|                              | Conexión/control de la calefacción eléctrica auxiliar                             |
|                              | Detección/gestión automática de la fuente de alimentación                         |
|                              | Asignación de zonas                                                               |
|                              | <ul> <li>Filtrar contador de horas/notificación</li> </ul>                        |
|                              | Visualización de valores con unidades de medida del sistema<br>métrico o imperial |
|                              | Bloqueo de la pantalla                                                            |
|                              | Indicador de alarma activa                                                        |

### 11.4 Especificaciones

En esta sección se enumeran las especificaciones de funcionamiento de la pantalla.

| Rango de temperaturas ambiente de funciona-<br>miento | 0 °F (–18 °C) 179,6 °F (82 °C)                       |
|-------------------------------------------------------|------------------------------------------------------|
| Humedad relativa máxima                               | 99 % , sin condensación                              |
| Rango operativo de punto de ajuste                    | 65 °F (18 °C) 85 °F (29 °C)                          |
| Rango de visualización de temperaturas am-<br>biente  | 5 °F (–15 °C) 132 °F (56 °C)                         |
| Precisión del sensor                                  | $\pm$ 2 °F at 77 °F (± 38 °F (1 °C) at 77 °F (25 °C) |
| Tipo de tensión de alimentación                       | 12 V                                                 |

### Italiano

| 1  | Note importanti          |    |
|----|--------------------------|----|
| 2  | Spiegazione dei simboli  | 46 |
| 3  | Destinazione d'uso       | 46 |
| 4  | Dotazione                | 46 |
| 5  | Strumenti                | 46 |
| 6  | Installazione            | 46 |
| 7  | Funzionamento            | 47 |
| 8  | Risoluzione dei problemi | 53 |
| 9  | Garanzia                 | 56 |
| 10 | Smaltimento              | 56 |
| 11 | Scheda tecnica           | 56 |

### 1 Note importanti

Si prega di leggere attentamente e di seguire tutte le istruzioni, le linee guida e le avvertenze incluse in questo manuale del prodotto, al fine di garantire che il prodotto venga sempre installato, utilizzato e mantenuto nel modo corretto. Queste istruzioni DEVONO essere conservate insieme al prodotto.

Utilizzando il prodotto, l'utente conferma di aver letto attentamente tutte le istruzioni, le linee guida e le avvertenze e di aver compreso e accettato di rispettare i termini e le condizioni qui espressamente indicati. L'utente accetta di utilizzare questo prodotto solo per lo scopo e l'applicazione previsti e in conformità alle istruzioni, le linee guida e le avvertenze indicate nel presente manuale del prodotto, nonché in conformità alle leggi e ai regolamenti applicabili. La mancata lettura e osservanza delle istruzioni e delle avvertenze qui espressamente indicate può causare lesioni personali e a terzi, danni al prodotto o ad latte proprietà nelle vicinarze. Il presente manuale del prodotto, comprese le istruzioni, le linee guida e le avvertenze e la relativa documentazione possono essere soggetti a modifiche e aggiomamenti. Per informazioni aggiornate sul prodotto, visitare documents.dometic.com.

### 2 Spiegazione dei simboli

Il termine presente nella segnalazione identifica i messaggi di sicurezza e quelli relativi al danneggiamento della proprietà, oltre a indicare il grado o livello di gravità del rischio.

#### AVVERTENZA!

Indica una situazione di pericolo che, se non evitata, potrebbe provocare lesioni gravi o mortali.

#### AVVISO!

Indica una situazione di pericolo che, se non evitata, può provocare danni alle cose.

NOTA Informazioni supplementari relative al funzionamento del prodotto.

### 2.1 Direttive supplementari

Al fine di limitare il rischio di incidenti e lesioni, leggere e rispettare le seguenti direttive prima di procedere all'installazione e/o all'uso di questo prodotto:

- Leggere e seguire tutte le informazioni e le istruzioni per la sicurezza.
- Leggere e assicurarsi di avere ben compreso queste istruzioni prima di installare o usare il prodotto.
- L'installazione deve risultare conforme a tutti i codici normativi locali e nazionali applicabili, tra cui l'edizione più aggiornata delle normative riportate di seguito:
  - American Boat and Yacht Council (ABYC) E-11 AC e DC Electrical Systems on Boats
  - ANSI/NFPA 70, National Electrical Code (NEC)

#### 2.2 Messaggi di sicurezza generali

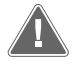

**AVVERTENZA! Pericolo di scosse elettriche, incendio e/o esplosione** La mancata osservanza di questa avvertenza potrebbe causare la morte o lesioni gravi.

- > Usare solo componenti e parti di ricambio Dometic specificamente omologati per l'uso con il prodotto.
- Evitare errori di installazione e regolazione, modifiche, assistenza o manutenzione improprie del prodotto. L'assistenza e la manutenzione devono essere eseguite esclusivamente da persone qualificate addette all'assistenza.
- Non modificare il prodotto in alcun modo. Qualsiasi modifica può risultare estremamente pericolosa.

### 3 Destinazione d'uso

Il Display VMD2.5 (di seguito denominato display o prodotto) è l'interfaccia di controllo per il funzionamento dei sistemi di climatizzazione marini compatibili. Questo display è adatto solo per l'uso e l'applicazione previsti in conformità alle presenti istruzioni.

Il presente manuale fornisce le informazioni necessarie per la corretta installazione e/o il funzionamento del display. Un'installazione errata e/o un utilizzo improprio comporteranno prestazioni insoddisfacenti e un possibile guasto. Il fabbricante non si assume alcuna responsabilità per eventuali lesioni o danni al prodotto che derivino da:

- montaggio o collegamento non corretti, compresa la sovratensione;
- manutenzione non corretta o uso di ricambi diversi da quelli originali forniti dal produttore;
- modifiche al prodotto senza l'esplicita autorizzazione del produttore;
- impiego per scopi diversi da quelli descritti nel presente manuale.

Dometic si riserva il diritto di modificare l'aspetto e le specifiche del prodotto.

# 4 Dotazione

Questa sezione descrive i componenti inclusi nel display. I componenti opzionali possono essere acquistati a parte.

| Componenti inclusi              | Quantità                                |
|---------------------------------|-----------------------------------------|
| Display VMD2.5                  | 1                                       |
| Viti autofilettanti #6 x ¾ in.  | 4                                       |
| Istruzioni di montaggio e d'uso | 1                                       |
|                                 |                                         |
| Componenti opzionali            | Quantità                                |
| Cornice                         | 1                                       |
| Cavo del display                | 25,00 ft (7,62 m) or 50,00 ft (15,24 m) |

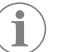

**NOTA** Con il climatizzatore marino è incluso un cavo per display da 25,00 ft (7,62 m) (per la serie GVTX).

# 5 Strumenti

Dometic raccomanda di usare i seguenti utensili per installare il display:

- Cacciavite/punta
- trapano
- Marker
- Sega a sciabola/multiuso

### 6 Installazione

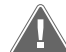

#### AVVERTENZA! Pericolo di scosse elettriche, incendio e/o esplosione

- L'inosservanza di queste avvertenze potrebbe causare la morte o lesioni gravi: > Prima di tagliare o forare, scollegare l'alimentazione.
- Verificare che non vi siano ostacoli come fili o tubi all'interno delle pareti della cabina nella posizione di montaggio del display.

#### AVVISO! Rischio di danni

Non posizionare il display alla luce diretta del sole, vicino ad apparecchi che producono calore o su una paratia, poiché le temperature irradiate dal retro del pannello potrebbero influire sulle prestazioni.

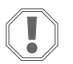

#### AVVISO! Rischio di danni

Non utilizzare un avvitatore e NON serrare eccessivamente le viti durante il montaggio del display.

#### **AVVISO!** Rischio di danni

Non fissare i cavi dei sensori con punti metallici durante l'installazione.

#### 6.1 Scelta della posizione per il display

- La posizione scelta per il display deve soddisfare i seguenti criteri:
- Parete interna della cabina, al riparo dalla luce solare diretta
- Leggermente più in alto di metà altezza della parete della cabina
- Un'area in cui l'aria circola liberamente
- Una distanza massima di 75,00 ft (22,86 m) dal climatizzatore

#### 6.2 Preparazione della posizione di montaggio

1. Interrompere l'alimentazione elettrica.

Dimensioni dell'apertura nella parete

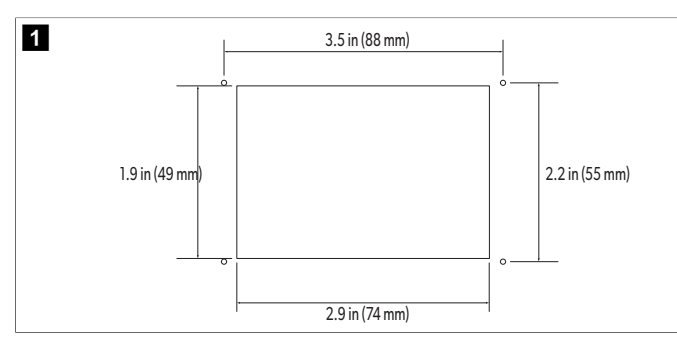

- Segnare le dimensioni dell'apertura e le posizioni dei fori per le viti sulla parete della cabina.
- 3. Ritagliare l'apertura.
- 4. Praticare quattro fori per le viti.

#### 6.3 Installazione del display

1. Far passare un'estremità del cavo del display attraverso la centralina elettrica del climatizzatore e inserirla nel jack sulla scheda elettronica.

Instradamento del cavo del display

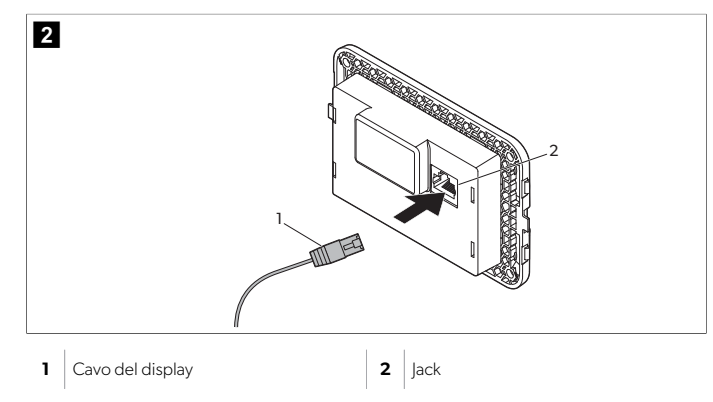

- 2. Far passare l'altra estremità del cavo del display attraverso l'apertura nella parete e inserirla nel jack sul retro del display.
- 3. Utilizzare le viti per fissare il display alla parete della cabina.
- 4. Inserire la cornice (opzionale) sul display.

### 7 Funzionamento

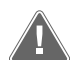

#### **AVVERTENZA!** Pericolo di scossa elettrica

La mancata osservanza di questa avvertenza potrebbe causare la morte o lesioni gravi.

Il display rimane alimentato anche quando il comando dell'alimentazione è disinserito. Scollegare l'alimentazione prima di eseguire qualsiasi intervento di manutenzione sul display.

Questo sistema utilizza una tecnologia a velocità variabile, che consente al compressore di funzionare per lunghi periodi invece di spegnersi e riaccendersi continuamente. I vantaggi sono maggiore affidabilità, ridotto consumo di energia, migliore deumidificazione e minore rumorosità di esercizio.

#### 7.1 Schermata iniziale

Questa sezione mostra la posizione dei comandi e degli indicatori di stato nella schermata iniziale e ne descrive l'uso.

| 3                               | 6<br>2021.06.18<br>09:00 AM<br>3<br>2<br>2<br>3<br>2<br>3<br>2<br>3<br>2<br>3<br>2<br>2<br>3<br>2<br>2<br>3<br>2<br>3<br>2 | In<br>RH  | side<br>70°F<br>160%                             |
|---------------------------------|----------------------------------------------------------------------------------------------------|-----------|--------------------------------------------------|
|                                 | 14                                                                                                    | ) (<br>12 |                                                  |
| 1                               | Indicatore velocità ventola                                                                                                | 7         | Indicatore temperatura/punto di regola-<br>zione |
| 2                               | Indicatore modalità                                                                                                    | 8         | Controllo riduzione della temperatura            |
| 3 Indicatore Scheduler          |                                                                                                    | 9         | Indicatore di umidità relativa                   |
| 4                               | 4 Indicatore modalità Quiet                                                                                                |           | Energia e controllo                              |
| 5 Indicatore/comando di allarme |                                                                                                    | 12        | Comando menu principale                          |
| 6                               | Indicatore modalità Eco                                                                                                    | 13        | Controllo modalità                               |
| 7                               | 7 Controllo aumento della temperatura                                                                                      |           | Controllo velocità ventola                       |

\*Disponibile solo sulla serie GVTX

#### Tabella 9: Comandi e indicatori di stato della schermata iniziale

| Icona     | Comando/in-<br>dicatore  | Descrizione                                                                                                    |
|-----------|--------------------------|----------------------------------------------------------------------------------------------------|
| *         | Indicatore mo-<br>dalità | L'icona della modalità mostra la modalità di funzio-<br>namento corrente. L'icona è animata quando il com-<br>pressore è in funzione e statica quando non è in fun-<br>zione. L'icona lampeggia quando il compressore si<br>spegne ed entra in una modalità di ritardo di tre mi-<br>nuti prima di potersi riaccendere.<br><b>NOTA</b> In questo esempio viene mostra-<br>ta l'icona della modalità Cool.                         |
| X<br>Cool | Modalità: Cool           | Il sistema esegue un ciclo di raffreddamento quando<br>la temperatura della cabina supera il valore di riferi-<br>mento del differenziale del punto di regolazione. Il<br>differenziale del punto di regolazione predefinito è 2<br>°F (1.1 °C). Vedere Parametri alla pagina 50 per in-<br>formazioni su come regolare il differenziale del punto<br>di regolazione. L'icona è animata quando il compres-<br>sore è in funzione. |

### IT

| lcona                                        | Comando/in-<br>dicatore                 | Descrizione                                                                                                    |
|----------------------------------------------|-----------------------------------------|----------------------------------------------------------------------------------------------------|
| $\left  \right\rangle \right\rangle$<br>Heat | Modalità: Heat                          | Il sistema esegue un ciclo di riscaldamento quando<br>la temperatura della cabina scende al di sotto del va-<br>lore di riferimento del differenziale del punto di re-<br>golazione. Il differenziale del punto di regolazione<br>predefinito è 2 °F (1.1 °C). Vedere Parametri alla pa-<br>gina 50 per informazioni su come regolare il diffe-<br>renziale del punto di regolazione. L'icona è animata<br>quando il compressore è in funzione.                                                                                                    |
| Auto                                         | Modalità: Auto                          | Il sistema passa automaticamente da un ciclo di raf-<br>freddamento a un ciclo di inversione (riscaldamento)<br>se la temperatura della cabina supera o scende di 4<br>°F (2.1 °C) al di sotto del punto di regolazione.                                                                                                    |
|                                              | Modalità: Fan<br>Only                   | Il sistema aziona la ventola per far circolare l'aria atti-<br>vando continuamente il compressore.                                                                                                    |
| Auto                                         | Indicatore velo-<br>cità ventola        | L'indicatore mostra la velocità della ventola selezio-<br>nata. In modalità diverse da Fan Only, l'indicatore<br>mostra Auto, a indicare che la velocità della ventola<br>segue la velocità del compressore. Questa è l'impo-<br>stazione ideale per prestazioni con capacità variabi-<br>le reale. L'icona è animata quando la ventola è in fun-<br>zione e statica quando non è in funzione. Vedere Pa-<br>rametri alla pagina 50 per informazioni su come<br>regolare la velocità bassa e alta della ventola. L'icona<br>è animata quando la ventola è in funzione.                                                                                                    |
|                                              | Indicatore<br>Scheduler                 | L'indicatore appare quando è attivo un programma<br>pianificato. Vedere Modalità Scheduler alla pagi-<br>na 49 per informazioni su come attivare/disattiva-<br>re la modalità Scheduler e configurare ed eseguire i<br>programmi.                                                                                                    |
|                                              | Indicatore/co-<br>mando di allar-<br>me | <ul> <li>L'indicatore appare quando è presente un allarme attivo. La cancellazione della notifica di allarme non risolve l'allarme. La notifica di allarme riapparirà nuovamente nella schermata iniziale fin quando il problema non sarà risolto. Vedere Risoluzione dei problemi per informazioni su come risolvere gli allarmi.</li> <li>Toccare l'indicatore di allarme per visualizzare l'allarme corrente.</li> <li>Se sono presenti più di due allarmi, toccare la freccia su e la freccia giù per spostarsi nell'elenco degli allarmi.</li> <li>Toccare un allarme nell'elenco per visualizzare i dettagli.</li> <li>Toccare CLR per cancellare un singolo allarme dalla schermata Alarm Details.</li> </ul> |
| Ø×                                           | Indicatore mo-<br>dalità Quiet          | L'indicatore appare quando la funzione è attiva. Ve-<br>dere Modalità Quiet alla pagina 49 per informa-<br>zioni su come attivare/disattivare la modalità Quiet e<br>regolare il punto di regolazione.                                                                                                    |
| $\bigcirc$                                   | Indicatore mo-<br>dalità Eco            | L'indicatore appare quando la funzione è attiva. Ve-<br>dere Modalità Eco alla pagina 49 per informazio-<br>ni su come attivare/disattivare la modalità e regolare<br>il punto di regolazione.                                                                                                    |
| $\bigcirc$                                   | Freccia su                              | Toccare per aumentare la temperatura nella scherma-<br>ta iniziale. Nelle altre schermate, toccare per passare<br>al menu precedente e/o aumentare un valore nume-<br>rico.                                                                                                    |

| Icona      | Comando/in-<br>dicatore                             | Descrizione                                                                                                    |
|------------|-----------------------------------------------------|----------------------------------------------------------------------------------------------------|
| 70°F       | Indicatore tem-<br>peratura/punto<br>di regolazione | L'indicatore visualizza il nuovo punto di regolazione<br>della temperatura mentre il punto di regolazione del-<br>la temperatura viene regolato con la freccia su o la<br>freccia giù, quindi visualizza la temperatura nella ca-<br>bina.                                                                                                    |
| $\bigcirc$ | Freccia giù                                         | Toccare per abbassare la temperatura nella scherma-<br>ta iniziale. Nelle altre schermate, toccare per passare<br>al menu successivo e/o abbassare un valore numeri-<br>co.                                                                                                    |
| RH 60%     | Indicatore di<br>umidità relativa                   | L'indicatore visualizza l'umidità relativa nella cabina<br>se è installato un sensore di umidità.                                                                                                    |
|            | Energia e con-<br>trollo                            | Il pulsante di accensione consente di accendere e<br>spegnere il sistema. Quando è acceso, il sistema fun-<br>ziona nella modalità selezionata quando la tempera-<br>tura della cabina è superiore (modalità Cool) o infe-<br>riore (modalità Heat) rispetto al punto di regolazione.<br>Quando è spento, il sistema non funziona anche se<br>rimane in comunicazione con la rete (se presente).<br>Toccare e tenere premuto per attivare o disattivare<br>l'alimentazione. |
|            | Comando me-<br>nu principale                        | Il menu principale è utilizzato per configurare, pianifi-<br>care e risolvere eventuali problemi del sistema.<br>Toccare per visualizzare la prima schermata Main Me-<br>nu, quindi toccare la freccia giù per visualizzare la se-<br>conda schermata Main Menu.                                                                                                    |
|            | Controllo mo-<br>dalità                             | Toccare per scorrere tra modalità Cool, Heat, Auto e<br>Fan Only.                                                                                                    |
|            | Controllo velo-<br>cità ventola                     | Questo comando è disponibile solo quando il siste-<br>ma è in modalità Fan Only. Vedere Parametri alla pa-<br>gina 50 per informazioni su come regolare le im-<br>postazioni della velocità della ventola.<br>Toccare per scorrere le velocità della ventola: bassa,<br>media e alta                                                                                                    |

\*Disponibile solo sulla serie GVTX

#### Tabella 10: Comandi aggiuntivi

| lcona                 | Comando/in-<br>dicatore | Descrizione                                                             |
|-----------------------|-------------------------|-------------------------------------------------------------------------|
| $\overline{(\times)}$ | Cancel                  | Toccare per annullare una voce o per tornare alla schermata precedente. |
| CLR                   | Clear                   | Toccare per cancellare la voce corrente.                                |
| Edit                  | Edit                    | Toccare per apportare modifiche nella schermata corrente.               |

| Icona | Comando/in-<br>dicatore | Descrizione                                  |
|-------|-------------------------|----------------------------------------------|
| ОК    | ОК                      | Toccare per confermare una voce.             |
|       | Return home             | Toccare per tornare alla schermata iniziale. |
|       | Salva                   | Toccare per salvare una voce.                |

#### 7.2 Modalità Eco

Per prolungare il tempo di funzionamento e limitare il consumo energetico, utilizzare la modalità Eco. Quando è attivata, la modalità Eco limita la potenza massima utilizzata dall'unità. Ciò comporta una riduzione della corrente richiesta e un aumento dell'efficienza energetica. Riducendo la capacità massima dell'unità, questa può funzionare quando fabbisogno di corrente è limitato. Questa opzione è disponibile solo sulle unità a capacità variabile.

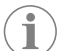

NOTA La modalità Eco e la modalità Quiet possono essere attive contemporaneamente. Il sistema funzionerà con il punto di regolazione più basso. Tenere presente che un'impostazione troppo bassa del punto di regolazione può influire sulla capacità di raffreddamento del sistema.

#### Attivazione e disattivazione della modalità Eco 7.2.1

- 1. Nella schermata iniziale, toccare Main Menu.
- 2 Premere Function
- 3. Toccare Eco Mode per attivare o disattivare la funzione.
- L'indicatore della **Eco Mode** è visualizzato nella schermata iniziale se la modalità è attiva.

#### 7.2.2 Regolazione del punto di regolazione della modalità Eco

- 1. Nella schermata iniziale, toccare Main Menu.
- 2 Premere Function
- 3. Premere Eco Mode.
- 4. Toccare la freccia giù.
- 5. Premere Eco Mode Set Point.
- 6. Toccare la freccia sinistra o la freccia destra per regolare il punto di regolazione.
- 7. Premere Save.
- L'indicatore della **Eco Mode** è visualizzato nella schermata iniziale se la modalità è attiva.

#### **Modalità Quiet** 7.3

Gli utenti possono attivare la modalità Quiet per limitare la velocità massima, per evitare disturbi durante la notte. La modalità Quiet garantisce il funzionamento costante dell'unità, a differenza dei sistemi di climatizzazione tradizionali che si accendono e spengono ciclicamente. Se l'unità è eccessivamente limitata in modalità Riposo, l'unità ignorerà questa modalità per riportare la temperatura dell'ambiente a un livello confortevole. Questa opzione è disponibile solo sulle unità a capacità variabile.

NOTA La modalità Eco e la modalità Quiet possono essere attive contemporaneamente. Il sistema funzionerà con il punto di regolazione più basso. Tenere presente che un'impostazione troppo bassa del punto di regolazione può influire sulla capacità di raffreddamento del sistema. La modalità Quiet si disattiva automaticamente se la temperatura è superiore di 3 °F (1,8 °C) al punto di regolazione.

#### 7.3.1 Attivazione e disattivazione della modalità Quiet

- 1. Nella schermata iniziale, toccare Main Menu
- 2. Premere Function
- 3. Toccare Quiet Mode per attivare o disattivare la funzione.
- L'indicatore della modalità Quiet è visualizzato nella schermata iniziale se la modalità è attiva.

#### 7.3.2 Regolazione del punto di regolazione della modalità Quiet

Per trovare il miglior punto di regolazione, diminuire lentamente la percentuale del punto di regolazione fino a raggiungere il livello di rumore desiderato.

- 1. Nella schermata iniziale, toccare Main Menu.
- 2. Premere Function
- 3. Premere Quiet Mode.
- 4. Toccare la freccia giù.
- 5. Premere Quiet Mode Set Point.
- 6. Toccare la freccia sinistra o la freccia destra per regolare il punto di regolazione.
- 7. Premere Save.
- L'indicatore della modalità Quiet è visualizzato nella schermata iniziale se la modalità è attiva.

#### 7.4 Modalità Scheduler

La modalità Scheduler può eseguire automaticamente fino a quattro programmi una volta che sono stati configurati e attivati. I programmi possono essere impostati per i giorni e gli orari desiderati e includono modalità, funzioni e temperature.

#### 7.4.1 Attivazione e disattivazione della modalità Scheduler

Per eseguire o modificare programmi, è necessario attivare la modalità Scheduler.

- 1. Nella schermata iniziale, toccare Main Menu.
- 2. Premere Scheduler Mode.
- 3. Toccare **Scheduler Mode** per attivare o disattivare la funzione.

#### 7.4.2 Abilitazione o disabilitazione di un programma

Per eseguire programmi è necessario attivare la modalità Scheduler. I programmi e le relative azioni pianificate vengono visualizzati nella schermata Program.

- 1. Nella schermata iniziale, toccare Main Menu.
- 2. Premere Scheduler Mode.
- 3. Premere **Programs**.
- Utilizzare la freccia su o la freccia giù per selezionare il programma.
- 5. Toccare la barra dei menu del programma per abilitare o disabilitare il programma.

#### 7.4.3 Modifica di un programma

Le opzioni di un programma includono l'impostazione della modalità, delle funzioni, del punto di regolazione della temperatura nonché dell'ora e dei giorni della settimana in cui il programma verrà eseguito una volta attivato.

- Nella schermata iniziale, toccare Main Menu.
- 2. Premere Scheduler Mode.
- 3. Premere **Programs**
- 4. Utilizzare la freccia su o la freccia giù per selezionare la schermata del programma desiderato
- 5. Premere Edit.
- 6. Toccare Cool, Heat, Auto oppure Off per selezionare la modalità, quindi toccare la freccia giù per passare alla schermata successiva.

7. Toccare **Eco** e/o **Quiet** per attivare o disattivare queste funzioni, quindi toccare la freccia giù.

Queste due funzioni non sono disponibili se nel passaggio precedente è stato selezionato "**Off**". Entrambe possono essere impostate su "On" o "Off", a seconda delle esigenze.

- 8. Toccare la freccia sinistra o la freccia destra per impostare la temperatura, quindi toccare la freccia giù.
- 9. Toccare la freccia sinistra o la freccia destra per impostare l'ora, quindi toccare la freccia giù.
- 10. Toccare uno o più giorni per impostare i giorni in cui verrà eseguito il programma.
- 11. Toccare l'icona Save per salvare il programma.

#### 7.5 Parametri

Le selezioni del menu Parameters servono a configurare e regolare i parametri di sistema. Per accedere al menu Parameters:

- 1. Dalla schermata iniziale, toccare Main Menu.
- 2. Toccare Parameters, quindi utilizzare la freccia su e la freccia giù per scorrere le selezioni.

| Selezione                                     | Descrizione                                                                                                    | Azioni                                                                                                    |
|-----------------------------------------------|----------------------------------------------------------------------------------------------------|----------------------------------------------------------------------------------------------------|
| Memorize Setting                              | Questa selezione memorizza le imposta-<br>zioni correnti per tutti i parametri, creando<br>un punto a livello di sistema a cui fare rife-<br>rimento per la risoluzione dei problemi.             | <ol> <li>Premere Memorize<br/>Settings.</li> <li>Premere Yes.</li> <li>Premere OK.</li> </ol>                                                                                                    |
| Recall Memorized                              | Questa selezione riporta tutti i parametri<br>alle ultime impostazioni memorizzate.                                                                                                    | <ol> <li>Premere Recall Me-<br/>morize.</li> <li>Premere Yes.</li> <li>Premere OK.</li> </ol>                                                                                                    |
| Recall Defaults                               | Questa selezione riporta tutti i parametri<br>alle impostazioni di fabbrica.                                                                                                    | <ol> <li>Premere Recall<br/>Factory.</li> <li>Premere Yes.</li> <li>Premere OK.</li> </ol>                                                                                                    |
| High Fan Speed                                | Questa selezione consente di regolare la<br>velocità della ventola sull'impostazione al-<br>ta, riducendo il rumore dell'aria prodotto<br>dal sistema.                                            | <ol> <li>Premere High Fan<br/>Speed.</li> <li>Toccare la freccia sinistra<br/>o la freccia destra per re-<br/>golare la percentuale di<br/>velocità massima della<br/>ventola.</li> <li>Premere Save.</li> </ol> |
| Low Fan Speed                                 | Questa selezione consente di regolare la<br>velocità della ventola sull'impostazione<br>bassa, pur garantendo una velocità suffi-<br>ciente a superare la pressione statica nel<br>condotto.      | <ol> <li>Premere Low Fan<br/>Speed.</li> <li>Toccare la freccia sinistra<br/>o la freccia destra per<br/>regolare la percentuale<br/>di velocità minima della<br/>ventola.</li> <li>Premere Save.</li> </ol>     |
| Fan Operate Mo-<br>de                         | Selezionando Continuous, la ventola fun-<br>ziona a bassa velocità quando il compres-<br>sore si spegne. Selezionando Cycled, la<br>ventola si spegne e si accende insieme<br>con il compressore. | <ol> <li>Premere Fan Opera-<br/>te Mode.</li> <li>Tap Continuous or Cy-<br/>cled.</li> </ol>                                                                                                    |
| Modalità di fun-<br>zionamento della<br>pompa | Selezionando Continuous, la pompa fun-<br>ziona in continuo quando il compressore<br>si spegne. Selezionando Cycled, la pom-<br>pa si spegne e si accende insieme con il<br>compressore.          | <ol> <li>Premere Pump Ope-<br/>rate Mode.</li> <li>Premere Continuous<br/>or Cycled.</li> </ol>                                                                                                    |
| Offset temperatu-<br>ra ambiente              | Questa selezione serve a calibrare il valo-<br>re della temperatura della cabina quando<br>questa è costantemente diversa dalla tem-<br>peratura reale.                                           | <ol> <li>Premere Inside<br/>Temp Calibrate.</li> <li>Toccare la freccia sinistra<br/>o la freccia destra per re-<br/>golare il valore.</li> <li>Premere Save.</li> </ol>                                         |

| Selezione                      | Descrizione                                                                                                    | Azioni                                                                                                    |
|--------------------------------|----------------------------------------------------------------------------------------------------|----------------------------------------------------------------------------------------------------|
| Temperature Units              | Questa selezione consente di cambiare<br>l'unità di misura da °F a °C e viceversa, e si<br>applica a tutte le schermate in cui viene vi-<br>sualizzata la temperatura. L'unità di misura<br>predefinita è °F.                                                                                                    | Toccare Temperature Units<br>per passare da °F a °C e vice-<br>versa.                                                                                                    |
| Pressure Units                 | Questa selezione consente di cambiare<br>l'unità di misura della pressione sceglien-<br>do tra psi, kPa o bar e si applica a tutte le<br>schermate in cui viene visualizzata la pres-<br>sione. L'unità di misura predefinita è psi.                                                                                                    | <ol> <li>Premere <b>Pressure</b><br/><b>Units</b>.</li> <li>Toccare la freccia sinistra<br/>o la freccia destra per re-<br/>golare il valore.</li> <li>Premere <b>Save</b>.</li> </ol>                                              |
| Aux Electric Heat              | Questa selezione attiva il relè del riscalda-<br>tore elettrico ausiliario, se collegato. Fun-<br>ziona solo al posto del ciclo di riscalda-<br>mento inverso e non come fonte di calore<br>supplementare. L'impostazione predefi-<br>nita è Off. Per attivare il riscaldatore, è ne-<br>cessario selezionare la potenza nominale<br>corretta.                                                     | <ol> <li>Premere Aux Elec-<br/>tric Heat.</li> <li>Toccare la freccia sinistra<br/>o la freccia destra per<br/>scorrere le opzioni.</li> <li>Toccare Save e seguire<br/>le istruzioni per confer-<br/>mare la selezione.</li> </ol> |
| Filter Hours Set-<br>ting      | Se attivata, questa selezione segnala<br>quando occorre sostituire il filtro in base<br>all'intervallo di durata selezionato. L'impo-<br>stazione predefinita è Off.                                                                                                    | <ol> <li>Premere Filter<br/>Hours Setting.</li> <li>Toccare la freccia sinistra<br/>o la freccia destra per<br/>scorrere le opzioni.</li> <li>Premere Save.</li> </ol>                                                              |
| Filter Hours Reset             | Questa selezione azzera il contatore di<br>durata del filtro. Le ore del filtro devono<br>essere azzerate ogni volta che il filtro vie-<br>ne sostituito o pulito. Questa selezione<br>non è disponibile quando l'opzione Filter<br>Hours Setting è impostata su Off.                                                                                                    | <ol> <li>Premere Filter<br/>Hours Reset.</li> <li>Premere Yes.</li> <li>Premere OK.</li> </ol>                                                                                                    |
| Zona                           | Questa selezione assegna un nome di zo-<br>na a una o più unità. Se vi sono più unità<br>collegate in rete, questa funzione consen-<br>te di controllare tutte le unità assegnate a<br>una determinata zona da un solo display.<br>L'impostazione predefinita per tutte le uni-<br>tà è 0.                                                                                                    | <ol> <li>Premere Zone/Area.</li> <li>Toccare la freccia sinistra<br/>o la freccia destra per<br/>scorrere l'elenco delle<br/>zone/aree.</li> <li>Premere Save.</li> </ol>                                                           |
| Numero di istanza              | Questa selezione viene utilizzata per asse-<br>gnare manualmente un numero di istanza<br>a un'unità HVAC in rete quando l'istanza<br>automatica non è attiva/abilitata.                                                                                                    | <ol> <li>Premere Instance<br/>Number.</li> <li>Toccare la freccia sinistra<br/>o la freccia destra per<br/>scorrere l'elenco dei nu-<br/>meri.</li> <li>Premere Save.</li> </ol>                                                    |
| lstanza automatica             | Questa selezione viene utilizzata per disa-<br>bilitare e abilitare l'istanza automatica.                                                                                                    | <ol> <li>Premere Auto In-<br/>stancing.</li> <li>Toccare il pulsante del<br/>menu per passare da abi-<br/>litato a disabilitato.</li> <li>Premere Save.</li> </ol>                                                                  |
| Set Point Temp<br>Differential | Questa selezione consente di regolare il<br>differenziale di temperatura tra il punto di<br>regolazione e il valore di temperatura del-<br>la cabina utilizzato per decidere quando si<br>deve attivare il sistema.                                                                                                    | <ol> <li>Premere Set Point<br/>Temp Differen-<br/>tial.</li> <li>Toccare la freccia sinistra<br/>o la freccia destra per<br/>scorrere l'elenco delle<br/>impostazioni.</li> <li>Premere Save.</li> </ol>                            |
| Offset pressione<br>di scarico | Questa selezione serve a calibrare il valore<br>della pressione di scarico quando questa<br>è costantemente diversa dalla pressione<br>reale. Il valore della pressione di scarico è<br>utilizzato per monitorare lo stato di salute<br>del sistema. Se il valore supera il limite im-<br>postato in fabbrica, viene visualizzato un<br>allarme con l'indicazione della data e ora<br>dell'evento. | <ol> <li>Premere Discharge<br/>Pressure Cali-<br/>bration.</li> <li>Toccare la freccia sinistra<br/>o la freccia destra per re-<br/>golare il valore.</li> <li>Premere Save.</li> </ol>                                             |

| Selezione                              | Descrizione                                                                                                    | Azioni                                                                                                    |
|----------------------------------------|----------------------------------------------------------------------------------------------------|----------------------------------------------------------------------------------------------------|
| Offset pressione<br>di aspirazione     | Questa selezione serve a calibrare il va-<br>lore della pressione di aspirazione quan-<br>do questa è costantemente diversa dalla<br>pressione reale.                                                                                                    | <ol> <li>Premere Suction<br/>Pressure Cali-<br/>bration.</li> <li>Toccare la freccia sinistra<br/>o la freccia destra per re-<br/>golare il valore.</li> <li>Premere Save.</li> </ol>    |
| Offset temperatu-<br>ra di aspirazione | Questa selezione serve a calibrare il valore<br>della temperatura di aspirazione quando<br>questa è costantemente diversa dalla tem-<br>peratura reale.                                                                                                    | <ol> <li>Premere Suction<br/>Temperature Ca-<br/>libration.</li> <li>Toccare la freccia sinistra<br/>o la freccia destra per re-<br/>golare il valore.</li> <li>Premere Save.</li> </ol> |
| Compressor Sta-<br>ging Delay          | Questa selezione consente di regolare<br>il tempo necessario per l'avvio del com-<br>pressore dopo un ciclo di alimentazione<br>intenso. Utilizzare questa funzione negli<br>impianti in cui più sistemi hanno la stessa<br>fonte di alimentazione. Ritardi dell'avvio<br>differenti permettono ai compressori di<br>avviarsi in momenti diversi se l'alimenta-<br>zione viene interrotta. Programmare il ri-<br>tardo dell'avvio ad almeno cinque secon-<br>di di distanza. | <ol> <li>Premere Compressor<br/>Staging Delay.</li> <li>Toccare la freccia sinistra<br/>o la freccia destra per<br/>scorrere le opzioni.</li> <li>Premere Save.</li> </ol>               |
| Monitoraggio del-<br>la bassa tensione | Se attivata, questa selezione rileva e indi-<br>ca quando la tensione di alimentazione è<br>inferiore al punto di regolazione selezio-<br>nato.                                                                                                    | <ol> <li>Premere Low Volta-<br/>ge Monitor.</li> <li>Toccare la freccia sinistra<br/>o la freccia destra per<br/>scorrere le opzioni.</li> <li>Premere Save.</li> </ol>                  |

#### 7.6 Impostazioni di sistema

Le selezioni del menu System servono a configurare e regolare le impostazioni di visualizzazione. Per accedere al menu System:

- 1. Dalla schermata iniziale, toccare Main Menu.
- 2. Toccare System, quindi utilizzare la freccia su e la freccia giù per scorrere le selezioni.

| Selezione             | Descrizione                                                                                                    | Azione                                                                                                    |
|-----------------------|----------------------------------------------------------------------------------------------------|----------------------------------------------------------------------------------------------------|
| Display Brightness    | Questa selezione consente di regola-<br>re la luminosità del display.                                                                                                    | <ol> <li>Premere <b>Display</b><br/>Brightness.</li> <li>Toccare la freccia sinistra o la<br/>freccia destra per regolare la<br/>percentuale.</li> </ol>              |
| Sleep Mode De-<br>lay | Questa selezione stabilisce per quan-<br>to tempo il display deve rimanere<br>inattivo prima che appaia il salva-<br>schermo. Se si seleziona OFF, il salva-<br>schermo viene disattivato.                                                                                                    | <ol> <li>Premere Sleep Mode<br/>Settings.</li> <li>Toccare la freccia sinistra o la<br/>freccia destra per scorrere le<br/>opzioni.</li> <li>Toccare Save.</li> </ol> |
| Language              | Questa selezione definisce la lingua utilizzata dal display.                                                                                                    | <ol> <li>Premere Language.</li> <li>Toccare la freccia sinistra o la<br/>freccia destra per scorrere le<br/>opzioni.</li> <li>Premere Save.</li> </ol>                |
| Screen Saver          | Questa selezione definisce la scher-<br>mata che apparirà nella schermata<br>iniziale dopo un periodo di inattività:<br>il logo Dometic (impostazione pre-<br>definita), una schermata semplificata<br>della temperatura o una schermata<br>nera vuota. Toccando lo schermo, il<br>display si riattiva. | <ol> <li>Premere Screen Saver.</li> <li>Toccare la freccia sinistra o la<br/>freccia destra per scorrere le<br/>opzioni.</li> <li>Premere Save.</li> </ol>            |
| Versions              | Questa selezione visualizza le versio-<br>ni del firmware installate.                                                                                                    | Premere <b>Versions</b> .                                                                                                    |

#### 7.7 Troubleshoot

Le selezioni del menu Troubleshoot forniscono informazioni utili per la risoluzione dei problemi. Per accedere al menu Troubleshoot:

- 1. Dalla schermata iniziale, toccare Main Menu.
- Toccare Troubleshoot, quindi utilizzare la freccia su e la freccia giù per scorrere le selezioni.

| Selezione     | Descrizione                                                                                                    | Azione                                                                                                    |
|---------------|----------------------------------------------------------------------------------------------------|----------------------------------------------------------------------------------------------------|
| Fault History | Questa selezione visualizza lo stori-<br>co degli eventuali guasti verificatisi<br>nel sistema dall'ultimo azzeramento<br>dello storico guasti. Lo storico guasti<br>può essere azzerato solo da un tecni-<br>co dell'assistenza. | <ol> <li>Premere Fault History.</li> <li>Toccare la freccia su o la freccia giù per scorrere i guasti.</li> </ol>                    |
| System Status | Questa selezione fornisce informa-<br>zioni sullo stato attuale del sistema.                                                                                                    | <ol> <li>Premere System Status.</li> <li>Toccare la freccia su o la freccia giù per scorrere le informazioni sullo stato.</li> </ol> |

#### 7.8 Impostazione di blocco

Il menu Lock Setting consente di limitare l'accesso ai menu System, Parameter e Scheduler con un codice PIN a 4 cifre.

#### 7.8.1 Impostazione del PIN di blocco

- 1. Dalla schermata iniziale, toccare Main Menu.
- 2. Premere Lock Setting.
- 3. Toccare **Yes** per confermare di voler procedere.
- 4. Toccare il tastierino numerico per immettere un PIN di 4 cifre.
- 5. Toccare **ok** per salvare il PIN e bloccare i menu.

#### 7.8.2 Modifica del PIN di blocco

- 1. Dalla schermata iniziale, toccare **Main Menu**.
- 2. Premere Lock Setting.
- 3. Toccare **Yes** per confermare di voler procedere.
- 4. Premere Change PIN.
- 5. Toccare il tastierino numerico per immettere un PIN di 4 cifre.
- 6. Toccare **ok** per salvare il nuovo PIN.

#### 7.8.3 Rimozione del PIN di blocco

- 1. Dalla schermata iniziale, toccare Main Menu.
- 2. Premere Lock Setting.
- 3. Toccare **Yes** per confermare che si desidera procedere.
- 4. Premere Remove PIN.
- 5. Toccare **ok** per rimuovere il PIN e sbloccare i menu.

#### 7.9 Date & Time

Il menu **Date & amp; Time** consente di impostare la data e l'ora nel formato desiderato e di scegliere se visualizzarle nella schermata iniziale.

#### 7.9.1 Attivazione e disattivazione di data e ora

Questa impostazione consente di attivare o disattivare l'opzione di visualizzazione della data e dell'ora nella schermata iniziale.

- 1. Dalla schermata iniziale, toccare Main Menu.
- Premere Date & amp; Time.
- 3. Toccare Date & amp; Time Display per attivare o disattivare l'opzione.

#### 7.9.2 Impostazione del formato della data

Questa impostazione consente di visualizzare la data in diversi formati. L'impostazione predefinita è MM-GG-AAAA.

- 1. Dalla schermata iniziale, toccare Main Menu.
- 2. Premere Date & amp; Time.
- 3. Premere **Date Format**.
- 4. Toccare la freccia sinistra o la freccia destra per scorrere i formati.
- 5. Premere **Save**.

#### 7.9.3 Impostazione del formato dell'ora

Questa impostazione consente di visualizzare l'ora nel formato 12 o 24 ore. L'impostazione predefinita è 12 ore.

- 1. Dalla schermata iniziale, toccare Main Menu.
- 2. Premere Date & amp; Time.
- 3. Toccare **Time Format** per passare da un'opzione all'altra.

#### 7.9.4 Impostazione della data e dell'ora

Questa impostazione consente di impostare la data e l'ora.

- 1. Dalla schermata iniziale, toccare Main Menu.
- 2. Premere Date & amp; Time.
- 3. Premere Date Time Settings.
- 4. Seguire le istruzioni sullo schermo per apportare le modifiche.
- 5. Premere **Save**.

# 8 Risoluzione dei problemi

| Guasto                                                      | Possibile causa                                                                                                    | Rimedio                                                                                                    |
|-------------------------------------------------------------|----------------------------------------------------------------------------------------------------|----------------------------------------------------------------------------------------------------|
| Il sistema non si accende.                                  | L'interruttore automatico del climatizzatore è disinserito.                                                                                                    | Inserire l'interruttore automatico sul pannello di controllo dell'imbarcazione.                                                                                                    |
|                                                             | Il pulsante di accensione sul display è disinserito.                                                                                                    | Inserire il pulsante di accensione sul display.                                                                                                    |
|                                                             | La tensione del cavo di alimentazione non è sufficiente.                                                                                                    | 1. Verificare la tensione del cavo di alimentazione.                                                                                                    |
|                                                             |                                                                                                    | <ol> <li>Controllare che le dimensioni e i collegamenti del cablag-<br/>gio e dei terminali siano corretti. Consultare il manuale di<br/>installazione fornito con il climatizzatore.</li> </ol>                                                |
|                                                             |                                                                                                    | <ol> <li>Utilizzare un voltmetro per verificare che l'alimentazione<br/>sia la stessa sul climatizzatore e sulla fonte di alimentazio-<br/>ne.</li> </ol>                                                                                       |
|                                                             | Guasto di una parte elettrica.                                                                                                    | Contattare un tecnico dell'assistenza qualificato.                                                                                                    |
| Il sistema si spegne.                                       | Si è verificato un errore di sistema.                                                                                                    | 1. Controllare lo storico guasti. Consultare il Troubleshoot alla pagina 51.                                                                                                    |
|                                                             |                                                                                                    | <ol> <li>Seguire i passaggi per la risoluzione dei problemi in que-<br/>sta sezione.</li> </ol>                                                                                                    |
|                                                             | La fonte di alimentazione si è interrotta.                                                                                                    | Verificare che la fonte di alimentazione stia erogando energia.                                                                                                    |
|                                                             | Guasto di una parte elettrica.                                                                                                    | Contattare un tecnico dell'assistenza qualificato.                                                                                                    |
| Il sistema non risponde alle modifiche immesse sul display. | Il display presenta un problema come un'interruzione dell'a-<br>limentazione, una fluttuazione della frequenza di tensione,<br>un'interferenza elettromagnetica da altre apparecchiature o<br>un problema simile. | <ol> <li>Spegnere o spostare eventuali componenti elettronici ad<br/>alta potenza vicino al display.</li> <li>Cambiare il cavo del display esistente con un cavo scher-<br/>mato</li> </ol>                                                     |
|                                                             |                                                                                                    | <ol> <li>Se il problema persiste, contattare un tecnico dell'assi-<br/>stenza qualificato.</li> </ol>                                                                                                    |
|                                                             | ll display e il climatizzatore non sono compatibili.                                                                                                    | Verificare che il display utilizzato sia compatibile con il climatiz-<br>zatore.                                                                                                    |
| Il display non indica la temperatura ambiente corretta.     | Il sensore dell'aria di ritorno si trova in una posizione da cui<br>non rileva con precisione la temperatura della cabina.                                                                                        | 1. Se possibile, collocare il sensore dell'aria di ritorno in una posizione migliore.                                                                                                    |
|                                                             |                                                                                                    | 2. Nel menu Parameters, utilizzare la funzione Inside Temp<br>Calibrate per calibrare il sensore dell'aria.                                                                                                    |
| ll sistema non soffia aria fredda.                          | La temperatura dell'acqua di mare è troppo alta.                                                                                                    | La temperatura dell'acqua di mare influisce direttamente<br>sull'efficienza dell'unità. Per un raffreddamento ottimale, la<br>temperatura dell'acqua deve essere inferiore a 95 °F (35 °C).                                                     |
|                                                             | Il flusso d'acqua è inadeguato.                                                                                                    | Verificare che non vi siano ostruzioni nel flusso d'acqua.                                                                                                    |
|                                                             | Il sistema ha perso refrigerante.                                                                                                    | Contattare un tecnico dell'assistenza qualificato.                                                                                                    |
|                                                             | La modalità sul display non è impostata su Cool.                                                                                                    | Modificare la modalità in Cool.                                                                                                    |
| Il sistema non soffia aria calda.                           | La temperatura dell'acqua di mare è troppo bassa.                                                                                                    | La temperatura dell'acqua di mare influisce direttamente<br>sull'efficienza dell'unità. Affinché l'unità generi calore (se è di-<br>sponibile l'opzione a ciclo inverso), la temperatura dell'acqua<br>deve essere di 40 °F (4 °C) o superiore. |
|                                                             | La valvola di inversione è inceppata.                                                                                                    | <ol> <li>Con il sistema impostato sulla modalità Heat, premere<br/>leggermente sulla valvola con un martello di gomma.</li> </ol>                                                                                                    |
|                                                             |                                                                                                    | 2. Se il problema persiste, contattare un tecnico dell'assi-<br>stenza qualificato.                                                                                                    |
|                                                             | Il riscaldatore elettrico ausiliario è abilitato ma non collegato.                                                                                                    | 1. Nel menu Parameters, impostare Aux Elec Heat su Off.                                                                                                    |
|                                                             |                                                                                                    | <ol> <li>Verificare che l'interruttore del riscaldatore ausiliario sia in<br/>posizione On.</li> </ol>                                                                                                    |
|                                                             | Sul display la modalità non è impostata su Heat.                                                                                                    | Modificare la modalità in Heat.                                                                                                    |
|                                                             | Il sistema ha perso refrigerante.                                                                                                    | Contattare un tecnico dell'assistenza qualificato.                                                                                                    |
| Non vi è un flusso d'aria sufficiente nel sistema.          | Il flusso d'aria è bloccato o ostruito.                                                                                                    | Rimuovere eventuali ostruzioni nel flusso dell'aria di ritor-<br>no.     Dirica il flues dell'aria di citato dell'aria di ritor-                                                                                                    |
|                                                             |                                                                                                    | <ol> <li>Puirre il filtro dell'aria di ritorno e la griglia.</li> <li>Controllare che i condotti non siano schiacciati od ostruiti</li> </ol>                                                                                                   |
|                                                             |                                                                                                    | I condotti devono essere posati il più possibile in linea ret-<br>ta e piana ed essere ben sostenuti.                                                                                                    |

| Guasto                                              | Possibile causa                                                                                                    | Rimedio                                                                                                    |
|-----------------------------------------------------|----------------------------------------------------------------------------------------------------|----------------------------------------------------------------------------------------------------|
|                                                     | Il sistema funziona in modalità limite per compensare le condi-<br>zioni di funzionamento anomale causate da fattori ambientali<br>quali temperatura dell'acqua di mare, carico ecc. | Nel menu Troubleshoot, controllare System Status per la mo-<br>dalità di funzionamento. Se il sistema non è in grado di ripren-<br>dere il normale funzionamento entro un'ora, sul display appa-<br>rirà un allarme della modalità limite fin quando non sarà possi-<br>bile riprendere il normale funzionamento.                     |
| Il compressore non si arresta.                      | La tecnologia del compressore a velocità variabile rallenta, ma<br>non si arresta a meno che il punto di regolazione della tempe-<br>ratura non venga superato di 1 °F (0,6 °C).     | Regolare il punto di regolazione della temperatura o utilizzare<br>il pulsante di accensione sul display per spegnere manualmen-<br>te il sistema.                                                                                                    |
|                                                     | Guasto di una parte elettrica.                                                                                                    | Contattare un tecnico dell'assistenza qualificato.                                                                                                    |
| La ventola non soffia o non smette di soffiare.     | La modalità di funzionamento della ventola è impostata su Cy-<br>cled o Continuous.                                                                                                  | Nel menu Parameters, impostare la modalità Fan Operate sull'impostazione desiderata.                                                                                                    |
|                                                     | Guasto di una parte elettrica.                                                                                                    | Contattare un tecnico dell'assistenza qualificato.                                                                                                    |
| L'icona della modalità lampeggia.                   | Il compressore si è spento in seguito alla modifica della moda-<br>lità.                                                                                                    | ll compressore torna in ciclo tre minuti dopo la modifica della modalità.                                                                                                    |
|                                                     | Il compressore si è spento a causa di un superamento della temperatura impostata di 1 °F (0,6 °C) o più.                                                                             | Il compressore si accende quando la temperatura della cabina non supera più il punto di regolazione.                                                                                                    |
| Viene visualizzata l'avvertenza relativa al filtro. | È stata raggiunta la scadenza impostata per il timer di pulizia o<br>la sostituzione del filtro dell'aria.                                                                           | <ol> <li>Pulire o sostituire il filtro dell'aria.</li> <li>Nel menu Parameters, utilizzare la funzione Filter Hours<br/>Reset per azzerare il timer.</li> </ol>                                                                                                    |
| Guasto: guasto del sensore dell'aria di ritorno     | Si è verificato un guasto di una parte o di un collegamento elettrico.                                                                                                    | Contattare un tecnico dell'assistenza qualificato.                                                                                                    |
| Guasto: Suction Temp Sensor Failure                 | Si è verificato un guasto di una parte o di un collegamento elettrico.                                                                                                    | Contattare un tecnico dell'assistenza qualificato.                                                                                                    |
| Guasto: Discharge Pressure Transducer Failure       | Guasto di una parte elettrica.                                                                                                    | Contattare un tecnico dell'assistenza qualificato.                                                                                                    |
| Guasto: High Discharge Pressure                     | Il flusso d'acqua di mare è ostruito o bloccato.                                                                                                    | <ol> <li>Verificare che la valvola a mare sia aperta e che l'acqua<br/>fluisca verso la pompa.</li> <li>Pulire il filtro dell'acqua di mare.</li> <li>Controllare che vi sia un flusso d'acqua continuo e costan-<br/>te dallo scarico fuoribordo.</li> </ol>                                                                         |
|                                                     | Potrebbe essere presente una bolla d'aria nella pompa<br>dell'acqua di mare.                                                                                                    | <ol> <li>Verificare che le tubazioni dell'acqua di mare siano instal-<br/>late secondo le istruzioni riportate nel manuale di installa-<br/>zione fornito con il climatizzatore.</li> <li>Rimuovere il flessibile dallo scarico della pompa per elimi-<br/>nare l'aria dalla tubazione, quindi reinserirlo.</li> </ol>                |
|                                                     | La pompa dell'acqua di mare non è in funzione.                                                                                                    | <ol> <li>Assicurarsi che la pompa non sia danneggiata a causa del<br/>funzionamento a secco.</li> <li>Verificare che la pompa riceva tensione.</li> <li>Controllare che sia presente una forte fuoriuscita d'acqua<br/>dal troppopieno.</li> </ol>                                                                                    |
|                                                     | La serpentina di condensazione è sporca.                                                                                                    | Pulire la serpentina di condensazione.                                                                                                    |
|                                                     | La temperatura dell'acqua di mare è troppo alta durante il ri-<br>scaldamento.                                                                                                    | La temperatura dell'acqua di mare influisce direttamente<br>sull'efficienza dell'unità. Affinché l'unità produca calore (se è<br>disponibile l'opzione a ciclo inverso), la temperatura dell'ac-<br>qua deve essere inferiore a 65 °F (18 °C).                                                                                        |
|                                                     | Flusso dell'aria di ritorno insufficiente.                                                                                                    | <ol> <li>Rimuovere eventuali ostruzioni nel flusso dell'aria di ritor-<br/>no.</li> <li>Pulire il filtro dell'aria e la griglia.</li> <li>Controllare che i condotti non siano schiacciati od ostruiti.<br/>I condotti devono essere posati il più possibile in linea ret-<br/>ta e piana ed essere ben sostenuti.</li> </ol>         |
| Guasto: Low Suction Pressure                        | La pressione dell'aria di ritorno è troppo bassa durante il raf-<br>freddamento.                                                                                                    | La temperatura ambiente influisce direttamente sull'efficien-<br>za dell'unità. Per un raffreddamento ottimale, la temperatura<br>dell'aria deve essere di 65 °F (18 °C) o superiore.                                                                                                    |
|                                                     | L'aria di ritorno è limitata.                                                                                                    | <ol> <li>Rimuovere eventuali ostruzioni nel flusso dell'aria di ritor-<br/>no.</li> </ol>                                                                                                    |
|                                                     | La temperatura dell'acqua di mare è troppo bassa durante il riscaldamento.                                                                                                    | <ol> <li>Pulire o sostituire il filtro dell'aria e la griglia.</li> <li>La temperatura dell'acqua di mare influisce direttamente<br/>sull'efficienza dell'unità. Affinché l'unità generi calore (se è di-<br/>sponibile l'opzione a ciclo inverso), la temperatura dell'acqua<br/>deve essere di 40 °F (4 °C) o superiore.</li> </ol> |

| Guasto                                     | Possibile causa                                                                   | Rimedio                                                                                                    |
|--------------------------------------------|-----------------------------------------------------------------------------------|----------------------------------------------------------------------------------------------------|
|                                            | Il sistema ha perso refrigerante                                                  | Contattare un tecnico dell'assistenza qualificato.                                                                                                    |
| Guasto: Compressor Start Failure           | La tensione di alimentazione è troppo bassa.                                      | 1. Verificare che la tensione della fonte di alimentazione sia corretta.                                                                                               |
|                                            |                                                                                   | 2. Se il problema persiste, contattare un tecnico dell'assi-<br>stenza qualificato.                                                                                    |
|                                            | Guasto di una parte elettrica.                                                    | Contattare un tecnico dell'assistenza qualificato.                                                                                                    |
| Guasto: Low Superheat                      | Malfunzionamento di una ventola o di una valvola di espansio-<br>ne.              | Contattare un tecnico dell'assistenza qualificato.                                                                                                    |
| Guasto: Low Suction Temperature            | Malfunzionamento di una ventola o di una valvola di espansio-<br>ne.              | Contattare un tecnico dell'assistenza qualificato.                                                                                                    |
| Guasto: Clock Board Fault or Not Connected | Guasto di una parte elettrica.                                                    | Contattare un tecnico dell'assistenza qualificato.                                                                                                    |
| Guasto: AC Low Voltage                     | La tensione di alimentazione è troppo bassa.                                      | <ol> <li>Verificare che la tensione della fonte di alimentazione sia<br/>corretta.</li> </ol>                                                                          |
|                                            |                                                                                   | 2. Se il problema persiste, contattare un tecnico dell'assi-<br>stenza qualificato.                                                                                    |
| Guasto: AC High Voltage                    | La tensione di alimentazione è troppo alta.                                       | <ol> <li>Verificare che la tensione della fonte di alimentazione sia<br/>corretta.</li> </ol>                                                                          |
|                                            |                                                                                   | 2. Se il problema persiste, contattare un tecnico dell'assi-<br>stenza qualificato.                                                                                    |
| Guasto: Communication Loss                 | Guasto di una parte elettrica.                                                    | Contattare un tecnico dell'assistenza qualificato.                                                                                                    |
|                                            | Interferenze elettriche.                                                          | Assicurarsi che i cavi e i connettori di comunicazione non si<br>trovino nelle immediate vicinanze di cavi di alimentazione o di<br>grandi apparecchiature elettriche. |
| Guasto: Overcurrent Alarm                  | Guasto di una parte elettrica.                                                    | Contattare un tecnico dell'assistenza qualificato.                                                                                                    |
| Guasto: High VFD Temperature               | ll flusso d'aria è limitato a causa di un oggetto nel percorso del flusso d'aria. | Rimuovere l'ostruzione dal percorso del flusso d'aria di raffred-<br>damento del dissipatore di calore.                                                                |
|                                            | La ventola di raffreddamento non funziona correttamente.                          | Contattare un tecnico dell'assistenza qualificato.                                                                                                    |
| Guasto: Fan Fault                          | Guasto di una parte elettrica.                                                    | Contattare un tecnico dell'assistenza qualificato.                                                                                                    |
| Guasto: Low Refrigerant                    | Un'interfaccia meccanica è guasta e ha perso refrigerante.                        | Contattare un tecnico dell'assistenza qualificato.                                                                                                    |

### 9 Garanzia

Vedere le sezioni sotto riportate per informazioni sulla garanzia e l'assistenza in garanzia negli Stati Uniti, in Canada e in tutte le altre regioni.

#### Paesi dell'area Asia Pacifico (APAC)

La garanzia limitata è disponibile all'indirizzo http://qr.dometic.com/bfnePC. In caso di domande o per richiedere una copia gratuita della garanzia limitata, contattare:

DOMETIC AUSTRALIA PTY LTD 1 JOHN DUNCAN COURT VARSITY LAKES, QLD, 4227 1800-212-121

DOMETIC NEW ZEALAND LTD 373 NEILSON STREET PENROSE, AUCKLAND, 1061 +64 9 622 1490

#### Solo Australia

I nostri prodotti sono corredati di garanzie che non possono essere escluse ai sensi della Legge dei consumatori australiana. Il Cliente ha diritto alla sostituzione o al rimborso per un guasto grave e al risarcimento per qualsiasi altra perdita o danno ragionevolmente prevedibili. Ha anche diritto alla riparazione o alla sostituzione della merce se non è di qualità accettabile e se il guasto non costituisce un guasto grave.

#### Solo Nuova Zelanda

Questa politica di garanzia è soggetta alle condizioni e alle garanzie obbligatorie previste dal Consumer Guarantees Act 1993(NZ).

#### Stati Uniti e Canada

LA GARANZIA LIMITATA È DISPONIBILE ALL'INDIRIZZO http://qr.dometic.com/ bfneEw. PER ALTRE DOMANDE O PER RICHIEDERE UNA COPIA GRATUITA DELLA DICHIARAZIONE DI GARANZIA LIMITATA, CONTATTARE:

DOMETIC CORPORATION MARINE CUSTOMER SUPPORT CENTER 2000 NORTH ANDREWS AVENUE POMPANO BEACH, FLORIDA, USA 33069 1-800-542-2477

#### Assistenza locale

Per l'assistenza locale visitare l'indirizzo: dometic.com/dealer

#### Tutte le altre regioni

Si applica il periodo di garanzia previsto dalla legge. Se il prodotto è difettoso, contattare la filiale del fabbricante nel proprio Paese (vedere dometic.com/dealer) o il rivenditore di riferimento.

Per attivare la garanzia e predisporre eventuali interventi di riparazione, è necessario inviare la seguente documentazione insieme al prodotto:

- una copia della ricevuta con la data di acquisto,
- il motivo della richiesta o la descrizione del guasto.

Tenere presente che le riparazioni eseguite in autonomia o da personale non professionista possono avere conseguenze sulla sicurezza e invalidare la garanzia.

### 10 Smaltimento

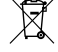

Raccogliere il materiale di imballaggio possibilmente negli appositi contenitori di riciclaggio. Consultare il centro locale di riciclaggio o il distributore specializzato per informazioni su come smaltire il prodotto secondo le norme sullo smaltimento applicabili.

### 11 Scheda tecnica

#### 11.1 Dimensioni del display

Questa sezione fornisce indicazioni sulle dimensioni del display.

|                     | Larghezza       | Altezza        |
|---------------------|-----------------|----------------|
| Display con cornice | 4,7 in (119 mm) | 3,3 in (84 mm) |

#### 11.2 Compatibilità

Questo display è compatibile con i climatizzatori marini serie GVTX.

#### 11.3 Modalità e caratteristiche disponibili

Questa sezione elenca le modalità, le funzioni e le caratteristiche disponibili. Consultare la sezione Funzionamento alla pagina 47 per maggiori informazioni.

| Modalità | Caratteristiche                                                        |
|----------|------------------------------------------------------------------------|
| • Cool   | Modalità Eco (solo serie GVTX)                                         |
| • Heat   | <ul> <li>Modalità Quiet (solo serie GVTX)</li> </ul>                   |
| Auto     | <ul> <li>Lo Scheduler può eseguire fino a quattro programmi</li> </ul> |
| Fan only | Impostazioni differenziali selezionabili del punto di regolazio-<br>ne |
|          | Velocità di funzionamento selezionabili della ventola e della<br>pompa |
|          | Velocità bassa e alta regolabile della ventola                         |
|          | Collegamento/controllo del riscaldatore elettrico ausiliario           |
|          | Rilevamento/gestione automatica della fonte di alimentazio-<br>ne      |
|          | Assegnazione zone                                                      |
|          | Contatore/notifica filtro                                              |
|          | Unità di misura del display imperiali o metriche                       |
|          | Blocco schermo                                                         |
|          | Indicatore di allarme attivo                                           |

#### 11.4 Specifiche

Questa sezione elenca le specifiche operative del display.

| Intervallo operativo di temperatura ambiente            | 0 °F (– 18 °C) 179,6 °F (82 °C)                      |
|---------------------------------------------------------|------------------------------------------------------|
| Condizioni Rh massime                                   | 99 % senza condensa                                  |
| Punto di regolazione per l'intervallo operativo         | 65 °F (18 °C) 85 °F (29 °C)                          |
| Intervallo di visualizzazione temperatura am-<br>biente | 5 °F (–15 °C) 132 °F (56 °C)                         |
| Precisione del sensore                                  | $\pm$ 2 °F at 77 °F (± 38 °F (1 °C) at 77 °F (25 °C) |
| Tipo di tensione di alimentazione                       | 12 V                                                 |

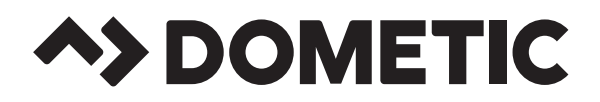

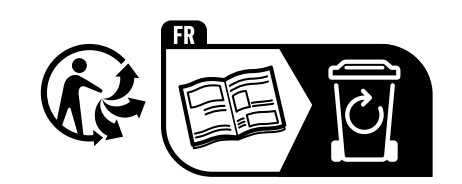

# dometic.com

YOUR LOCAL DEALER

YOUR LOCAL SUPPORT YOUR LOCAL SALES OFFICE

dometic.com/dealer

dometic.com/contact

dometic.com/sales-offices

A complete list of Dometic companies, which comprise the Dometic Group, can be found in the public filings of: **DOMETIC GROUP AB** • Hemvärnsgatan 15 • SE-17154 Solna • Sweden